## GeminiDB Cassandra

 Issue
 01

 Date
 2024-11-20

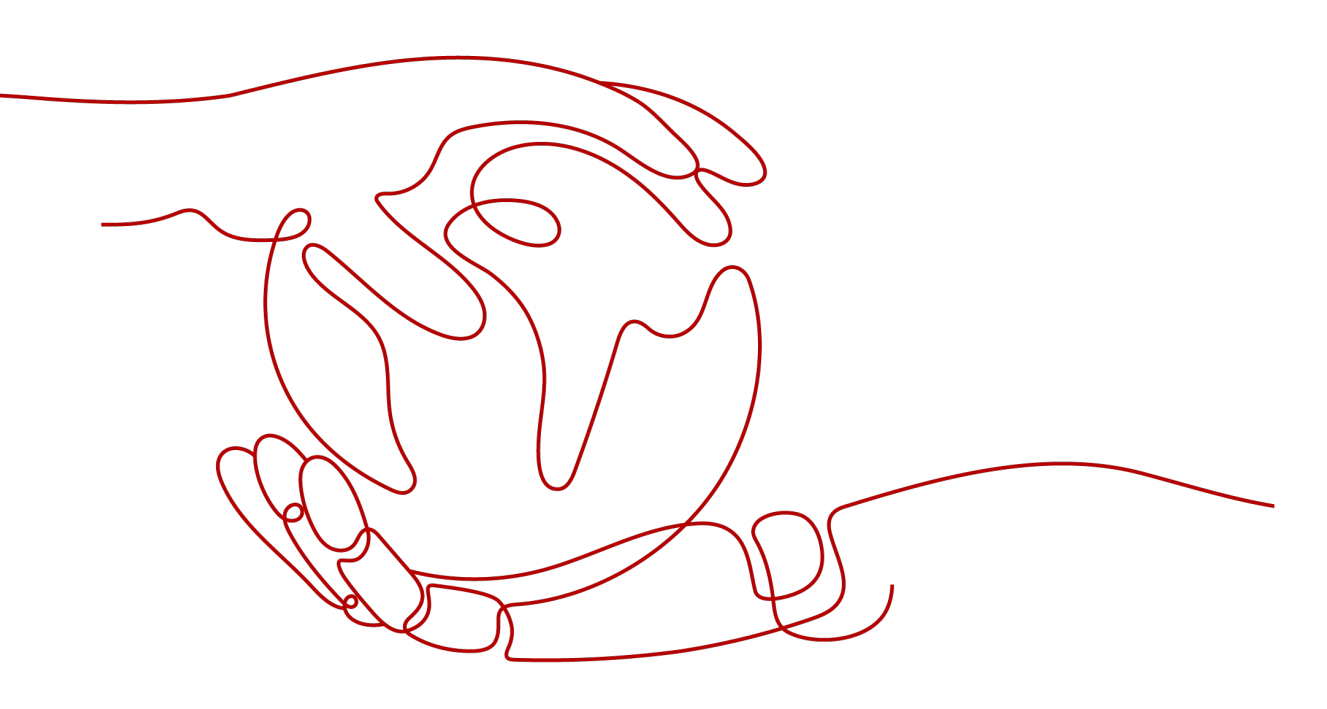

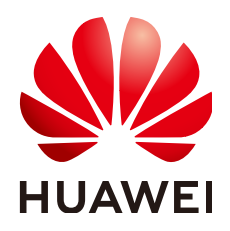

#### Copyright © Huawei Cloud Computing Technologies Co., Ltd. 2024. All rights reserved.

No part of this document may be reproduced or transmitted in any form or by any means without prior written consent of Huawei Cloud Computing Technologies Co., Ltd.

#### **Trademarks and Permissions**

NUAWEI and other Huawei trademarks are the property of Huawei Technologies Co., Ltd. All other trademarks and trade names mentioned in this document are the property of their respective holders.

#### Notice

The purchased products, services and features are stipulated by the contract made between Huawei Cloud and the customer. All or part of the products, services and features described in this document may not be within the purchase scope or the usage scope. Unless otherwise specified in the contract, all statements, information, and recommendations in this document are provided "AS IS" without warranties, guarantees or representations of any kind, either express or implied.

The information in this document is subject to change without notice. Every effort has been made in the preparation of this document to ensure accuracy of the contents, but all statements, information, and recommendations in this document do not constitute a warranty of any kind, express or implied.

## **Contents**

| 1 Service Overview                                     | 1  |
|--------------------------------------------------------|----|
| 1.1 What Is GeminiDB Cassandra API?                    | 1  |
| 1.2 Compatible APIs and Versions                       | 2  |
| 1.3 Instance Specifications                            | 3  |
| 1.4 Instance Statuses                                  | 4  |
| 1.5 Database Constraints                               | 5  |
| 1.5.1 Basic Design                                     | 5  |
| 1.5.2 Database Objects                                 | 7  |
| 1.5.3 Access and Connection Pools                      | 8  |
| 1.5.4 Batches                                          | 8  |
| 1.5.5 Queries                                          | 9  |
| 2 Getting Started with GeminiDB Cassandra API          | 10 |
| 2.1 Getting Started with GeminiDB Cassandra API        | 10 |
| 2.2 Buying and Connecting to an Instance               | 10 |
| 3 Working with GeminiDB Cassandra API                  | 17 |
| 3.1 Permissions Management                             | 17 |
| 3.1.1 Creating a User and Assigning Permissions        | 17 |
| 3.1.2 Creating a Custom Policy                         | 18 |
| 3.2 Buying an Instance                                 | 20 |
| 3.3 Instance Connections                               | 27 |
| 3.3.1 Connection Methods                               | 27 |
| 3.3.2 Connecting to an Instance Through DAS            | 29 |
| 3.3.3 Connecting to an Instance over a Private Network | 30 |
| 3.3.4 Connecting to an Instance over a Public Network  | 31 |
| 3.3.5 Connecting to an Instance Using Java             | 33 |
| 3.3.6 Connecting to an Instance Using Go               |    |
| 3.4 Instance Lifecycle                                 | 36 |
| 3.4.1 Restarting an Instance                           | 36 |
| 3.4.2 Deleting Instance                                |    |
| 3.4.3 Recycling an Instance                            | 38 |
| 3.5 Instance Modifications                             | 39 |
| 3.5.1 Upgrading a Minor Version                        |    |

| 3.5.2 Changing an Instance Name                             |     |
|-------------------------------------------------------------|-----|
| 3.5.3 Resetting the Administrator Password                  |     |
| 3.5.4 Scaling Up Storage Space                              | 43  |
| 3.5.5 Configuring Auto Scale                                |     |
| 3.5.6 Changing vCPUs and Memory of an Instance              | 48  |
| 3.5.7 Adding Nodes                                          | 51  |
| 3.5.8 Deleting Nodes                                        | 53  |
| 3.5.9 Managing Tags                                         | 54  |
| 3.5.10 Updating the OS of an Instance                       |     |
| 3.6 Connection Management                                   | 56  |
| 3.6.1 Configuring Security Group Rules                      | 56  |
| 3.6.2 Binding and Unbinding an EIP                          | 59  |
| 3.6.3 Viewing the IP Address and Port Number                | 61  |
| 3.7 Data Management                                         |     |
| 3.7.1 Importing and Exporting Data by Running COPY          | 62  |
| 3.8 Intra-region DR                                         |     |
| 3.8.1 Creating a DR Instance                                | 81  |
| 3.8.2 Deleting the DR Relationship                          |     |
| 3.9 Cross-region Dual-active DR                             |     |
| 3.9.1 Overview                                              |     |
| 3.9.2 Creating a Dual-Active Relationship                   |     |
| 3.9.3 Deleting a Dual-active Relationship                   |     |
| 3.10 Data Backup                                            |     |
| 3.10.1 Overview                                             |     |
| 3.10.2 Managing Automated Backups                           |     |
| 3.10.3 Setting a Cross-Region Backup Policy                 |     |
| 3.10.4 Managing Manual Backups                              |     |
| 3.11 Data Restoration                                       |     |
| 3.11.1 Restoration Methods                                  |     |
| 3.11.2 Restoring Data to a New Instance                     | 101 |
| 3.11.3 Restoring a Backup to a Specific Point in Time       |     |
| 3.12 Parameter Template Management                          |     |
| 3.12.1 Creating a Parameter Template                        | 105 |
| 3.12.2 Modifying Parameters of GeminiDB Cassandra Instances |     |
| 3.12.3 Viewing Parameter Change History                     |     |
| 3.12.4 Exporting a Parameter Template                       |     |
| 3.12.5 Comparing Parameter Templates                        | 111 |
| 3.12.6 Replicating a Parameter Template                     | 112 |
| 3.12.7 Resetting a Parameter Template                       |     |
| 3.12.8 Applying a Parameter Template                        |     |
| 3.12.9 Viewing Application Records of a Parameter Template  |     |
| 3.12.10 Modifying a Parameter Template Description          |     |

| 3.12.11 Deleting a Parameter Template                                                                        | 115           |
|----------------------------------------------------------------------------------------------------|---------------|
| 3.13 Audit                                                                                                   | 115           |
| 3.13.1 Key Operations Supported by CTS                                                                       | 115           |
| 3.13.2 Querying Traces                                                                                       | 117           |
| 3.14 Monitoring and Alarm Configuration                                                                      | 118           |
| 3.14.1 GeminiDB Cassandra Metrics                                                                            | 118           |
| 3.14.2 Configuring Alarm Rules                                                                               | 124           |
| 3.14.3 Viewing Metrics                                                                                       | 129           |
| 3.15 Enterprise Project                                                                                      | 130           |
| 3.15.1 Overview                                                                                              | 130           |
| 3.15.2 Managing Quotas                                                                                       | 131           |
| 3.16 Billing Management                                                                                      | 132           |
| 3.16.1 Renewing Instances                                                                                    | 133           |
| 3.16.2 Changing the Billing Mode from Pay-per-Use to Yearly/Monthly                                          | 134           |
| 3.16.3 Changing the Billing Mode from Yearly/Monthly to Pay-per-Use                                          | 135           |
| 3.16.4 Unsubscribing from a Yearly/Monthly Instance                                                          | 137           |
| 4 FAQs                                                                                                    | 140           |
| 4.1 Product Consulting                                                                                       |               |
| 4.1.1 What Should I Pay Attention to When Using GeminiDB Cassandra API?                                      |               |
| 4.1.2 What Is GeminiDB Cassandra Instance Availability?                                                      | 140           |
| 4.2 Billing                                                                                                  |               |
| 4.2.1 What Are the Differences Between Yearly/Monthly and Pay-per-use Billing Mode?                          | 141           |
| 4.2.2 Can I Switch Between Yearly/Monthly and Pay-per-Use Payments?                                          | 141           |
| 4.3 Database Usage                                                                                           | 141           |
| 4.3.1 Why Does the Overall Instance Performance Deteriorate When QPS Increases After the Batch Si Decreased? | ize Is<br>141 |
| 4.3.2 What Can I Do if Error "field larger than field limit (131072)" Is Reported During Data Import?.       | 142           |
| 4.3.3 What Should I Pay Attention to When Creating a GeminiDB Cassandra Table?                               | 143           |
| 4.3.4 How Do I Detect and Resolve BigKey and HotKey Issues?                                                  | 147           |
| 4.3.5 How Do I Set Up a Materialized View?                                                                   | 152           |
| 4.3.6 How Do I Use a Secondary Index?                                                                        | 154           |
| 4.3.7 How Do I Set Paging Query with Java?                                                                   | 155           |
| 4.4 Database Connection                                                                                      | 156           |
| 4.4.1 What Can I Do If Spark Failed to Connect to Cassandra?                                                 | 156           |
| 4.4.2 What Can I Do If an Error Occurs When I Use Java Driver and a Mapped IP Address to Connect Database?   | to a<br>157   |
| 4.4.3 How Can I Create and Connect to an ECS?                                                                | 159           |
| 4.4.4 Can I Change the VPC of a GeminiDB Cassandra Instance?                                                 | 159           |
| 4.5 Backup and Restoration                                                                                   | 159           |
| 4.5.1 How Long Does GeminiDB Cassandra Store Backup Data?                                                    | 159           |
| 4.6 Instance Freezing, Release, Deletion, and Unsubscription                                                 | 159           |
| 5 GeminiDB DynamoDB Instances                                                                                | .161          |

| 5.1 What Is GeminiDB DynamoDB API?                                          | . 161 |
|-----------------------------------------------------------------------------|-------|
| 5.2 Connecting to a GeminiDB DynamoDB Instance                              | . 162 |
| 5.3 API Compatibility                                                       | . 165 |
| 5.4 Migrating Data from a DynamoDB Instance to a GeminiDB DynamoDB Instance | .178  |

## Service Overview

## 1.1 What Is GeminiDB Cassandra API?

GeminiDB Cassandra API is a cloud-native NoSQL database compatible with Cassandra, DynamoDB, and Base. It supports Cassandra Query Language (CQL), which gives you SQL-like syntax. GeminiDB Cassandra API improves performance and resolves pain points of open-source Cassandra. It is secure, reliable, and compatible with diverse ecosystems.

- High security and reliability
  - A multi-layer security system, including a VPC, subnets, security groups, SSL, and fine-grained permissions control, ensures database security and user privacy.
  - Cross-region active-active DR is supported. You can deploy an instance across three AZs and quickly back up or restore data to improve data reliability.
  - The distributed architecture provides superlative fault tolerance (N-1 reliability).
- Compatibility with various ecosystems
  - It is fully compatible with the open-source Cassandra.
  - It supports a SQL-like syntax and offers you a MySQL-like user experience.
  - It is compatible with DynamoDB APIs and allows you to smoothly migrate data from DynamoDB.
- Enhanced capabilities
  - Enhanced indexing makes it easier to query massive sets of data in complex scenarios.
  - Data recovery capabilities such as second-level flashback and Point-In-Time Recovery (PITR) ensure high data reliability.
- Superior performance
  - A wide table model enables it to store petabytes of structured and semistructured data.

- The read-only performance is improved by several times and read/write performance is doubled.
- None of the pain points of open-source Cassandra
  - Data consistency and garbage collection (GC) issues have been resolved.
    - Storage can be scaled in seconds and without affecting services.
  - Compute nodes can be added in minutes. There is only a few seconds of jitter.

#### **Typical Application Scenarios**

Internet

GeminiDB Cassandra API provides excellent read and write performance, flexibility, and fault tolerance, making it easy for websites that provide product catalogs, recommendations, personalization engines, and transaction records to handle high concurrency and ensure low latency.

#### Advantages

#### Large-scale clusters

Each cluster can include up to 100 nodes, helping write-intensive Internet applications process massive volumes of data.

#### High availability and scalability

The failure of one node does not affect the availability of the entire cluster. Compute resources and storage space can be quickly scaled out or up, with minimal service interruptions.

#### **High-concurrency writes**

Powerful write performance helps you handle a huge number of concurrent ecommerce transactions.

Industrial data collection

GeminiDB Cassandra API is fully compatible with Cassandra, so it can help you collect, organize, and store data from different types of terminals, and aggregate and analyze the data in real-time.

#### Advantages

#### Large-scale clusters

The large-scale clusters are well suited to collecting and storing massive numbers of manufacturing metrics.

#### High availability and performance

Data can be written to this a database 24/7.

#### Fast backup and restoration

Snapshots allow for fast backup and recovery.

#### Scaling in minutes

Scaling operations complete in minutes, making it easier to handle service or project peaks.

## **1.2 Compatible APIs and Versions**

This section describes the compatible APIs and versions supported by GeminiDB Cassandra.

 Table 1-1 Compatible APIs and versions

| Compatible API | Instance Type | Version      |
|----------------|---------------|--------------|
| Cassandra      | Cluster       | 3.11 and 4.0 |

## **1.3 Instance Specifications**

Instances of the same type can have different memory specifications. You can select instances of different specifications based on application scenarios.

This section describes the instance specifications supported by GeminiDB Cassandra. The instance specifications depend on the selected flavor.

| Flavor                           | vCPUs | Memory<br>(GB) | Min.<br>Storage<br>Space (GB) | Max.<br>Storage<br>Space (GB) |
|----------------------------------|-------|----------------|-------------------------------|-------------------------------|
| geminidb.cassandra.la<br>rge.4   | 2     | 8              | 100                           | 12,000                        |
| geminidb.cassandra.xl<br>arge.4  | 4     | 16             | 100                           | 24,000                        |
| geminidb.cassandra.2x<br>large.4 | 8     | 32             | 100                           | 48,000                        |
| geminidb.cassandra.4x<br>large.4 | 16    | 64             | 100                           | 96,000                        |
| geminidb.cassandra.8x<br>large.4 | 32    | 128            | 100                           | 192,000                       |
| geminidb.cassandra.la<br>rge.8   | 2     | 16             | 100                           | 12,000                        |
| geminidb.cassandra.xl<br>arge.8  | 4     | 32             | 100                           | 24,000                        |
| geminidb.cassandra.2x<br>large.8 | 8     | 64             | 100                           | 48,000                        |
| geminidb.cassandra.4x<br>large.8 | 16    | 128            | 100                           | 96,000                        |
| geminidb.cassandra.6x<br>large.8 | 24    | 192            | 100                           | 144,000                       |
| geminidb.cassandra.8x<br>large.8 | 32    | 256            | 100                           | 192,000                       |

Table 1-2 GeminiDB Cassandra cluster instance specifications

## **1.4 Instance Statuses**

The status of an instance indicates the health of the instance. You can view the status of an instance on the console.

| Status                        | Description                                                           |
|-------------------------------|-----------------------------------------------------------------------|
| Available                     | The DB instance is available.                                         |
| Abnormal                      | The instance is abnormal.                                             |
| Creating                      | The instance is being created.                                        |
| Creation failed               | DB instance creation fails.                                           |
| Restarting                    | The instance is being restarted.                                      |
| Resetting<br>password         | The administrator password is being reset.                            |
| Adding node                   | Nodes are being added to an instance.                                 |
| Deleting node                 | Nodes are being deleted from an instance.                             |
| Scaling storage<br>space      | The storage space of an instance is being scaled up.                  |
| Changing<br>specifications    | The vCPUs and memory of an instance are being changed.                |
| Uploading<br>backup           | The backup file is being uploaded.                                    |
| Backing up                    | A database backup is being created.                                   |
| Checking<br>restoration       | The backup of the instance is being restored to a new instance.       |
| Changing to<br>yearly/monthly | The billing mode is being changed from pay-per-use to yearly/monthly. |
| Changing to pay-per-use       | The billing mode is being changed from yearly/monthly to pay-per-use. |
| Creating a DR<br>cluster      | A DR instance is being created.                                       |
| Canceling DR<br>relationship  | A DR instance is being deleted.                                       |
| Frozen                        | The instance is frozen because your balance drops to or below zero.   |

Table 1-3 Instance statuses

| Status              | Description                                                                    |
|---------------------|--------------------------------------------------------------------------------|
| Unfreezing          | Overdue payments are cleared, and the DB instance is being unfrozen.           |
| Checking<br>changes | The yearly/monthly instance is pending check when its billing mode is changed. |

## 1.5 Database Constraints

## 1.5.1 Basic Design

#### **Design Rules**

Rule 1: Do not store big data such as images and files in databases.

Rule 2: The maximum size of the key and value in a single row cannot exceed 64 KB, and the average size of rows cannot exceed 10 KB.

Rule 3: A data deletion policy must be specified for a table to prevent data from growing infinitely.

Rule 4: Partition keys can evenly distribute workloads to avoid data skew.

A partition key of a primary key determines a logical partition for storing table data. If partition keys are not evenly distributed, data and load between nodes are unbalanced, resulting in a data skew problem.

Rule 5: The design of partition keys can evenly distribute data access requests to avoid BigKey or HotKey issues.

- BigKey issue: The main cause of BigKey is that the primary key is improperly design. As a result, there are too many records or too much data in a single partition. Once a partition becomes extremely large, access to the partition increases load of a server where the partition is located, and even causes the Out of Memory (OOM) error.
- HotKey issue: This issue occurs when a key is frequently operated in a short period of time. For example, breaking news can cause a spike in traffic and large number of requests. As a result, the CPU usage and the load on the node on which the key is located increase, affecting other requests to the node and reducing the success rate of services. HotKey issues will also occur during promotion of popular products and Internet celebrity live streaming.

For details about how to handle BigKey and HotKey issues, see **How Do I Detect** and **Resolve BigKey and HotKey Issues?** 

Rule 6: The number of rows of a single partition key cannot exceed 100,000, and the disk space of a single partition cannot exceed 100 MB.

- The number of rows of a single partition key cannot exceed 100,000.
- The size of records under a single partition key cannot exceed 100 MB.

Rule 7: Ensure strong consistency between data copies written to GeminiDB Cassandra, but do not support transactions.

| Consistency<br>Model          | Consistency<br>Supported | Description                                                                                                    |
|-------------------------------|--------------------------|----------------------------------------------------------------------------------------------------|
| Concurrent write consistency  | Yes                      | GeminiDB Cassandra does not support transactions, and data writing is strongly consistent.                                                                                  |
| Consistency<br>between tables | Yes                      | GeminiDB Cassandra does not support transactions, and data writing is strongly consistent.                                                                                  |
| Data migration<br>consistency | Eventual<br>consistency  | DRS migration provides the data<br>sampling, comparison, and verification<br>capabilities. After services are migrated,<br>data verification is automatically<br>performed. |

Rule 8: For large-scale storage, database splitting must be considered.

Ensure that the number of nodes in the GeminiDB Cassandra cluster is less than 100. If the number of nodes exceeds 100, split the cluster vertically or horizontally.

- Vertical splitting: Data is split by functional module, for example, the order database, product database, and user database. In this mode, the table structures of multiple databases are different.
- Horizontal sharding: Data in the same table is divided into blocks and stored in different databases. The table structures in these databases are the same.

Rule 9: Avoid tombstones caused by large-scale deletion.

- Use TTL instead of Delete if possible.
- Do not delete a large amount of data. Delete data by primary key prefix.
- A maximum of 1,000 rows can be deleted at a time within a partition key.
- Avoid querying deleted data during range query.
- Do not frequently delete data of a large range in one partition.

#### **Design Suggestion**

Suggestion 1: Properly control the database scale and quantity.

- It is recommended that the number of data records in a single table be less than or equal to 100 billion.
- It is recommended that a single database contain no more than 100 tables.
- It is recommended that the maximum number of fields in a single table be 20 to 50.

Suggestion 2: Estimate how many resources that GeminiDB Cassandra servers can process.

- If it is estimated that N nodes need to be used, adding additional N/2 nodes is recommended for fault tolerance and performance consistency.
- In normal scenarios, the CPU usage of each node is limited to 50% to avoid fluctuation during peak hours.

Suggestion 3: To store large volumes of data, perform a test run based on service scenarios.

In service scenarios with a large number of requests and data volume, you need to test the performance in advance because the service read/write ratio, random access mode, and instance specifications vary greatly.

Suggestion 4: Split database cluster granularity properly.

- In distributed scenarios, microservices of a service can share a GeminiDB Cassandra cluster to reduce resource and maintenance costs.
- The service can be divided into different clusters based on the data importance, number of tables, and number of records in a single table.

Suggestion 5: Do not frequently update some fields in a single data record.

Suggestion 6: If there are too many nested elements such as List, Map, or Set, read and write performance will be affected. In this case, convert such elements into JSON data for storage.

## 1.5.2 Database Objects

#### Naming Rules

Rule 1: The object name cannot be duplicated with any keyword of the database.

Rule 2: Object names (including database names, table names, field names, and index names) must be in lowercase and separated by underscores (\_).

Rule 3: The length of an object name (including the database name, table name, field name, and index name) cannot exceed 30 characters.

Rule 4: The table alias must be short. Generally, aliases are in lowercase letters.

#### **Table Design Rules**

Rule 1: Compatibility must be considered during table design.

Columns can be added but cannot be deleted.

Rule 2: The table name and database name cannot exceed 48 bytes.

Rule 3: By default, tables are created based on the optimal performance specifications. If the high-performance table is not required, you can set performance parameter **Z00\_THROUGHPUT** to **big**, **medium**, or **small** when creating a table. By default, this parameter is not set to **big**. If you use RocksDB as the storage engine, memory needs to be allocated in advance and the number of tables created in an instance is limited. For details, see **What Should I Pay Attention to When Creating a GeminiDB Cassandra Table?**. If necessary, use denormalization and redundancy to improve the read performance.

#### **Indexing Rules**

Rule 1: Design all queries as primary-key based queries and do not rely too much on secondary indexes.

Rule 2: An index can be used for query only after it is configured.

Rule 3: Do not frequently update indexes.

Rule 4: Do not create an index column for a table that contains too many duplicate values. For example, if one table stores 100 million data records and one of its columns contains the same data or a few types data, creating an index column for this table is not recommended.

Rule 5: The **counter** column cannot be indexed.

Rule 6: Do not create an index for any column that is frequently updated or deleted.

Rule 7: Use indexes together with partition keys to minimize message forwarding between nodes and resource consumption and prevent out-of-memory or high CPU usage.

#### **View Rules**

- If a materialized view is used, ensure that the original table corresponds to no more than three views. The more views the original table corresponds to, the greater impacts on the synchronization of views.
- Do not use any frequently-updated field in the original table as the primary key of a view.

#### **Flow Table Rules**

One flow table stores 24 hours of data by default. If there is a large amount of data to be queried, return results on multiple pages. No more than 100 query results are returned each time and a retry is allowed if a query request times out.

## **1.5.3 Access and Connection Pools**

Rule 1: A connection pool must be used to access the database to improve reliability.

Rule 2: GeminiDB Cassandra clusters use RoundRobinPolicy for load balancing.

### 1.5.4 Batches

Rule 1: Logged batches are not supported. Only unlogged batches are supported.

Rule 2: A maximum of 25 rows of data can be operated in a batch.

Rule 3: In a batch, a request size cannot exceed 5 KB.

Rule 4: In a batch, no more than 10 partitions are involved, and only one table is operated.

## 1.5.5 Queries

#### Using a Sort Key for Range Query

It is recommended that the sequence of the sort keys for range query be the same as that used during table creation. Otherwise, the performance deteriorates.

#### **NOTE**

If no sort key sequence is specified, the default sort key sequence is ASC during query and table creation.

#### Not Using ALLOW FILTERING

If a query statement does not specify all primary keys and contains **ALLOW FILTERING**, the query will scan and filter the entire table. A table with a large data volume may cause the query to time out. **ALLOW FILTERING** is forbidden in later kernel versions.

#### **NOTE**

Query timeout and excessive resource usage issues that occur when **ALLOW FILTERING** is used are not within commitments on SLAs

#### **COUNT Query**

If a database contains a very large amount of data, do not run the following statement to query the database. Otherwise, the query may fail.

select count(\*) from "test" where sds\_uid='10000000000000006250004';

The following statement is recommended:

select sum(row\_count) From system\_distributed.size\_estimates WHERE keyspace\_name=" and table\_name=";

#### **NOTE**

This query is an asynchronous task in the background, so the results are not accurate and for reference only.

## **2** Getting Started with GeminiDB Cassandra API

## 2.1 Getting Started with GeminiDB Cassandra API

This section instructs you to create and connect a GeminiDB Cassandra instance.

#### **Connection Methods**

DAS enables you to manage instances on a web-based console, simplifying database management and improving working efficiency. You can connect and manage instances through DAS. By default, you have the permission of remote login. DAS is secure and convenient for connecting to GeminiDB Cassandra instances.

| Method | Scenario                                                                           | Remarks                                                                                                    |
|--------|------------------------------------------------------------------------------------|----------------------------------------------------------------------------------------------------|
| DAS    | You can log in to an<br>instance on the console<br>without using an IP<br>address. | <ul> <li>Easy to use, secure, advanced, and intelligent</li> <li>By default, you have the permission of remote login. DAS is secure and convenient for connecting to instances.</li> </ul> |

#### Table 2-1 Connection on DAS

#### **More Connection Operations**

• See Connection Methods.

## 2.2 Buying and Connecting to an Instance

This section instructs you to buy a GeminiDB Cassandra instance on the GeminiDB console.

By default, each tenant can have 50 GeminiDB Cassandra instances. To request a higher quota, contact customer service.

- Step 1: Buying an Instance
- Step 2: Connecting to an Instance Through DAS

For details about other connection methods, see **Connection Methods**.

#### Prerequisites

• You have created a Huawei Cloud account.

#### Step 1: Buying an Instance

For details, see **Buying an Instance**.

- 1. Log in to the GeminiDB console.
- 2. In the service list, choose **Databases** > **GeminiDB**.
- 3. On the Instances page, click Buy DB Instance.
- 4. On the displayed page, select a billing mode, configure instance parameters, and click **Next**.

The following parameters are for reference only. Select proper specifications as needed. **Table 3-1** lists details about the parameters.

#### Figure 2-1 Billing mode and basic information

| Billing Mode      | Yearly/Monthly Pay-per-use                                                                                                    |
|-------------------|----------------------------------------------------------------------------------------------------|
| Region            | • EU-Dublin v                                                                                                    |
|                   | Regions are geographic areas isolated from each other. For low network latency and quick resource access, select the nearest region. |
|                   |                                                                                                    |
| DB Instance Name  | geminidb-3bc8                                                                                                    |
| Compatible API    | Redis Cassandra InfluxDB                                                                                                    |
| DB Instance Type  | Cluster                                                                                                    |
|                   | You can buy 50 more Cassandra instances that are compatible with the Cassandra database. Increase quotas                             |
| DB Engine Version | 3.11                                                                                                    |
| AZ                | eu-west-101a                                                                                                    |

| Parameter            | Example Value         | Description                                                                                                    |
|----------------------|-----------------------|----------------------------------------------------------------------------------------------------|
| Billing Mode         | Pay-per-use           | <ul> <li>Billing mode of an instance</li> <li>Yearly/Monthly: A prepaid billing<br/>mode in which you pay for resources<br/>before using it. Bills are settled based<br/>on the subscription period. The<br/>longer the subscription term, the<br/>bigger the discount. This mode is a<br/>good option for long-term stable<br/>services.</li> </ul>                  |
|                      |                       | • <b>Pay-per-use</b> : A postpaid billing<br>mode. Pay as you go and just pay for<br>what you use. The DB instance usage<br>is calculated by the second but billed<br>every hour. This mode allows you to<br>adjust resource usage easily. You<br>neither need to prepare for resources<br>in advance, nor end up with excessive<br>or insufficient preset resources. |
| Region               | Select EU-<br>Dublin. | Region where a tenant is located<br><b>NOTICE</b><br>Select the region nearest where you will<br>access the instance from so that latency can<br>be kept to a minimum and response is faster.<br>Instances deployed in different regions<br>cannot communicate with each other over a<br>private network. After you buy an instance,<br>you cannot change its region. |
| DB Instance<br>Name  | User-defined          | <ul> <li>The instance name:</li> <li>Can be the same as an existing instance name.</li> <li>Contains 4 to 64 characters and must start with a letter. It is case-sensitive and allows only letters, digits, hyphens (-), and underscores (_). If the name contains Chinese characters, the length cannot exceed 64 bytes.</li> </ul>                                  |
| Compatible<br>API    | Cassandra             | -                                                                                                    |
| DB Instance<br>Type  | Cluster               | -                                                                                                    |
| DB Engine<br>Version | 3.11                  | 3.11                                                                                                    |

| Parameter | Example Value           | Description                                                                                                    |
|-----------|-------------------------|----------------------------------------------------------------------------------------------------|
| AZ        | AZ 1, AZ 2, and<br>AZ 3 | Availability zone where the instance is<br>created. An AZ is a part of a region with<br>its own independent power supplies and<br>networks. AZs are physically isolated but<br>can communicate through an internal<br>network. |

#### Figure 2-2 Specifications and storage

| Instance Specifications | Flavor Name                                                                                                    | vCPU   Memory     |
|-------------------------|----------------------------------------------------------------------------------------------------|-------------------|
|                         | geminido cassandra large 4                                                                                                    | 2 vCPUs   8 GB    |
|                         | o geminido, cassandra, xlarge 4                                                                                                    | 4 vCPUs   16 GB   |
|                         | O geminido cassandra 2/targe 4                                                                                                    | 8 vCPUs   32 GB   |
|                         | geminido cassandra. 4:Jarge 4                                                                                                    | 16 vCPUs   64 GB  |
|                         | 📰 geminida cassandra 8xtarge. 4                                                                                                    | 32 vCPUs   128 GB |
|                         | Currently solucited geminide.ccssandre.large./12 vCPUs 18 GB<br>Cree GeminIDB Cassandra API Instance can other you about hisce read/write performance of a self-managed instance for a given set of specifications. |                   |
| Nodes                   | - 3 + The quantity ranges from 3 to 48.                                                                                                    |                   |
| Storage Space           | 500 GE                                                                                                    |                   |
|                         | 100 10/000 NF/000 40/000 00/000 N0/000                                                                                                    |                   |

| Parameter                  | Example Value | Description                                                                                                    |
|----------------------------|---------------|----------------------------------------------------------------------------------------------------|
| Instance<br>Specifications | 2U8GB         | Select appropriate specifications based on the CPU-memory ratio.                                                                                    |
|                            |               | After an instance is created, you can<br>change its specifications. For details, see<br><b>Changing vCPUs and Memory of an</b><br><b>Instance</b> . |
| Nodes                      | 3             | Number of nodes that the instance is deployed on.                                                                                                   |
|                            |               | After an instance is created, you can add nodes. For details, see Adding Nodes.                                                                     |
| Storage Space              | 500GB         | Instance storage space. The range<br>depends on the instance specifications.<br>For details, see Instance Specifications.                           |
|                            |               | After an instance is created, you can scale up its storage if necessary. For details, see <b>Scaling Up Storage Space</b> .                         |
| Autoscaling                | Toggled off   | Autoscaling is toggled off by default.                                                                                                    |
|                            |               | You can toggle it on after an instance is created. For details, see <b>Configuring Auto Scale</b> .                                                 |

| Parameter          | Example Value | Description                                                                                                    |
|--------------------|---------------|----------------------------------------------------------------------------------------------------|
| Disk<br>Encryption | Disable       | <b>Disable</b> is selected by default.<br>If you select <b>Enable</b> , your data will be<br>encrypted on disks and stored in<br>ciphertext after you create an instance.<br>When you download encrypted objects,<br>the ciphertext will be decrypted into<br>plain text and then sent to you. Disk<br>encryption can improve data security<br>and may have slight impacts on<br>database writes and reads. |

#### Figure 2-3 Network configuration

| PC            | defect_vpc ~                                             | C Vex VPC                                                                                                    |
|---------------|----------------------------------------------------------|----------------------------------------------------------------------------------------------------|
|               | After a GeminiCO instance is created, the VPC where the  | instance resides cannot be changed. Example caution when selecting the VPC. If the General-DB instance media to communicate with your ECS is a physics methods, you are advised to select the VPC where the ECS is deployed, or configure a VPC peeting connection across VPCs. To caude a VPC, go to the VPC enter |
| autoret       | default_submit(182.168.8.924) ~                          | C Werkstore                                                                                                    |
|               | Required IP addresses: 3 Available IP addresses in the c | reef submt 226                                                                                                    |
| ecurity Croup | 5ys-648ad (08515928-4c33-430-963F6c40                    | C view boosts times                                                                                                    |

#### Figure 2-4 Database configuration

| Administrator          | rwuser                   |                                                                      |
|------------------------|--------------------------|----------------------------------------------------------------------|
| Administrator Password | ۵                        | Keep your password secure. The system cannot retrieve your password. |
| Confirm Password       |                          |                                                                      |
|                        |                          |                                                                      |
|                        |                          |                                                                      |
| Parameter Template     | Default-Cassandra-3.11 V | C View Parameter Template                                            |
| Enterprise Project     | -Select- V               | C View Project Management ③                                          |

| Parameter | Example<br>Value | Description                                                                                                    |  |
|-----------|------------------|----------------------------------------------------------------------------------------------------|--|
| VPC       | default_vpc      | Virtual private network where your DB instances are located. A VPC isolates networks for different services. You can select an existing VPC or create a VPC.                                                                                                    |  |
|           |                  | NOTE                                                                                                    |  |
|           |                  | <ul> <li>After a GeminiDB Cassandra instance is created, its VPC cannot be changed.</li> </ul>                                                                                                    |  |
|           |                  | <ul> <li>If you want to connect to a GeminiDB<br/>Influx instance using an ECS over a private<br/>network, the GeminiDB Influx instance and<br/>the ECS must be in the same VPC. If they<br/>are not, you can create a VPC peering<br/>connection between them.</li> </ul> |  |
| Subnet    | default_subnet   | A subnet provides dedicated network<br>resources that are logically isolated from<br>other networks for security purposes.                                                                                                    |  |

| Parameter                 | Example<br>Value               | Description                                                                                                    |
|---------------------------|--------------------------------|----------------------------------------------------------------------------------------------------|
| Security<br>Group         | default                        | A security group controls access between<br>your instance and other services. Ensure<br>that the security group you selected<br>allows your client to access the instance.                    |
| Administrator<br>Password | Configured based on the        | Password of the administrator account.<br>The password:                                                                                                    |
|                           | password                       | Can include 8 to 32 characters.                                                                                                    |
|                           | policy                         | <ul> <li>Can include uppercase letters,<br/>lowercase letters, digits, and any of<br/>the following special characters: ~!@#<br/>%^*=+?</li> </ul>                                            |
|                           |                                | • For security reasons, set a strong password. The system will verify the password strength.                                                                                                  |
|                           |                                | Keep your password secure. The system cannot retrieve it if it is lost.                                                                                                    |
| Parameter<br>Template     | Default-<br>Cassandra-3.1<br>1 | A template of parameters for creating an instance. The template contains API configuration values that are applied to one or more instances.                                                  |
|                           |                                | After an instance is created, you can<br>modify its parameters for optimal<br>performance. For details, see <b>Modifying</b><br><b>Parameters of GeminiDB Cassandra</b><br><b>Instances</b> . |
| Enterprise<br>Project     | default                        | This parameter is provided for enterprise users.                                                                                                    |
|                           |                                | An enterprise project groups cloud<br>resources, so you can manage resources<br>and members by project. The default<br>project is <b>default</b> .                                            |
|                           |                                | Select an enterprise project from the<br>drop-down list. For more information<br>about enterprise projects, see <i>Enterprise</i><br><i>Management User Guide</i> .                           |

Retain the default values for other parameters.

- 5. On the displayed page, confirm instance details. To modify the configurations, click **Previous**.
- 6. If no modification is required, read and agree to the service agreement and click **Submit**.
- 7. Click **Back to Instance Management** to go to the instance list.

- 8. On the **Instances** page, view and manage the created instance.
  - It takes about 5 to 9 minutes to create an instance. During the process, the instance status is **Creating**.
  - After the creation is complete, the status changes to **Available**.

#### Figure 2-5 Successful purchase

| NametD  | DB Instance Type | Competible API   | Sielus     | Load balancer address | Enterprise Project | Silling Node                                   | Operation                                           |
|---------|------------------|------------------|------------|-----------------------|--------------------|------------------------------------------------|-----------------------------------------------------|
| O masse | Cluster          | Cassandra 3.11.3 | C Analabla |                       | ontext             | Pay-per-Use<br>Created on Sep 30, 2024 17:36-3 | Log In $\$ Change to Yearly-Monthly $\$ More $\sim$ |

#### **Step 2: Connecting to an Instance Through DAS**

DAS enables you to manage DB instances from a web-based console, simplifying database management and improving efficiency. You can connect and manage instances through DAS. By default, you have permission of remote login. DAS is secure and convenient for connecting to DB instances.

#### Procedure

- **Step 1** Log in to the GeminiDB console.
- **Step 2** In the service list, choose **Databases** > **GeminiDB**.
- **Step 3** On the **Instance Management** page, locate the target DB instance and click **Log In** in the **Operation** column.

Figure 2-6 Logging in to the database

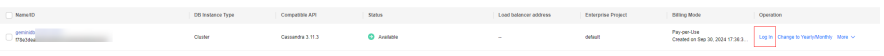

Alternatively, click the target instance on the **Instance Management** page. On the displayed **Basic Information** page, click **Log In** in the upper right corner of the page.

Figure 2-7 Logging in to the database

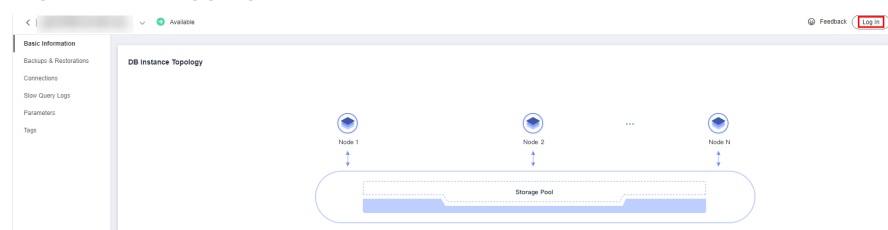

**Step 4** On the displayed login page, enter the administrator username and password and click **Log In**.

----End

# **3** Working with GeminiDB Cassandra API

## **3.1 Permissions Management**

## 3.1.1 Creating a User and Assigning Permissions

This section describes how to use **IAM** to control fine-grained permissions for your GeminiDB resources. With IAM, you can:

- Create IAM users for employees based on your enterprise's organizational structure. Each IAM user will have their own security credentials for accessing GeminiDB resources.
- Grant only the permissions required for users to perform a specific task.
- Entrust a Huawei Cloud account or cloud service to perform efficient O&M on your GeminiDB resources.

If your Huawei Cloud account does not require individual IAM users, skip this section.

The following describes the procedure for granting permissions (see Figure 3-1).

#### Prerequisites

Learn about the permissions (see ) supported by GeminiDB and choose policies or roles according to your requirements. For system policies of other services, see **Permissions Policies**.

#### **Process Flow**

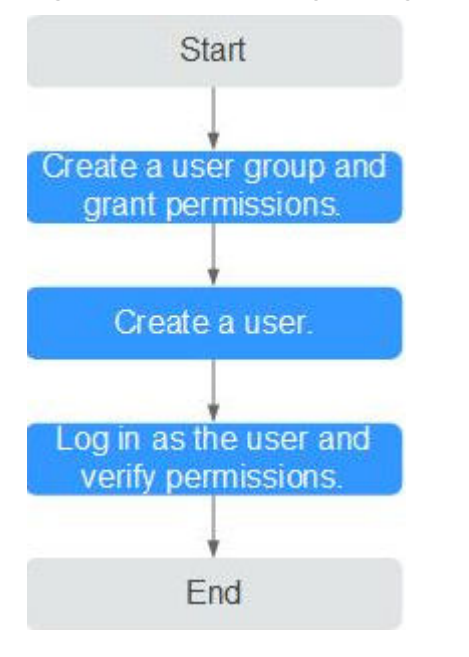

Figure 3-1 Process of granting GeminiDB permissions

#### 1. Create a user group and assign permissions to it.

Create a user group on the IAM console and attach the **GeminiDB FullAccess** policy to the group.

#### **NOTE**

To use some interconnected services, you also need to configure permissions of such services.

For example, when using DAS to connect to a DB instance, you need to configure the **GeminiDB FullAccess** and **DAS FullAccess** permissions.

2. Create an IAM user and add it to a user group.

Create a user on the IAM console and add the user to the group created in 1.

3. Log in and verify permissions.

Log in to the management console using the created user, and verify that the user only has read permissions.

Choose **Service List** > **GeminiDB** and click **Buy DB Instance**. If you can buy an instance, the required permission policy has taken effect.

## 3.1.2 Creating a Custom Policy

Custom policies can be created to supplement the system-defined policies of GeminiDB. For the actions supported for custom policies, see .

You can create custom policies in either of the following ways:

- Visual editor: Select cloud services, actions, resources, and request conditions. This does not require knowledge of policy syntax.
- JSON: Edit JSON policies from scratch or based on an existing policy.

For details, see **Creating a Custom Policy**. The following describes examples of common GeminiDB custom policies.

#### **Example Custom Policy**

• Example 1: Allowing users to create GeminiDB instances

```
{
    "Version": "1.1",
    "Statement": [
        {
            "Effect": "Allow",
            "Action": [
               "nosql:instance:create"
            ]
        }
]
```

• Example 2: Deny users the permission to delete GeminiDB instances.

A policy with only "Deny" permissions must be used in conjunction with other policies to take effect. If the policies assigned to a user contain both Allow and Deny actions, the Deny actions take precedence over the Allow actions.

The following method can be used if you need to assign permissions of the **GeminiDB FullAccess** policy to a user but you want to prevent the user from deleting GeminiDB instances. Create a custom policy for denying instance deletion, and attach both policies to the group to which the user belongs. Then, the user can perform all operations on GeminiDB instances except deleting GeminiDB instances. The following is an example of the deny policy:

```
"Version": "1.1",
"Statement": [
{
"Effect": "Deny"
"Action": [
"nosql:instance:delete"
],
}
]
```

{

}

{

}

Example 3: Defining permissions for multiple services in a policy
 A custom policy can contain the actions of multiple services that are of the global or project-level type. The following is an example policy containing

actions of multiple services:

## 3.2 Buying an Instance

This section describes how to buy a GeminiDB Cassandra instance that is compatible with Cassandra APIs.

Each tenant can have up to 50 GeminiDB Cassandra instances by default. To request a higher quota, contact customer service.

#### Prerequisites

• You have created a Huawei Cloud account.

#### Procedure

- **Step 1** Log in to the GeminiDB console.
- **Step 2** In the service list, choose **Databases** > **GeminiDB**.
- Step 3 On the Instances page, click Buy DB Instance.
- **Step 4** On the displayed page, specify instance specifications and click **Next**.

#### Figure 3-2 Billing mode and basic information

| Billing Mode      | Yearly/Monthly             | Pay-per-use              |                         |                           |                                    |
|-------------------|----------------------------|--------------------------|-------------------------|---------------------------|------------------------------------|
| Region            | ♥ EU-Dublin                | ~                        |                         |                           |                                    |
|                   | Regions are geographic are | as isolated from each ot | her. For low network la | atency and quick resource | access, select the nearest region. |
|                   |                            |                          |                         |                           |                                    |
| DB Instance Name  | geminidb-3bc8              |                          |                         |                           |                                    |
| Compatible API    | Redis                      | Cassandra                | InfluxDB                |                           |                                    |
| DB Instance Type  | Cluster                    |                          |                         |                           |                                    |
|                   | You can buy 50 more Cassa  | ndra instances that are  | compatible with the Ca  | assandra database. Increa | ise quotas                         |
| DB Engine Version | 3.11                       |                          |                         |                           |                                    |
| AZ                | eu-west-101a               |                          |                         |                           |                                    |

| Parameter    | Description                                                                                                    |
|--------------|----------------------------------------------------------------------------------------------------|
| Billing Mode | Method that the instance is billed in. The value can be <b>Yearly/Monthly</b> or <b>Pay-per-use</b> .                                                                                                    |
|              | Yearly/Monthly                                                                                                    |
|              | <ul> <li>In this mode, specify <b>Required Duration</b> at the bottom<br/>of the page. The system deducts the fees incurred from<br/>your account based on the service price.</li> </ul>                                                  |
|              | <ul> <li>If you do not need such an instance any longer after it<br/>expires, change the billing mode to pay-per-use to<br/>optimize costs. For details, see Changing the Billing<br/>Mode from Yearly/Monthly to Pay-per-Use.</li> </ul> |
|              | NOTE<br>Yearly/Monthly instances cannot be deleted directly. If such an<br>instance is no longer required, unsubscribe from it. For details,<br>see Unsubscribing from a Yearly/Monthly Instance.                                         |
|              | Pay-per-use                                                                                                    |
|              | <ul> <li>If you select this billing mode, you are billed based on<br/>how much time the instance is in use.</li> </ul>                                                                                                    |
|              | <ul> <li>If you expect to use an instance for a long period of<br/>time, change its billing mode to yearly/monthly to<br/>optimize costs. For details, see Changing the Billing<br/>Mode from Pay-per-Use to Yearly/Monthly.</li> </ul>   |

### Table 3-1 Billing parameters

| Table 3-2 Basic informatior |
|-----------------------------|
|-----------------------------|

| Parameter           | Description                                                                                                    |
|---------------------|----------------------------------------------------------------------------------------------------|
| Region              | Region where a tenant is located<br><b>NOTICE</b><br>Select the region nearest where you will access the instance from so that<br>latency can be kept to a minimum and response is faster. Instances<br>deployed in different regions cannot communicate with each other over a<br>private network. After you buy an instance, you cannot change its region.                                                                                     |
| DB Instance<br>Name | <ul> <li>The instance name:</li> <li>Can be the same as an existing instance name.</li> <li>Contains 4 to 64 characters and must start with a letter. It is case-sensitive and allows only letters, digits, hyphens (-), and underscores (_). If the name contains Chinese characters, the length cannot exceed 64 bytes.</li> <li>After an instance is created, you can change its name. For details, see Changing an Instance Name.</li> </ul> |
| Compatible<br>API   | Cassandra                                                                                                    |

| Parameter            | Description                                                                                                    |
|----------------------|----------------------------------------------------------------------------------------------------|
| DB Instance<br>Type  | Cluster                                                                                                    |
| DB Engine<br>Version | 3.11                                                                                                    |
| AZ                   | Availability zone where the instance is created. An AZ is a part of<br>a region with its own independent power supplies and networks.<br>AZs are physically isolated but can communicate through an<br>internal network. |

#### Figure 3-3 Specifications and storage

| Resource Type           | Common Dedicated                                                                                                    |                                                                                                    |                                                                                             |  |  |  |
|-------------------------|----------------------------------------------------------------------------------------------------|----------------------------------------------------------------------------------------------------|---------------------------------------------------------------------------------------------|--|--|--|
| Instance Specifications | Flavor Name                                                                                                    | vCPU   Memory                                                                                          | IPv6                                                                                        |  |  |  |
|                         | geminido.cassandra.large.4                                                                                                    | 2 vCPUs   8 GB                                                                                         | Not supported                                                                               |  |  |  |
|                         | <ul> <li>geminido.cassandra.xlarpe.4</li> </ul>                                                                                                    | 4 vCPUs   16 GB                                                                                        | Not supported                                                                               |  |  |  |
|                         | geminido.cassandra.2xiarge.4                                                                                                    | 8 vCPUs   32 68                                                                                        | Not supported                                                                               |  |  |  |
|                         | <ul> <li>geminido cassandra 4xiarge 4</li> </ul>                                                                                                    | 16 vCPUs   64 GB                                                                                       | Not supported                                                                               |  |  |  |
|                         | <ul> <li>gerninido.cassandra 8xiarge.4</li> </ul>                                                                                                    | 32 vCPUs   128 GB                                                                                      | Not supported                                                                               |  |  |  |
|                         | Currently selected geminidb.cassandra.large.4 [ 2 vCPUs   8 GB                                                                                                    |                                                                                                    |                                                                                             |  |  |  |
|                         | You only need to select half as many notes as you would need for an on-premises database with the same specifications. For example, if you would need 5 vCPUs, 32 GB, and 5 notes for an on-premises database, then for a GenetiDB Cassands API instance of the same vCPUs only need 3 notes. |                                                                                                    |                                                                                             |  |  |  |
| Nodes                   | - 3 + The quantity ranges from 3 to 12.                                                                                                    |                                                                                                    |                                                                                             |  |  |  |
|                         | If you select 3 A2s, set the number of nodes to a multiple of 3 to balance the load between A2s.                                                                                                    |                                                                                                    |                                                                                             |  |  |  |
|                         | 500 GB                                                                                                    |                                                                                                    |                                                                                             |  |  |  |
| Storage Space           |                                                                                                    | - 500 + GB                                                                                             |                                                                                             |  |  |  |
|                         | 10 2,400 4,800 7,200                                                                                                    | 9,600 12,000                                                                                           |                                                                                             |  |  |  |
| Autoscaling             | If available storage drops to or by 10% V Increase                                                                                                    | by 10% V Storage limit                                                                                 | - 600 + GB                                                                                  |  |  |  |
|                         | Once enabled, an agency will be created.<br>If available storage drops to or below 10 GB or 10%, total storage will automatically be scaled up by 10%<br>autoscaling will fail.                                                                                                    | i. If the increased storage is not a multiple of 10 GB, the system rounds it up to the nearest multipl | le of 10. The default minimum increment is 100 GB. If your account balance is insufficient, |  |  |  |
| Disk Encryption         | Disable Enable Ó 🔿                                                                                                    |                                                                                                    |                                                                                             |  |  |  |

#### Figure 3-4 Specifications and storage

| Instance Specifications |                      | Flavor Name                                       |                             |                             |                              |                     | vCPU   Memory                                       |
|-------------------------|----------------------|---------------------------------------------------|-----------------------------|-----------------------------|------------------------------|---------------------|-----------------------------------------------------|
|                         | ۲                    | geminidb.cassandra.large.8                        |                             |                             |                              |                     | 2 vCPUs   16 GB                                     |
|                         |                      | geminidb.cassandra.xlarge.8                       |                             |                             |                              |                     | 4 vCPUs   32 GB                                     |
|                         |                      | geminidb.cassandra.2xlarge.8                      |                             |                             |                              |                     | 8 vCPUs   64 GB                                     |
|                         |                      | geminidb.cassandra.4xlarge.8                      |                             |                             |                              |                     | 16 vCPUs   128 GB                                   |
|                         |                      | geminidb.cassandra.6xlarge.8                      |                             |                             |                              |                     | 24 vCPUs   192 GB                                   |
|                         |                      | geminidb.cassandra.8xlarge.8                      |                             |                             |                              |                     | 32 vCPUs   256 GB                                   |
|                         | Currently            | selected geminidb.cassandra.la                    | rge.8   2 vCPUs   16 GB     |                             |                              |                     |                                                     |
|                         | You only<br>you only | need to select half as many node<br>need 3 nodes. | is as you would need for an | n on-premises database witi | the same specifications. For | example, if you wou | ld need 8 vCPUs, 32 GB, and 6 nodes for an on-premi |
| Nodes                   | 500 GI               | 3 + The quantity ran                              | iges from 3 to 12.          |                             |                              |                     |                                                     |
| Storage Space           |                      |                                                   |                             |                             |                              | -                   | 500 + GB                                            |
|                         | 100                  | 2,400                                             | 4,800                       | 7,200                       | 9,600                        | 12,000              |                                                     |

| Table 3-3 Specifications and storage |
|--------------------------------------|
|--------------------------------------|

| Parameter                  | Description                                                                                                    |  |  |  |
|----------------------------|----------------------------------------------------------------------------------------------------|--|--|--|
| Instance<br>Specifications | Decoupled storage and compute and software-hardware<br>synergy deliver twice or more the performance of an on-<br>premises database with the same specifications. When you<br>create an instance, select higher specification and specify as<br>few nodes as possible. For example, if you need 8 vCPUs, 32<br>GB, and 6 nodes for an on-premises deployment, then for a<br>GeminiDB Cassandra instance with 8 vCPUs and 32 GB of<br>memory, you only need 3 nodes.<br>Select appropriate specifications based on the CPU-memory<br>ratio.<br>After an instance is created, you can change its specifications.<br>For details, see Changing vCPUs and Memory of an Instance. |  |  |  |
| Nodes                      | Number of nodes that the instance is deployed on                                                                                                    |  |  |  |
|                            | After an instance is created, you can add nodes. For details, see Adding Nodes.                                                                                                    |  |  |  |
| Storage Space              | Instance storage space. The range depends on the instance specifications. For details, see <b>Instance Specifications</b> .                                                                                                    |  |  |  |
|                            | Select at least 1 GB each time you scale up the storage, and ensure that the increment is an integer.                                                                                                    |  |  |  |
|                            | Enabling autoscaling is recommended. Then set trigger<br>conditions and autoscaling limit. After autoscaling is triggered,<br>the system automatically scales up the storage to ensure that<br>the instance has sufficient storage and keeps available.                                                                                                    |  |  |  |
|                            | • <b>Trigger If Available Storage Drops To</b> : storage threshold for triggering autoscaling. When the available storage usage drops to a specified threshold or the available storage drops to 10 GB, autoscaling is triggered.                                                                                                    |  |  |  |
|                            | • <b>Increase by</b> : The percentage that your instance storage will be scaled up at. If the increased storage is not a multiple of 10 GB, the system will round it up to the nearest multiple of 10 GB. At least 100 GB is added each time.                                                                                                    |  |  |  |
|                            | • Autoscaling Limit: Maximum amount that the system can automatically scale up an instance's storage space to. The value must be no less than the total storage of the instance and cannot exceed its maximum storage.                                                                                                    |  |  |  |
|                            | After an instance is created, you can scale up its storage if necessary. For details, see <b>Scaling Up Storage Space</b> .                                                                                                    |  |  |  |
|                            | • Once autoscaling is enabled an agency will be created and fees will                                                                                                    |  |  |  |
|                            | be automatically deducted from your account.                                                                                                    |  |  |  |
|                            | • Autoscaling is available only when you have the required permission.<br>To enable this function, contact customer service.                                                                                                    |  |  |  |
|                            | • You can enable autoscaling after an instance is created. For details, see <b>Configuring Auto Scale</b> .                                                                                                    |  |  |  |

Figure 3-5 Network configurations

| MPC .          | Martine C G Manutuc                                                                                                    |  |
|----------------|----------------------------------------------------------------------------------------------------|--|
|                | a Generality instruments in cantante, that VFC valuement termination accurates the dampental foundation cantante where methoding that VFC value the ECCS in adjustante and that VFC valuement in ECCS in adjustante and that VFC galarety constrained and VFC galarety and the UFC valuement in ECCS in adjustante and the UFC valuement in ECCS in adjustante and the |  |
| Subnet         | daul_uzbett(121688026) 🗸 🔍 🗘 View Statest                                                                                                    |  |
|                | ered P addresses. 3 Auditatio IP addresses in the current calculat. 239                                                                                                    |  |
| Security Oraup | o 44844 (389)1990-1430-1476 (89) 4604 v 🕜 Wenx (Becally Graps                                                                                                    |  |

#### Table 3-4 Network configuration

| Parameter      | Description                                                                                                    |  |  |
|----------------|----------------------------------------------------------------------------------------------------|--|--|
| VPC            | Virtual private network where your DB instances are located. A VPC isolates networks for different services. You can select an existing VPC or create a VPC.                                                                                                    |  |  |
|                | If there are no VPCs available, the system automatically allocates a VPC to you.                                                                                                    |  |  |
|                | For details, see "Creating a VPC" in the <i>Virtual Private Cloud User Guide</i> .                                                                                                    |  |  |
|                | NOTE                                                                                                    |  |  |
|                | <ul> <li>After a GeminiDB Cassandra instance is created, its VPC cannot be<br/>changed.</li> </ul>                                                                                                    |  |  |
|                | <ul> <li>If you want to connect to a GeminiDB Influx instance using an ECS<br/>over a private network, the GeminiDB Influx instance and the ECS<br/>must be in the same VPC. If they are not, you can create a VPC<br/>peering connection between them.</li> </ul> |  |  |
| Subnet         | A subnet where your instance is created. The subnet provides dedicated and isolated networks, improving network security.                                                                                                    |  |  |
|                | supported.                                                                                                    |  |  |
| Security Group | A security group controls access between your instance and<br>other services. Ensure that the security group you selected<br>allows your client to access the instance.                                                                                            |  |  |
|                | If no security group is available, the system creates one for you.                                                                                                    |  |  |

#### Figure 3-6 Database configuration

| Administrator          | rwuser                 |   |                                                                     |
|------------------------|------------------------|---|---------------------------------------------------------------------|
| Administrator Password |                        | 0 | Keep your password secure. The system cannot retrieve your password |
| Confirm Password       |                        | 8 |                                                                     |
|                        |                        |   |                                                                     |
|                        |                        |   |                                                                     |
| Parameter Template     | Default-Cassandra-3.11 | ~ | C View Parameter Template                                           |
| Enterprise Project     | Select                 | ~ | C View Project Management ③                                         |

| Parameter                 | Description                                                                                                    |  |  |  |
|---------------------------|----------------------------------------------------------------------------------------------------|--|--|--|
| Administrator             | Username of the administrator account. The default value is <b>rwuser</b> .                                                                                                    |  |  |  |
| Administrator<br>Password | <ul> <li>Password of the administrator account. The password:</li> <li>Can include 8 to 32 characters.</li> <li>Can include uppercase letters, lowercase letters, digits, and any of the following special characters: ~!@#%^*=+?</li> <li>For security reasons, set a strong password. The system will verify the password strength.</li> <li>Keep your password secure. The system cannot retrieve it if it is lost.</li> </ul> |  |  |  |
| Confirm<br>Password       | This password must be consistent with administrator password.                                                                                                    |  |  |  |
| Parameter<br>Template     | A template of parameters for creating an instance. The template contains API configuration values that are applied to one or more instances.<br>After an instance is created, you can modify its parameters for optimal performance. For details, see Modifying Parameters of GeminiDB Cassandra Instances.                                                                                                    |  |  |  |
| Enterprise<br>Project     | This parameter is provided for enterprise users.<br>An enterprise project groups cloud resources, so you can<br>manage resources and members by project. The default project<br>is <b>default</b> .<br>Select an enterprise project from the drop-down list. For more<br>information about enterprise projects, see <i>Enterprise</i><br><i>Management User Guide</i> .                                                           |  |  |  |

#### Table 3-5 Database configuration

#### Figure 3-7 Tag configuration

| Tags | It is recommended that you use TMS's predefined tag function to add the same tags to different cloud resources. View predefi |           |  | gs C |
|------|----------------------------------------------------------------------------------------------------|-----------|--|------|
|      | Tag key                                                                                                    | Tag value |  |      |
|      | You can add 20 more tags.                                                                                                    |           |  |      |

| Parameter | Description                                                                                                    |
|-----------|----------------------------------------------------------------------------------------------------|
| Tags      | This setting is optional. Adding tags helps you better identify and manage your GeminiDB Cassandra instances.                                                                                                  |
|           | Each instance can have up to 20 tags by default.                                                                                                    |
|           | A tag consists of a tag key and a tag value.                                                                                                    |
|           | • Tag key: mandatory if the instance is going to be tagged<br>Each tag key is unique for each instance. It can include up<br>to 36 characters, including digits, letters, underscores (_),<br>and hyphens (-). |
|           | • Tag value: optional if the instance is going to be tagged<br>The value can contain up to 43 characters, including digits,<br>letters, underscores (_), periods (.), and hyphens (-).                         |
|           | After an instance is created, you can view its tag details on the <b>Tags</b> tab. In addition, you can add, modify, and delete tags of an existing instance. For details, see <b>Managing Tags</b> .          |

| Table | 3-6 | Tags |
|-------|-----|------|
|       |     |      |

#### Figure 3-8 Required duration configuration

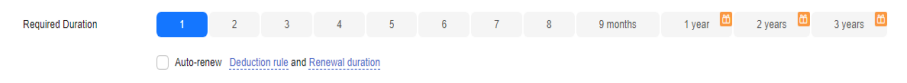

#### Table 3-7 Required duration

| Parameter            | Description                                                                                                    |
|----------------------|----------------------------------------------------------------------------------------------------|
| Required<br>Duration | The length of your subscription if you select <b>Yearly/Monthly</b> billing. Subscription lengths range from one month to three years.                                |
| Auto-renew           | <ul> <li>This option is not selected by default.</li> <li>If you select this option, the auto-renew cycle is determined by the selected required duration.</li> </ul> |

**Step 5** On the displayed page, confirm instance details.

- For yearly/monthly instances
  - To modify the configurations, click **Previous**.
  - If no modification is required, read and agree to the service agreement, click **Pay Now**, and complete the payment.
- Pay-per-use
  - To modify the configurations, click **Previous**.
  - If no modification is required, read and agree to the service agreement and click **Submit**.

**Step 6** On the **Instances** page, view and manage the created instance.

- It takes about 5 to 9 minutes to create an instance. During the process, the instance status is **Creating**.
- After the creation is complete, the status changes to **Available**.

You can click  $\square$  in the upper right corner to refresh the instance status.

• Automated backup is enabled by default during instance creation. After the instance is created, a full backup is created.

----End

## **3.3 Instance Connections**

## 3.3.1 Connection Methods

GeminiDB Cassandra can be accessed through Data Admin Service (DAS), private networks, and public networks.

Figure 3-9 shows the process of connecting to a GeminiDB Cassandra instance.

#### Figure 3-9 Connection Methods

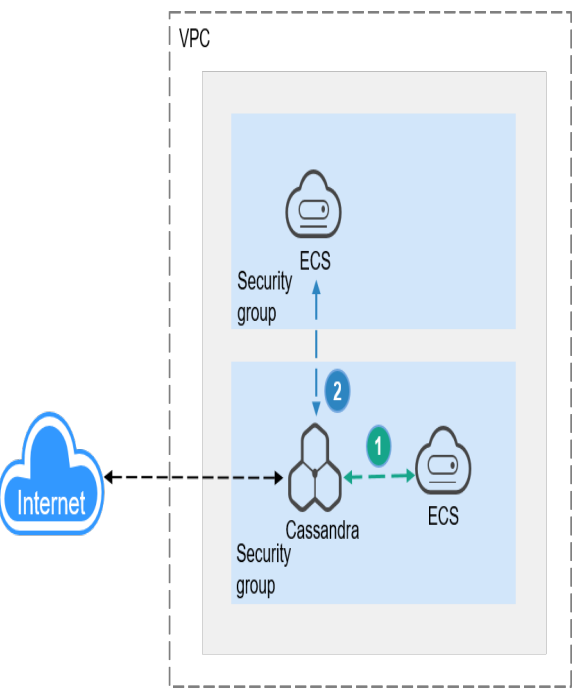

1) A GeminiDB Cassandra instance is connected over a private network (An ECS and a GeminiDB Cassandra instance are in the same security group).

A GeminiDB Cassandra instance is connected over a private network (An ECS and a GeminiDB Cassandra instance are in different security groups).

| Table 3-8 | <b>B</b> Connection | methods |
|-----------|---------------------|---------|
|-----------|---------------------|---------|

| Met<br>hod                     | Scenario                                                                                                    | De<br>fau<br>lt<br>Por<br>t | Description                                                                                                    |  |  |  |
|--------------------------------|----------------------------------------------------------------------------------------------------|-----------------------------|----------------------------------------------------------------------------------------------------|--|--|--|
| DAS                            | You can log in to an<br>instance on the console<br>without using an IP address.                                                                                              | -                           | <ul> <li>Easy to use, secure, advanced, and intelligent</li> <li>By default, you have the permissions required for remote login. It is recommended that you use the DAS service to log in to DB instances. DAS is secure and convenient.</li> </ul>                                                                                                    |  |  |  |
| Priv<br>ate<br>net<br>wor<br>k | Private IP addresses are<br>provided by default.<br>Your applications are<br>deployed on an ECS that is<br>in the same region and VPC<br>as your instances.                  | 86 35                       | <ul> <li>High security and performance</li> <li>If the ECS and GeminiDB<br/>Cassandra instance are in the<br/>same security group,<br/>they can communicate with each<br/>other by default. No security<br/>group rule needs to be<br/>configured.</li> <li>If they are in different security<br/>groups, configure security group<br/>rules for them, separately.</li> <li>Configure inbound rules of a<br/>security group for GeminiDB<br/>Cassandra instances by<br/>following Configuring<br/>Security Group Rules.</li> <li>The default security group rule<br/>allows all outbound data<br/>packets, so you do not need to<br/>configure a security rule for<br/>the ECS. If not all access from<br/>the ECS is allowed, you need to<br/>configure an outbound rule for<br/>the ECS.</li> </ul> |  |  |  |
| Publ<br>ic<br>net<br>wor<br>k  | If you cannot access a DB<br>instance through a private<br>IP address, bind an EIP to<br>the DB instance first and<br>connect the ECS to the DB<br>instance through the EIP. | 86<br>35                    | <ul> <li>Low security</li> <li>For faster transmission and improved security, migrate your applications to an ECS that is in the same subnet as your instance and use a private IP address to access the instance.</li> <li>.</li> </ul>                                                                                                    |  |  |  |

| Met<br>hod | Scenario                                                                                   |          | Description |
|------------|--------------------------------------------------------------------------------------------|----------|-------------|
| Java       | An example of connecting<br>to a GeminiDB Cassandra<br>instance using Java is<br>provided. | 86<br>35 | -           |
| Go         | An example of connecting<br>to a GeminiDB Cassandra<br>instance using Go is<br>provided.   | 86<br>35 | -           |

## 3.3.2 Connecting to an Instance Through DAS

DAS enables you to manage DB instances from a web-based console, simplifying database management and improving efficiency. You can connect and manage instances through DAS. By default, you have the permissions required for remote login. It is recommended that you use the DAS service to log in to instances. DAS is secure and convenient.

#### Procedure

- **Step 1** Log in to the GeminiDB console.
- **Step 2** In the service list, choose **Databases** > **GeminiDB**.
- **Step 3** On the **Instance Management** page, locate the target DB instance and click **Log In** in the **Operation** column.

Figure 3-10 Logging in to the database

| Name/ID \ominus | DB Instanc | Compatible | Stor | Status 😔  | Specifications     | Storage Spa | ce      | Load balan | Enterprise | Billing Mode              | Operation                 |
|-----------------|------------|------------|------|-----------|--------------------|-------------|---------|------------|------------|---------------------------|---------------------------|
|                 | Cluster    | Cassandra  |      | Available | 2 vCPUs<br>3 nodes | 0%          | 0/500GB |            | default    | Pay-per-Use<br>Created on | Log In View Metric More ~ |

Alternatively, click the target instance on the **Instance Management** page. On the displayed **Basic Information** page, click **Log In** in the upper right corner of the page.

| • | igure s                | Logging              |        | Juse         |               |                     |
|---|------------------------|----------------------|--------|--------------|---------------|---------------------|
|   | < (                    | 🗸 😋 Avaliable        |        |              |               | Feedback     Log in |
| Γ | Basic Information      |                      |        |              |               |                     |
| ſ | Backups & Restorations | DB Instance Topology |        |              |               |                     |
|   | Connections            |                      |        |              |               |                     |
|   | Slow Query Logs        |                      |        |              |               |                     |
|   | Parameters             |                      |        |              |               |                     |
|   | Tags                   |                      |        |              |               |                     |
|   |                        |                      | Node 1 | Node 2       | Node N        |                     |
|   |                        |                      | 1      | 1            | 1             |                     |
|   |                        |                      |        |              |               |                     |
|   |                        |                      | (      | Storage Pool | <br>······· ) |                     |
|   |                        |                      |        |              |               |                     |
|   |                        |                      |        |              |               |                     |

Figure 3-11 Logging in to the database

**Step 4** On the displayed login page, enter the administrator username and password and click **Log In**.

----End

## 3.3.3 Connecting to an Instance over a Private Network

You can install the Cassandra client on the ECS and access the instance through a private IP address.

#### Precautions

- The target instance must be in the same VPC and subnet as the ECS.
- The ECS must be in a security group that has access to the instances. For details, see **Configuring Security Group Rules**.

#### Prerequisites

- 1. A GeminiDB Cassandra instance has been created and is running properly.
- An ECS has been created. The following uses a Linux ECS as an example. For details, see Purchasing an ECS in *Getting Started with Elastic Cloud Server.*
- 3. Download and install the Cassandra client that matches the CPU type of the ECS.
  - If the CPU type is x86, download the **Cassandra client**.

#### Procedure

Step 1 Log in to ECS.

For details, see Logging In to an ECS in *Getting Started with Elastic Cloud Server*.

- **Step 2** Upload the Cassandra client installation package to the ECS.
- **Step 3** Run the following command to decompress the client installation package. The x86 client is used as an example.

unzip Cassandra\_cqlsh\_x86\_64.zip

**Step 4** Run the following command to grant the execute permission on all files:

#### chmod +x \*

**Step 5** Connect to the DB instance in the directory where the cqlsh tool is located.

./cqlsh <DB\_HOST> <DB\_PORT> -u <DB\_USER>

Example:

./cqlsh 192.xx.xx.xx 8635 -u rwuser
| Parameter           | Description                                                                                                    |  |  |  |  |  |  |  |  |
|---------------------|----------------------------------------------------------------------------------------------------|--|--|--|--|--|--|--|--|
| <db_host></db_host> | The private IP address of the instance to be connected.                                                                                                    |  |  |  |  |  |  |  |  |
|                     | To obtain this IP address, go to the <b>Instance Management</b> page and click the target instance name. The IP address can be found in the <b>Private IP Address</b> field under <b>Node Information</b> on the <b>Basic Information</b> page.                                 |  |  |  |  |  |  |  |  |
|                     | If the instance you purchased has multiple nodes, select the private IP address of any node.                                                                                                    |  |  |  |  |  |  |  |  |
|                     | Figure 3-12 Viewing the private IP address                                                                                                    |  |  |  |  |  |  |  |  |
|                     | Node Hofemanaan       Date book     Add tools          • Back one arrees Black from too too proved black of the registers: A subject of a larges a random too larges on and starts on and starts the larges on and starts on and starts and and and and and and and and and and |  |  |  |  |  |  |  |  |
| <db_port></db_port> | Port number of the instance to be connected. The default port number is 8635. Replace it with the actual port number.                                                                                                    |  |  |  |  |  |  |  |  |
|                     | Click the instance name to go to the <b>Basic Information</b> page and obtain the port number in the <b>Network Information</b> area.                                                                                                    |  |  |  |  |  |  |  |  |
|                     | Figure 3-13 Viewing the port number                                                                                                    |  |  |  |  |  |  |  |  |
|                     | Network Information VPC default voc Security Group default                                                                                                    |  |  |  |  |  |  |  |  |
|                     | Subnet default_subnet Database Port 8635                                                                                                    |  |  |  |  |  |  |  |  |
|                     | IPv4 Address                                                                                                    |  |  |  |  |  |  |  |  |
| <db_user></db_user> | Username of the instance administrator. The default value is <b>rwuser</b> .                                                                                                    |  |  |  |  |  |  |  |  |

Table 3-9 Description

**Step 6** Check the results. If the following information is displayed, the connection is successful. rwuser@cqlsh>

----End

# 3.3.4 Connecting to an Instance over a Public Network

You can use an ECS or local device to connect to a GeminiDB Cassandra instance over a public network.

This section describes how to use a Linux ECS to connect to a GeminiDB Cassandra instance over a public network.

## Prerequisites

- Bind an EIP to the GeminiDB Cassandra instance node and set security group rules. For details, see Binding and Unbinding an EIP and Configuring Security Group Rules.
- 2. An ECS has been created. The following uses a Linux ECS as an example. For details, see **Purchasing an ECS** in *Getting Started with Elastic Cloud Server*.
- 3. Download and install the Cassandra client that matches the CPU type of the ECS.
  - If the CPU type is x86, download the **Cassandra client**.

## Procedure

- **Step 1** Log in to the ECS. For details, see **Logging In to an ECS** in *Getting Started with Elastic Cloud Server*.
- **Step 2** Upload the Cassandra client installation package to the ECS.
- **Step 3** Run the following command to decompress the client installation package. The x86 client is used as an example.

unzip Cassandra\_cqlsh\_x86\_64.zip

**Step 4** Run the following command to grant the execute permission on all files:

#### chmod +x \*

**Step 5** Connect to the DB instance in the directory where the cqlsh tool is located.

./cqlsh <DB\_HOST> <DB\_PORT> -u <DB\_USER>

Example:

./cqlsh 192.xx.xx 8635 -u rwuser

| Parameter           | Description                                                                                                    |
|---------------------|----------------------------------------------------------------------------------------------------|
| <db_host></db_host> | EIP bound to the instance to be connected.<br>To obtain the EIP, go to the <b>Instances</b> page and click the<br>target instance name. The EIP can be found in the <b>EIP</b><br>column in the <b>Node Information</b> area on the <b>Basic</b><br><b>Information</b> page.<br>If the instance you purchased has multiple nodes, select<br>the EIP of any node.                                              |
|                     | Figure 3-14 Viewing the EIP                                                                                                    |
| <db_port></db_port> | Port number of the instance to be connected. The default<br>port number is 8635. Replace it with the actual port<br>number.<br>Click the instance name to go to the <b>Basic Information</b><br>page and obtain the port number in the <b>Network</b><br><b>Information</b> area.<br>Figure 3-15 Viewing the port number<br>Network Information<br>VPC default_subret<br>Subret default_subret<br>PV4 Address |
| <db_user></db_user> | Username of the instance administrator. The default value is <b>rwuser</b> .                                                                                                    |

Table 3-10 Description

**Step 6** Check the results. If the following information is displayed, the connection is successful. rwuser@cqlsh>

----End

# 3.3.5 Connecting to an Instance Using Java

This section describes how to use the Java to connect to a GeminiDB Cassandra instance.

## Prerequisites

- A GeminiDB Cassandra instance has been created and is running properly. For details about how to create a GeminiDB Cassandra instance, see **Buying an Instance**.
- For details about how to create an ECS, see **Purchasing an ECS** in *Getting Started with Elastic Cloud Server*.
- JDK has been installed on the ECS.
- DataStax 3.11.*x* is recommended. DataStax 4.*x* is not supported.

# Procedure

**Step 1** Obtain the private IP address and port number of the GeminiDB Cassandra instance.

For details about how to obtain the private IP address and port number, see **Viewing the IP Address and Port Number**.

- **Step 2** Log in to the ECS. For details, see **Logging In to an ECS** in *Getting Started with Elastic Cloud Server*.
- **Step 3** Edit the code for connecting to the GeminiDB Cassandra instance. import com.datastax.driver.core.\*;

```
Cluster cluster = null;
try {
    cluster = Cluster.builder()
        .addContactPoint("127.0.0.1")//Private IP address of the GeminiDB Cassandra instance
obtained in step 1
        .withPort(8635) //Port number of the GeminiDB Cassandra instance obtained in
step 1
        .build();
Session session = cluster.connect();
ResultSet rs = session.execute("select release_version from system.local");
Row row = rs.one();
System.out.println(row.getString("release_version"));
} finally {
    if (cluster != null) cluster.close();
}
```

**Step 4** Run the sample code to check whether the result is normal.

----End

# 3.3.6 Connecting to an Instance Using Go

This section describes how to connect to a GeminiDB Cassandra instance using Go.

# Prerequisites

- A GeminiDB Cassandra instance has been created and is running normally. For details about how to create a GeminiDB Cassandra instance, see **Buying an Instance**.
- For details about how to create an ECS, see **Purchasing an ECS** in *Getting Started with Elastic Cloud Server*.

• You have installed the Go environment on the ECS. If not, download the Go installation package.

### Procedure

**Step 1** Obtain the private IP address and port number of the GeminiDB Cassandra instance.

For details about how to obtain the private IP address and port number, see **Viewing the IP Address and Port Number**.

- **Step 2** Log in to the ECS. For details, see **Logging In to an ECS** in *Getting Started with Elastic Cloud Server*.
- **Step 3** Edit the code for connecting to the GeminiDB Cassandra instance.

```
import (
   "os"
// Default LoadBalancingPolicy RoundRobinHostPolicy
cluster := gocql.NewCluster("127.0.0.1,127.0.0.2,127.0.0.3")
// There will be security risks if the username and password used for authentication are directly written into
code. Store the username and password in ciphertext in the configuration file or environment variables.
// In this example, the username and password are stored in the environment variables. Before running this
example, set environment variables EXAMPLE_USERNAME_ENV and EXAMPLE_PASSWORD_ENV as needed.
username = os.Getenv("EXAMPLE_USERNAME_ENV"),
password = os.Getenv("EXAMPLE_PASSWORD_ENV"),
cluster.Authenticator = gocql.PasswordAuthenticator{
     Username: username,
     Password: password
}
cluster.Keyspace = "ks1"
// connect to the cluster
session, err := cluster.CreateSession()
if err != nil {
  log.Fatal(err)
defer session.Close()
```

Step 4 Run sample code to check whether the result is normal.

```
----End
```

### **Executing Write and Read Operations**

Create a session query. Query parameters cannot be used in other statements and cannot be modified after the query starts.

Use Query.Exec if you need to read the query results after a query is executed:

```
err := session.Query(`INSERT INTO tweet (timeline, id, text) VALUES (?, ?, ?)`,
"me", gocql.TimeUUID(), "hello world").WithContext(ctx).Exec()
```

Use Query.Scan if you want to read one line of data:

err := session.Query(`SELECT id, text FROM tweet WHERE timeline = ? LIMIT 1`, "me").WithContext(ctx).Consistency(gocql.One).Scan(&id, &text)

Use Iter.Scanner if you want to read multiple lines of data:

```
scanner := session.Query(`SELECT id, text FROM tweet WHERE timeline = ?`,
    "me").WithContext(ctx).Iter().Scanner()
for scanner.Next() {
    var (
        id gocql.UUID
```

```
text string
)
err = scanner.Scan(&id, &text)
if err != nil {
    log.Fatal(err)
}
fmt.Println("Tweet:", id, text)
}
// scanner.Err() closes the iterator, so scanner nor iter should be used afterwards.
if err := scanner.Err(); err != nil {
    log.Fatal(err)
}
```

# **Executing Multiple Queries Concurrently**

It is safe to share a session in multiple goroutines. If necessary, you execute multiple queries using multiple goroutines.

```
results := make(chan error, 2)
go func() {
    results <- session.Query(`INSERT INTO tweet (timeline, id, text) VALUES (?, ?, ?)`,
        "me", gocql.TimeUUID(), "hello world 1").Exec()
}()
go func() {
    results <- session.Query(`INSERT INTO tweet (timeline, id, text) VALUES (?, ?, ?)`,
        "me", gocql.TimeUUID(), "hello world 2").Exec()
}()</pre>
```

# 3.4 Instance Lifecycle

# 3.4.1 Restarting an Instance

You may need to restart an instance for routine maintenance.

### Precautions

- Only instances in states **Available**, **Abnormal**, or **Checking restoration** can be restarted.
- Restarting an instance will interrupt services. Exercise caution when performing this operation. Wait until off-peak hours and ensure that your application can re-connect.
- After you restart an instance, all nodes in the instance are also restarted.
- If you enable operation protection to improve the security of your account and cloud products, two-factor authentication is required for sensitive operations. For details about how to enable operation protection, see *Identity and Access Management User Guide*.

### Procedure

- **Step 1** Log in to the GeminiDB console.
- **Step 2** In the service list, choose **Databases** > **GeminiDB**.
- Step 3 On the Instances page, locate the instance you want to restart and choose More > Restart in the Operation column.

Alternatively, click the name of the instance you want to restart, and on the displayed **Basic Information** page, click **Restart** in the upper right corner of the page.

- Step 4 If you have enabled operation protection, click Start Verification in the Restart DB Instance dialog box. On the displayed page, click Send Code, enter the verification code, and click Verify. The page is closed automatically.
- **Step 5** In the displayed dialog box, click **Yes**.

----End

# **3.4.2 Deleting Instance**

You can choose to delete a pay-per-use instance on the **Instances** page based on service requirements. To delete a yearly/monthly instance, unsubscribe from it. For details, see **Unsubscribing from a Yearly/Monthly Instance**.

### Precautions

- Instances where operations are being performed cannot be deleted. They can be deleted only after the operations are complete.
- If a pay-per-use instance is deleted, its automated backups will also be deleted and you will no longer be billed for them. Manual backups, however, will be retained and generate additional costs.
- After an instance is deleted, all its data and all automated backups are automatically deleted as well and cannot be recovered. You are advised to create a backup before deleting an instance. For details, see Creating a Manual Backup.
- After you delete an instance, all of its nodes are deleted.
- Deleted instances will be retained in the recycle bin for a period of time after being released, so you can rebuild the instance from it.

### Procedure

- **Step 1** Log in to the GeminiDB console.
- **Step 2** In the service list, choose **Databases** > **GeminiDB**.
- Step 3 On the Instances page, locate the instance you want to delete and choose More > Delete in the Operation column.
- Step 4 If you have enabled operation protection, click Start Verification in the Delete DB Instance dialog box. On the displayed page, click Send Code, enter the verification code, and click Verify. The page is closed automatically.

#### **NOTE**

If you enable operation protection, two-factor authentication is required for sensitive operations to secure your account and cloud products. For details about how to enable operation protection, see *Identity and Access Management User Guide*.

Step 5 In the displayed dialog box, click Yes.

Deleted instances are not displayed in the instance list any longer.

х

# 3.4.3 Recycling an Instance

You can restore unsubscribed yearly/monthly instances or deleted pay-per-use instances from the recycle bin.

## Precautions

- The recycling bin is enabled by default and cannot be disabled. Instances in the recycle bin are retained for 7 days by default, and this will not incur any charges.
- You can put up to 100 instances into the recycle bin. If the maximum number of instances is reached, you cannot put instances into the recycle bin any more.
- If you delete an instance of full storage, the deleted instance will not be moved to the recycle bin.
- You can modify the retention period, and the changes only apply to the DB instances deleted after the changes, so exercise caution when performing this operation.

# Modifying the Recycling Policy

- **Step 1** Log in to the GeminiDB console.
- **Step 2** In the service list, choose **Databases** > **GeminiDB**.
- Step 3 On the Recycling Management page, click Modify Recycling Policy. In the displayed dialog box, set the retention period for the deleted DB instances from 1 day to 7 days. Then, click OK.

Figure 3-16 Modifying a recycling policy

#### Modify Recycling Policy

| Retention Period | days                                                                                                    |
|------------------|----------------------------------------------------------------------------------------------------|
|                  | You can change the retention period to between 1 and 7 days. The changes only apply to the DB instances deleted after the changes.                          |
|                  | You can put up to 100 instances into the recycle bin. If the maximum number of instances is reached, you cannot put instances into the recycle bin anymore. |
|                  | OK Cancel                                                                                                    |
|                  |                                                                                                    |

----End

### **Rebuilding an Instance**

You can rebuild DB instances from the recycle bin within the retention period to restore data.

**Step 1** Log in to the GeminiDB console.

**Step 2** In the service list, choose **Databases** > **GeminiDB**.

**Step 3** On the **Recycling Bin** page, locate the instance to be rebuilt and in the **Operation** column, click **Rebuild**.

| Figure 3-17         | ' Rebuildi       | ing an ins       | stance       |                             |                             |                    |   |
|---------------------|------------------|------------------|--------------|-----------------------------|-----------------------------|--------------------|---|
| DB Instance Name/ID | DB Instance Type | Compatible API   | Billing Mode | Created                     | Deleted                     | Enterprise Project | 0 |
|                     | Cluster          | Cassandra 3.11.3 | Pay-per-use  | Jun 26, 2024 20:18:19 GMT+0 | Jun 26, 2024 20:25:35 GMT+0 | default            | F |

**Step 4** On the displayed page, set required parameters and submit the rebuilding task.

----End

# **3.5 Instance Modifications**

# 3.5.1 Upgrading a Minor Version

GeminiDB Cassandra can be upgraded by installing patches to improve performance, release new features, or fix bugs.

If a new patch is released, you can upgrade your instance by clicking the upgrade button in the **Compatible API** column on the **Instances** page.

#### Figure 3-18 Patch installation

| Auto Scale | Renew Change to Yearly/Monthly                     | Change to Pay-per-Use Unsubscrib | Al                                      | I compatible API              | Name | •                                      | Q. Search by Tag ⊗                     | C    |
|------------|----------------------------------------------------|----------------------------------|-----------------------------------------|-------------------------------|------|----------------------------------------|----------------------------------------|------|
|            | Name/ID ↓⊞                                         | DB Instance Type                 | Compatible API                          | Status ↓Ξ                     |      | Billing Mode                           | Operation                              |      |
|            | nosql-7678<br>05becfe6709a46d283927ff7ca3ace54in06 | Cluster                          | Cassandra 3.11<br>Upgrade Minor Version | <ul> <li>Available</li> </ul> |      | Pay-per-use<br>Created on Jun 29, 2022 | Log In   Change to Yearly/Monthly   Mo | re 🕶 |

If the kernel version of your instance has potential risks or major defects, has expired, or has been brought offline, the system will notify you by SMS message or email and deliver an upgrade task during maintenance.

### Precautions

- Upgrade your instance once there are new patches released.
- If the database version is a risky version, the system prompts you to upgrade the database patch.
- The instance will be restarted and services may be interrupted during the upgrade. The interruption duration depends on services, quantity of nodes, and the amount of service data. Upgrade your instance during off-peak hours.
- When you upgrade a cluster, services may be interrupted a number of times equal to the number of nodes in the cluster plus one. Each interruption will last for no more than a minute and will only affect the services on that node. The upgrade duration is as follows:

 $600 + (N \times 60) \le$  Total upgrade duration (s)  $\le 600 + (N \times 120)$ 

For example, if there are 9 nodes in a cluster instance, the upgrade duration is 19 to 28 minutes.

The upgrade duration of most instances is close to 600+ (N x 60). If there are too many tokens on a single node, the upgrade duration may be increased.

• Before you upgrade a DR instance, upgrade the corresponding standby instance first and then the primary instance afterwards.

### Procedure

- **Step 1** Log in to the GeminiDB console.
- **Step 2** In the service list, choose **Databases** > **GeminiDB**.
- Step 3 On the Instances page, locate the instance you want to upgrade and click Upgrade Minor Version in the Compatible API column.

Figure 3-19 Patch installation

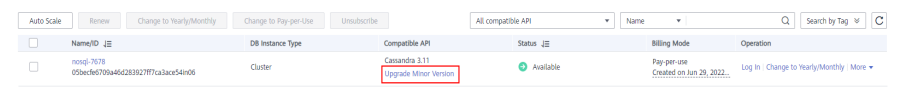

Alternatively, click the instance name to go to the **Basic Information** page. In the **DB Information** area, click **Upgrade Minor Version** in the **Compatible API** field.

#### Figure 3-20 Patch installation

| DB Information |                                      |                |                       |
|----------------|--------------------------------------|----------------|-----------------------|
| Compatible API | Cassandra 3.11 Upgrade Minor Version | Instance Class | 2 vCPUs   8 GB Change |
| Administrator  | rwuser Reset Password                | СРИ Туре       | x86                   |
| SSL            | Disabled 🕹                           |                |                       |

Step 4 In the displayed dialog box, click OK.

#### Figure 3-21 Confirming dialog box

 Upgrade Minor Version

 Image: status

 DB Instance Name

 Nosql-7678

 OK

**Step 5** View the upgrade result on the **Instances** page.

- When the upgrade is ongoing, the instance status is **Upgrading minor version**.
- After the upgrade is complete, the instance status changes **Available**.

# 3.5.2 Changing an Instance Name

This section describes how to change the name of a GeminiDB Cassandra instance to identify different instances.

# Method 1

- **Step 1** Log in to the GeminiDB console.
- Step 2 In the service list, choose Databases > GeminiDB.
- **Step 3** On the **Instances** page, click  $\checkmark$  to the right of the instance whose name you want to modify.
  - To submit the change, click **OK**.
  - To cancel the change, click **Cancel**.

#### D NOTE

The instance name:

- Can be the same as an existing instance name.
- Can include 4 to 64 bytes and must start with a letter. It is case-sensitive and allows only letters, digits, hyphens (-), and underscores (\_).
- **Step 4** View the results on the **Instances** page.

----End

## Method 2

- **Step 1** Log in to the GeminiDB console.
- Step 2 In the service list, choose Databases > GeminiDB.
- Step 3 On the Instances page, locate the instance whose name you want to modify.
- **Step 4** In the **Instance Information** area on the **Basic Information** page, click  $\overset{\frown}{=}$  in the **DB Instance Name** field to change the name.
  - To submit the change, click  $\stackrel{\checkmark}{\sim}$  .
  - To cancel the change, click  $\stackrel{\times}{\times}$  .

#### **NOTE**

The instance name:

- Can be the same as an existing instance name.
- Can include 4 to 64 bytes and must start with a letter. It is case-sensitive and allows only letters, digits, hyphens (-), and underscores (\_).

#### **Step 5** View the results on the **Instance Management** page.

# 3.5.3 Resetting the Administrator Password

For security reasons, change administrator passwords periodically.

## Precautions

- You can reset the administrator password only when your instance is states **Available**, **Backing up**, **Checking restoration**, or **Scaling up**. You can also choose to reset the password if an instance node becomes abnormal.
- The administrator password takes effect immediately after being reset.
- If you enable operation protection to improve the security of your account and cloud products, two-factor authentication is required for sensitive operations. For details about how to enable operation protection, see *Identity and Access Management User Guide*.

# Method 1

- **Step 1** Log in to the GeminiDB console.
- **Step 2** In the service list, choose **Databases** > **GeminiDB**.
- **Step 3** On the **Instances** page, locate the instance whose password you want to reset and choose **More** > **Reset Password** in the **Operation** column.
- **Step 4** Enter and confirm the new administrator password and click **OK**.

The password must be 8 to 32 characters in length and contain uppercase letters, lowercase letters, digits, and any of the following special characters:  $\sim!@#\%^*-=+?$ 

**Step 5** If you have enabled operation protection, click **Start Verification** in the displayed dialog box. On the displayed page, click **Send Code**, enter the verification code, and click **Verify**. The page is closed automatically.

----End

## Method 2

- **Step 1** Log in to the GeminiDB console.
- Step 2 In the service list, choose Databases > GeminiDB.
- **Step 3** On the **Instances** page, click the instance whose password you want to reset to go to the **Basic Information** page.
- Step 4 In the DB Information area, click Reset Password in the Administrator field.
- Step 5 Enter and confirm the new administrator password and click OK.

The password must be 8 to 32 characters in length and contain uppercase letters, lowercase letters, digits, and any of the following special characters:  $\sim!@#\%^{*}_{=}$  +?

**Step 6** If you have enabled operation protection, click **Start Verification** in the displayed dialog box. On the displayed page, click **Send Code**, enter the verification code, and click **Verify**. The page is closed automatically.

# 3.5.4 Scaling Up Storage Space

This section describes how to scale up storage space of an instance to suit your service requirements.

## Precautions

- Storage space can only be scaled up.
- Storage scaling does not interrupt your services. After storage scaling is complete, you do not need to restart your instance.

## Procedure

- **Step 1** Log in to the GeminiDB console.
- **Step 2** In the service list, choose **Databases** > **GeminiDB**.
- **Step 3** On the **Instances** page, locate the instance whose storage space you want to scale and choose **MoreScale Storage Space** in the **Operation** column.

Click the instance name. In the **Storage Space** area on the **Basic Information** page, click **Scale**.

**Step 4** On the displayed page, specify a new storage capacity and click **Next**.

| Scale Storage Space | ce @             |                      |       |       |       |                |                                              |
|---------------------|------------------|----------------------|-------|-------|-------|----------------|----------------------------------------------|
|                     |                  |                      |       |       |       |                |                                              |
| Current Configura   | ation            |                      |       |       |       |                |                                              |
| DB Instance Name    | nosql-1563       |                      |       |       |       | Specifications | geminidb.cassandra.large.8   2 vCPUs   16 GB |
| DB Instance ID      | 5f470ace2a474310 | 054f743f9cd9c493in05 |       |       |       | Billing Mode   | Pav-cer-use                                  |
| Sharana             | 100.58           |                      |       |       |       |                | ,,,,,,,,,,,,,,,,,,,,,,,,,,,,,,,,,,,,,,       |
| Storage             | 100 00           |                      |       |       |       |                |                                              |
|                     |                  |                      |       |       |       |                |                                              |
| Storage Space (G    | B)               |                      |       |       |       |                |                                              |
|                     | 101 GB           |                      |       |       |       |                |                                              |
|                     | 0                |                      |       |       |       | -              | 101 +                                        |
|                     | 100              | 2,400                | 4,800 | 7,200 | 9,600 | 12,000         |                                              |
|                     |                  |                      |       |       |       |                |                                              |
|                     |                  |                      |       |       |       |                |                                              |
|                     |                  |                      |       |       |       |                |                                              |
|                     |                  |                      |       |       |       |                |                                              |
|                     |                  |                      |       |       |       |                |                                              |
|                     |                  |                      |       |       |       |                |                                              |
|                     |                  |                      |       |       |       |                |                                              |
|                     |                  |                      |       |       |       |                |                                              |
|                     |                  |                      |       |       |       |                |                                              |
|                     |                  |                      |       |       |       |                |                                              |
|                     |                  |                      |       |       |       |                |                                              |
|                     |                  |                      |       |       |       |                |                                              |
| Price \$0.07 USD/h  | our (?)          |                      |       |       |       |                | Next                                         |

Figure 3-22 Scaling up storage space of an instance

You must select at least 1 GB each time you scale, and only an integer is allowed.

**Step 5** On the displayed page, confirm the storage space.

- For yearly/monthly instances
  - If you need to modify your settings, click **Previous**.
  - If you do not need to modify your settings, click Next and complete the payment.
- For pay-per-use instances
  - If you need to modify your settings, click **Previous**.

- If you do not need to modify your settings, click **Submit**.

Step 6 Check the scaling result.

- When the scale-up task is ongoing, the instance status is **Scaling up**.
- After the scale-up task is complete, the instance status becomes **Available**.
- In the **Storage Space** area on the **Basic Information** page, check whether the scale-up was successful.

----End

# 3.5.5 Configuring Auto Scale

You can enable **Auto Scale** for GeminiDB Cassandra instances. When storage space usage reaches the upper limit, autoscaling is triggered.

You can enable Auto Scale:

- 1. When you create an instance. For details, see **Buying an Instance**.
- 2. After you create an instance

This section describes how to configure **Auto Scale** after an instance is created.

#### **NOTE**

- If you enable **Auto Scale** using a Huawei Cloud account, no additional configuration is required.
- If you enable **Auto Scale** as an IAM user first time, you need to obtain the permission to create an agency.

### **Configuring Permissions**

If you are using an IAM user, perform the following operations to configure GeminiDB and IAM permissions before enabling **Auto Scale**:

- 1. Configure the GeminiDB FullAccess permission.
- 2. Configure fine-grained permissions for IAM.

For details about how to configure IAM permissions, see **Creating a Custom Policy**.

If you use the JSON view to configure a custom policy, the policy content is as follows:

```
"Version":"1.1",
"Statement":[
{
    "Effect":"Allow",
    "Action":[
    "iam:permissions:listRolesForAgencyOnProject",
    "iam:permissions:grantRoleToGroupOnProject",
    "iam:agencies:createAgency",
    "iam:agencies:listAgencies",
    "iam:roles:listRoles",
    "iam:roles:createRole"
    ]
}
```

3. Create a user group and assign permissions.

0%

Charging Space 0.03 GB

You can create a user group on the IAM console and grant it custom permissions created in 2 and the security administrator role.

4. Create an IAM user and add it to a user group.

Log in to the IAM console using a Huawei Cloud account or as an IAM user, locate the IAM user that the target instance belongs to, and add it to the user group created in **3**. The IAM user will inherit permissions of the user group.

### Precautions

- **Auto Scale** is available only when your account balance is sufficient.
- Autoscaling is currently in open beta testing. If you need to use this function, contact customer service to apply for it.
- The instance is in the **Available** status.
- Once **Auto Scale** is enabled, an agency will be created and fees will be automatically deducted.

### Automatically Scaling Up Storage of a Single Instance

- **Step 1** Log in to the GeminiDB console.
- **Step 2** In the service list, choose **Databases** > **GeminiDB**.
- **Step 3** On the **Instances** page, click the instance. The **Basic Information** page is displayed.
- **Step 4** In the **Storage Space** area, click **Auto Scale**.

| Storage Space |            |
|---------------|------------|
| Not encrypted | Scale Auto |
| Used 0/500 GB |            |

#### Figure 3-23 Auto Scale

Free Space (?) 0/0 GB

**Step 5** Toggle on **Auto Scale** and specify the parameters below.

Figure 3-24 Configuring Auto Scale

| Auto Scale                                                                                          |                                                                                                    |                              | ×                                                                                                    |  |
|----------------------------------------------------------------------------------------------------|----------------------------------------------------------------------------------------------------|------------------------------|----------------------------------------------------------------------------------------------------|--|
| <ol> <li>Additional sto</li> </ol>                                                                  | rage will be billed.                                                                                    |                              |                                                                                                    |  |
| Auto Scale                                                                                          |                                                                                                    |                              |                                                                                                    |  |
| Trigger If                                                                                          | 10                                                                                                    | $\sim$                       | %                                                                                                    |  |
| Available Storage                                                                                   |                                                                                                    |                              |                                                                                                    |  |
| Drops To                                                                                            |                                                                                                    |                              |                                                                                                    |  |
| Increase By                                                                                         | 10                                                                                                    | ~                            | %                                                                                                    |  |
| Storage Limit                                                                                       | - 96,000                                                                                                | +                            | GB                                                                                                    |  |
| If available storage di<br>scaled up by 10%. If<br>up to the nearest mul<br>balance is insufficient | rops to or below 10 GE<br>the increased storage<br>tiple of 10. The default<br>, autoscaling will fail. | 3 or 10<br>is not a<br>minim | %, total storage will automatically be<br>a multiple of 10 GB, the system rounds it<br>um increment is 100 GB. If your account<br>OK Cancel |  |
|                                                                                                    |                                                                                                    |                              |                                                                                                    |  |

### Table 3-11 Description

| Parameter                                      | Description                                                                                                    |  |  |  |  |  |
|------------------------------------------------|----------------------------------------------------------------------------------------------------|--|--|--|--|--|
| Auto Scale                                     | If you toggle on this switch, autoscaling is enabled.                                                                                                    |  |  |  |  |  |
| Trigger If<br>Available<br>Storage Drops<br>To | When the available storage usage drops to a specified threshold or the available storage drops to 10 GB, autoscaling is triggered.                              |  |  |  |  |  |
| Increase By                                    | Percentage of the current storage to be automatically scaled.<br>The value can be <b>10</b> , <b>15</b> , or <b>20</b> . At least 100 GB is added each<br>time. |  |  |  |  |  |
| Storage Limit                                  | Upper limit of the storage space in GB that can be automatically scaled to                                                                                      |  |  |  |  |  |
|                                                | The limit must be no less than the storage of your instance<br>and cannot exceed the maximum storage space defined by<br>your instance specifications.          |  |  |  |  |  |

### Step 6 Click OK.

## Automatically Scaling Up Storage of Multiple Instances In Batches

- **Step 1** Log in to the GeminiDB console.
- **Step 2** In the service list, choose **Databases** > **GeminiDB**.
- **Step 3** Select instances and click **Auto Scale**.

#### Figure 3-25 Auto Scale

| Auto Scale   | Renew           | Chang | je to Yearly/Mor | nthly C  | hange to l | Pay-per-Use U | Insubscribe        | Upgrade | Minor Versio | in       |          |                        |                                |
|--------------|-----------------|-------|------------------|----------|------------|---------------|--------------------|---------|--------------|----------|----------|------------------------|--------------------------------|
| All projects |                 | ~     |                  |          | ×          | Add filter    |                    |         |              |          |          |                        |                                |
|              | Name/ID \ominus |       | DB Insta         | Compati  | St         | Status 😔      | Specificatio       | Storage | Space        | Load bal | Enterpri | Billing M              | Operation                      |
|              |                 |       | Cluster          | Cassandr |            | Available     | 2 vCPUs<br>3 nodes | 0%      | 0/500GB      | -        | default  | Pay-per                | Log In View Metric More ~      |
|              |                 |       | Cluster          | Cassandr |            | Available     | 2 vCPUs<br>3 nodes | 0%      | 0/500GB      |          | default  | Yearly/Mont<br>30 days | Log In View Metric More $\sim$ |
|              |                 |       | Cluster          | Cassandr |            | Available     | 2 vCPUs<br>3 nodes | 0%      | 0/500GB      |          | default  | Yearly/Mont<br>30 days | Log In View Metric More $\sim$ |
|              |                 |       | Cluster          | Cassandr | -          | Available     | 2 vCPUs<br>3 nodes | 0%      | 0/500GB      | -        | default  | Pay-per                | Log In View Metric More ~      |

**Step 4** Select an instance, toggle on **Auto Scale**, and specify the parameters below.

#### Figure 3-26 Batch Auto Scale

| Batch Auto S                                                                                                    | cale                 |        |                                               | $\times$ |  |  |  |  |
|----------------------------------------------------------------------------------------------------|----------------------|--------|-----------------------------------------------|----------|--|--|--|--|
| 1 Additional sto                                                                                                    | rage will be billed. |        |                                               |          |  |  |  |  |
| Auto Scale                                                                                                    |                      |        |                                               |          |  |  |  |  |
| Trigger If                                                                                                    | 10                   | $\sim$ | 96                                            |          |  |  |  |  |
| Available Storage                                                                                                    |                      |        |                                               |          |  |  |  |  |
| Drops To                                                                                                    |                      |        |                                               |          |  |  |  |  |
| Increase By                                                                                                    | 10                   | $\sim$ | 96                                            |          |  |  |  |  |
| Storage Limit                                                                                                    | Maximum storage      | e sup  | ported by the current instance specifications |          |  |  |  |  |
| The upper limit for autoscaling can only be set to the maximum storage supported by the current instance specification. If available storage drops to or below 10 GB or 10%, total storage will automatically be scaled up by 10%. If the increased storage is not a multiple of 10 GR, the system rounds it up to the nearest multiple of 10. The default minimum increment is 100 GB. If your account balance is insufficient, autoscaling will fail. |                      |        |                                               |          |  |  |  |  |

#### Table 3-12 Description

| Parameter                                      | Description                                                                                                    |
|------------------------------------------------|----------------------------------------------------------------------------------------------------|
| Auto Scale                                     | If you toggle on this switch, autoscaling is enabled.                                                                              |
| Trigger If<br>Available<br>Storage Drops<br>To | When the available storage usage drops to a specified threshold or the available storage drops to 10 GB, autoscaling is triggered. |

| Parameter     | Description                                                                                                    |
|---------------|----------------------------------------------------------------------------------------------------|
| Increase By   | Percentage of the current storage to be automatically scaled.<br>The value can be <b>10</b> , <b>15</b> , or <b>20</b> . At least 100 GB is added each<br>time. |
| Storage Limit | This parameter cannot be customized. By default, the storage is scaled up the maximum of the selected instance.                                                 |

#### Step 5 Click OK.

----End

# 3.5.6 Changing vCPUs and Memory of an Instance

This section describes how to change your instance vCPUs and memory to suit your service requirements.

## Precautions

- Instances can be scaled up or down by changing their specifications.
- If one instance has multiple nodes, the change will be performed on the nodes one by one. It takes about 5 to 10 minutes for each node, and the total time required depends on the number of the nodes.
- For a node whose specifications are being changed, its computing tasks are handed over to other nodes. Change specifications of nodes during off-peak hours to prevent the instance from overload.
- Do not perform DDL operations when you change the instance specifications.

D NOTE

A data definition language (DDL) is a language for defining data structures and database objects. Common examples of DDL statements are CREATE, ALTER, and DROP. Data Definition Language (DDL) is used to create, modify, and delete database objects, such as tables, indexes, views, functions, stored procedures, and triggers.

- When you change the CPU or memory of an instance, the change takes effect on all nodes in sequence. During the change on a node, read/write operations may fail and the latency may increase. Change the CPU or memory during off-peak hours.
- If you forcibly change the specifications of an instance when the instance is abnormal, services may be affected in seconds.

## Method 1

- **Step 1** Log in to the GeminiDB console.
- **Step 2** In the service list, choose **Databases** > **GeminiDB**.
- **Step 3** On the **Instances** page, locate the instance whose vCPUs and memory you want to change and click its name.
- **Step 4** In the **DB Information** area on the **Basic Information** page, click **Change** next to the **Instance Class** field.

#### Figure 3-27 Changing specifications

| DB Information |                       |                |                        |
|----------------|-----------------------|----------------|------------------------|
| Compatible API | Cassandra 3.11        | Instance Class | 2 vCPUs   16 GB Change |
| Administrator  | rwuser Reset Password | СРИ Туре       | x86                    |

**Step 5** On the displayed page, select the required specifications and click **Next**.

#### Figure 3-28 Changing specifications

| Current Configurat | ion        |                                                                                                    |                                                                                                    |
|--------------------|------------|----------------------------------------------------------------------------------------------------|----------------------------------------------------------------------------------------------------|
| DB Instance Name   | nosql-1563 | Specifications                                                                                                    | geminidb.cassandra.large.8   2 vCPUs   16 GB                                                                                          |
| DB Instance ID     | 5f470ace2a | a474310b54f743f9cd9c493in06 Billing Mode                                                                                                    | Pay-per-use                                                                                                    |
| Storage            | 100 GB     |                                                                                                    |                                                                                                    |
|                    |            |                                                                                                    |                                                                                                    |
|                    |            | Note Restarting the DB instance for modification to take effect will interrupt services for 5 to 10 minutes. You are advised not to chang<br>After the instance class is changed, some associated parameters for the new instance class are automatically changed to the defa<br>After the instance class is changed, the upper limit of the stonge will be changed to 2400. J autocalling is a mabled and the may | e specifications during peak hours or perform DDL operati<br>ult values.<br>imum size of the scaled storage exceeds the upper limit o |
|                    |            | Flavor Name                                                                                                    | vCPU   Memory                                                                                                    |
|                    |            | geminidb.cassandra.xlarge.8                                                                                                    | 4 vCPUs   32 GB                                                                                                    |
| Now Specifications |            | geminidb.cassandra.2xlarge.8                                                                                                    | 8 vCPUs   64 GB                                                                                                    |
| New specifications |            | geminidb.cassandra.4xlarge.8                                                                                                    | 16 vCPUs   128 GB                                                                                                    |
|                    |            | geminidb.cassandra.6xlarge.8                                                                                                    | 24 vCPUs   192 GB                                                                                                    |
|                    |            | geminidb.cassandra.8xlarge.8                                                                                                    | 32 vCPUs   256 GB                                                                                                    |
|                    |            | Currently selected geminidb.cassandra.xlarge.8   4 vCPUs   32 G8                                                                                                    |                                                                                                    |
|                    |            |                                                                                                    |                                                                                                    |

**Step 6** On the displayed page, confirm the instance specifications.

- For yearly/monthly instances
  - If you need to modify your settings, click **Previous**.
  - If you do not need to modify your settings, click **Submit**. If you are scaling up the instance specifications, go to the payment page, select a payment method, and complete the payment.
- For pay-per-use instances
  - If you need to modify your settings, click **Previous**.
  - If you do not need to modify your settings, click **Submit**.
- **Step 7** View the change result.

Go to the **Basic Information** page and in the **DB Information** area you can see the new instance specifications.

----End

### Method 2

- **Step 1** Log in to the GeminiDB console.
- **Step 2** In the service list, choose **Databases** > **GeminiDB**.
- **Step 3** On the **Instances** page, locate the instance whose specifications you want to change and choose **More** > **Change Specifications** in the **Operation** column.

|                                    |                                               |                                | All proje                    | xts                                            | All compatible              | APIS               | *   N        | lame 🔻                                           |                                                                                           | Q Search by Tag ⊗           | U     |
|------------------------------------|-----------------------------------------------|--------------------------------|------------------------------|------------------------------------------------|-----------------------------|--------------------|--------------|--------------------------------------------------|-------------------------------------------------------------------------------------------|-----------------------------|-------|
| Name/ID                            |                                               | DB Instance Type               | Compatible API               | 1 Status                                       |                             | Enterprise Project | t Billin     | ng Mode                                          | Operation                                                                                 |                             |       |
| nosql-1563<br>5f470ace2a474310b54f | 743f9cd9c493in06                              | Cluster                        | Cassandra 3.11               | Available                                      |                             | default            | Pay-<br>Crea | per-Use<br>ated on Feb 16, 202                   | Change to Yearly/Month                                                                    | ly Change Specifications Mi | ore 🔻 |
|                                    |                                               |                                |                              |                                                |                             |                    |              |                                                  |                                                                                           |                             |       |
|                                    |                                               |                                |                              |                                                |                             |                    |              |                                                  |                                                                                           |                             |       |
| Eiguro 2                           | 20 Cha                                        | naina c                        | nocific                      | ations                                         |                             |                    |              |                                                  |                                                                                           |                             |       |
| Figure 3-                          | <b>30</b> Cha                                 | nging s                        | pecifica                     | ations                                         |                             |                    |              |                                                  |                                                                                           |                             |       |
| Figure 3-                          | 30 Cha                                        | nging s                        | pecifica                     | ations                                         | Storage Space               | Load balan         | Enterprise   | Billing Mode                                     | Operation                                                                                 |                             |       |
| Figure 3-                          | 2 Cluster                                     | Compatible Stor                | Status $\Theta$              | ations<br>Specifications                       | Storage Space               | Load balan         | Enterprise   | Billing Mode<br>Pay-per-Use<br>Created on J      | Operation<br>Log in View Metric Marg ~                                                    |                             |       |
| Figure 3-                          | 30 Cha<br>DB Instance<br>2 <sub>Cluster</sub> | Compatible Stor                | status ()<br>Available       | specifications<br>2 vCPUs<br>3 nodes           | Storage Space<br>0% 0/500GB | Load balan         | Enterprise   | Billing Mode<br>Pay-per-Use<br>Created on J      | Operation<br>Log In View Metric Mars -<br>hange to Yearly/Monthly                         |                             |       |
| Figure 3-                          | 2 Cluster                                     | Compatible Stor<br>Cassandra 3 | status $\Theta$<br>Available | Ations<br>Specifications<br>2 vCPUs<br>3 nodes | Storage Space<br>0% 0/500GB | Load balan         | Enterprise   | Billing Mode<br>Pay-per-Use<br>Created on J<br>C | Operation<br>Log in View Metric More -<br>hange to Yearly/Monthly<br>hange Specifications |                             |       |

Figure 3-29 Changing specifications

**Step 4** On the displayed page, select the required specifications and click **Next**.

#### Figure 3-31 Changing specifications

| Current Configurat | ion                                        |                                                                                                    |                                                                                            |
|--------------------|--------------------------------------------|----------------------------------------------------------------------------------------------------|--------------------------------------------------------------------------------------------|
| DB Instance Name   | minidb.cassandra.large.8   2 vCPUs   16 GB |                                                                                                    |                                                                                            |
| DB Instance ID     | 5f470ace2a                                 | e2a474310b54f743f9cd9c493in06 Billing Mode Pa                                                                                                    | y-per-use                                                                                  |
| Storage            | 100 GB                                     |                                                                                                    |                                                                                            |
|                    |                                            |                                                                                                    |                                                                                            |
|                    |                                            | NOTE Restarting the DB instance for modification to take effect will interrupt services for 5 to 10 minutes. You are advised not to change specification.<br>After the instance class is changed, some associated parameters for the new instance class are automatically changed to the default values.<br>After the instance class is changed, one upper limit of the storage will be changed to 24000. If autoscaling is enabled and the maximum size of the instance class are class in the maximum size of the instance class is changed, the upper limit of the storage will be changed to 24000. If autoscaling is enabled and the maximum size of the instance class is changed. | s during peak hours or perform DDL operati<br>the scaled storage exceeds the upper limit o |
|                    |                                            | Flavor Name vCPU                                                                                                    | U   Memory                                                                                 |
|                    |                                            | geminidb.cassandra.xlarge.8     4 vC                                                                                                    | IPUs   32 GB                                                                               |
| New Specifications |                                            | O geminidb.cassandra.2xlarge.8 8 vC                                                                                                    | PUs   64 GB                                                                                |
| field opening and  |                                            | geminidb.cassandra.4xlarge.8 16 v                                                                                                    | CPUs   128 GB                                                                              |
|                    |                                            | O geminidb.cassandra.6xlarge.8 24 v                                                                                                    | /CPUs   192 GB                                                                             |
|                    |                                            | geminidb.cassandra.8xlarge.8     32 v                                                                                                    | /CPUs   256 GB                                                                             |
|                    |                                            | Currently selected geminidb.cassandra.xlarge.8   4 vCPUs   32 GB                                                                                                    |                                                                                            |
|                    |                                            |                                                                                                    |                                                                                            |

**Step 5** On the displayed page, confirm the instance specifications.

- For yearly/monthly instances
  - If you need to modify your settings, click **Previous**.
  - If you do not need to modify your settings, click Submit. If you are scaling up the instance specifications, go to the payment page, select a payment method, and complete the payment.
- For pay-per-use instances
  - If you need to modify your settings, click **Previous**.
  - If you do not need to modify your settings, click **Submit**.

**Step 6** View the change result.

Go to the **Basic Information** page and in the **DB Information** area you can see the new instance specifications.

# 3.5.7 Adding Nodes

This section describes how to add nodes to an instance to suit your service requirements.

## Precautions

- Adding nodes may lead to the decrease of operations per second (OPS). Perform this operation during off-peak hours.
- You can only add nodes when the instance status is **Available** or **Checking restoration**.
- Instances that one or more nodes are added to cannot be deleted.
- You can also delete nodes as required. For details, see **Deleting Nodes**.

# Method 1

- **Step 1** Log in to the GeminiDB console.
- Step 2 In the service list, choose Databases > GeminiDB.
- **Step 3** On the **Instances** page, locate the instance that you want to add nodes to and click its name.
- Step 4 In the Node Information area on the Basic Information page, click Add Node.

#### Figure 3-32 Node information

| Delete Node        | Date Note Add Note                                             |                                 |                                                    |                    |          |                      |  |  |  |  |  |
|--------------------|----------------------------------------------------------------|---------------------------------|----------------------------------------------------|--------------------|----------|----------------------|--|--|--|--|--|
| Q. Select one or n | nore filters from the pop-up lists. If you enter a keyword wit | out a filter applied, the syste | m will search for all names matching this keyword. |                    |          |                      |  |  |  |  |  |
| Name/ID            | Status                                                         | AZ                              | Subnet                                             | Private IP Address | EIP      | Operation            |  |  |  |  |  |
|                    | Available                                                      | az2                             | default_subnet(                                    |                    | Unbound  | View Metric Bind EIP |  |  |  |  |  |
|                    | • Available                                                    | az2                             | default_subnet(                                    |                    | Outpound | View Metric Bind EIP |  |  |  |  |  |
|                    | • Available                                                    | az2                             | default_subnet(                                    |                    | Outpound | View Metric Bind EIP |  |  |  |  |  |

Step 5 Specify Add Nodes and click Next.

### Figure 3-33 Adding nodes

| Name/ID                                              | DB Instance Type       | Compatible API | Status                        | Enterprise Project | Billing Mode                          | Operation                     |                              |
|------------------------------------------------------|------------------------|----------------|-------------------------------|--------------------|---------------------------------------|-------------------------------|------------------------------|
| nosql-1563 2<br>5f470ace2a474310b54f743f9cd9c493in06 | Cluster                | Cassandra 3.11 | <ul> <li>Available</li> </ul> | default            | Pay-per-Use<br>Created on Feb 16, 202 | Change to Yearly/Monthly   Ch | ange Specifications   More 4 |
| nosql-dd82<br>6d3d3331f7d74b82b07778b497da3172in12   | Proxy-based general pu | Redis 5.0      | <ul> <li>Available</li> </ul> | default            | Pay-per-Use<br>Created on Feb 16, 202 | Change to Yearly/Monthly   Ch | Add Node                     |
|                                                      |                        |                |                               |                    |                                       |                               | Restart<br>Reset Password    |
|                                                      |                        |                |                               |                    |                                       |                               | Delete                       |

### 

- New nodes are of the same specifications as existing nodes. Once a new node is added, its specifications cannot be changed.
- New nodes and the instance can be in different subnets of the same VPC.

**Step 6** On the displayed page, confirm the node configurations.

• For yearly/monthly instances

- If you need to modify your settings, click **Previous**.
- If you do not need to modify your settings, click Next and complete the payment.
- For pay-per-use instances
  - If you need to modify your settings, click **Previous**.
  - If you do not need to modify your settings, click **Submit**.
- **Step 7** View the results.
  - When new nodes are being added, the instance status is Adding node.
  - After the nodes are added, the instance status becomes Available.
  - Click the instance name. In the **Node Information** area on the **Basic Information** page, view information about the new nodes.

----End

## Method 2

- **Step 1** Log in to the GeminiDB console.
- Step 2 In the service list, choose Databases > GeminiDB.
- Step 3 On the Instance Management page, locate the instance you want to add nodes for and choose More > Add Node in the Operation column.

#### Figure 3-34 Adding nodes

| Name/ID                                              | DB Instance Type       | Compatible API | Status    | Enterprise Project | Billing Mode                          | Operation                      |                              |
|------------------------------------------------------|------------------------|----------------|-----------|--------------------|---------------------------------------|--------------------------------|------------------------------|
| nosql-1563 2<br>5f470ace2a474310b54f743f9cd9c493in06 | Cluster                | Cassandra 3.11 | Available | default            | Pay-per-Use<br>Created on Feb 16, 202 | Change to Yearly/Monthly Cha   | inge Specifications   More . |
| nosql-dd82<br>6d3d3331f7d74b82b07778b497da3172in12   | Proxy-based general pu | Redis 5.0      | Available | default            | Pay-per-Use<br>Created on Feb 16, 202 | Change to Yearly/Monthly   Cha | Scale Storage Space          |
|                                                      |                        |                |           |                    |                                       |                                | Restart                      |
|                                                      |                        |                |           |                    |                                       |                                | Reset Password               |
|                                                      |                        |                |           |                    |                                       |                                | Delete                       |

Step 4 Specify Add Nodes and click Next.

#### Figure 3-35 Adding nodes

| Name/ID                                              | DB Instance Type       | Compatible API | Status                        | Enterprise Project | Billing Mode                          | Operation                |                                                        |
|------------------------------------------------------|------------------------|----------------|-------------------------------|--------------------|---------------------------------------|--------------------------|--------------------------------------------------------|
| nosql-1563 2<br>5f470ace2a474310b54f743f9cd9c493in06 | Cluster                | Cassandra 3.11 | <ul> <li>Available</li> </ul> | default            | Pay-per-Use<br>Created on Feb 16, 202 | Change to Yearly/Monthly | Change Specifications More 🔺                           |
| nosql-dd82<br>6d3d333117d74b82b07778b497da3172in12   | Proxy-based general pu | Redis 5.0      | <ol> <li>Available</li> </ol> | default            | Pay-per-Use<br>Created on Feb 16, 202 | Change to Yearly/Monthly | Create Backup<br>Chail Scale Storage Space<br>Add Node |
|                                                      |                        |                |                               |                    |                                       |                          | Restart                                                |
|                                                      |                        |                |                               |                    |                                       |                          | Reset Password                                         |
|                                                      |                        |                |                               |                    |                                       |                          | Delete                                                 |

#### **NOTE**

- New nodes are of the same specifications as existing nodes. Once a new node is added, its specifications cannot be changed.
- New nodes and the instance can be in different subnets of the same VPC.

**Step 5** On the displayed page, confirm the node configurations.

• For yearly/monthly instances

- If you need to modify your settings, click **Previous**.
- If you do not need to modify your settings, click Next and complete the payment.
- For pay-per-use instances
  - If you need to modify your settings, click **Previous**.
  - If you do not need to modify your settings, click **Submit**.

#### **Step 6** View the results.

- When new nodes are being added, the instance status is **Adding node**.
- After the nodes are added, the instance status becomes **Available**.
- Click the instance name. In the **Node Information** area on the **Basic Information** page, view information about the new nodes.

----End

# 3.5.8 Deleting Nodes

You can delete nodes that are no longer used to release resources.

## Precautions

- Deleted nodes cannot be recovered. Exercise caution when performing this operation.
- Only pay-per-use instances can be deleted.
- The node deletion feature of yearly/monthly instances is in the open beta test (OBT). To use it, contact customer service.
- Deleting nodes will cause the OPS to decrease for a short period of time. Deleting nodes during off-peak hours.
- If you enable operation protection to improve the security of your account and cloud products, two-factor authentication is required for sensitive operations. For details about how to enable operation protection, see *Identity and Access Management User Guide*.

## Procedure

- **Step 1** Log in to the GeminiDB console.
- Step 2 In the service list, choose Databases > GeminiDB.
- **Step 3** On the **Instances** page, locate the instance that you want to delete nodes from and click its name.
- **Step 4** In the **Node Information** area on the **Basic Information** page, locate the node you want to delete and click **Delete** in the **Operation** column.
- Step 5 If you have enabled operation protection, click Start Verification in the Delete Node dialog box. On the displayed page, click Send Code, enter the verification code, and click Verify. The page is closed automatically.
- **Step 6** In the displayed dialog box, click **Yes**.
  - When the node is being deleted, the instance status is **Deleting node**.

• After the node is deleted, the instance status becomes **Available**.

----End

# **3.5.9 Managing Tags**

Tag Management Service (TMS) enables you to manage resources using tags on the management console. TMS works with other cloud services to manage global tags, and other cloud services manage their own tags.

Adding tags to GeminiDB Cassandra instances helps you better identify and manage them. An instance can be tagged when or after it is created.

After an instance is tagged, you can search for the tag key or value to quickly query the instance details.

## Precautions

- You are advised to set predefined tags on the TMS console.
- A tag consists of a key and value. You can add only one value for each key. For details about the naming rules of tag keys and tag values, see **Table 3-13**.
- Each instance can have up to 20 tags by default.
- The tag name must comply with the naming rules described in Table 3-13.

| Parameter | Requirement                                                                                                    | Example Value |  |  |
|-----------|----------------------------------------------------------------------------------------------------|---------------|--|--|
| Tag key   | <ul> <li>Cannot be left blank.</li> <li>Must be unique for each instance.</li> <li>Contains a maximum of 36 characters.</li> <li>Can only consist of digits, letters, underserve () and humbers ()</li> </ul> | Organization  |  |  |
| Tag value | <ul> <li>Can be left blank.</li> <li>Contains a maximum of 43 characters.</li> <li>Can only consist of digits, letters, underscores (_), periods (.), and hyphens (-).</li> </ul>                             | nosql_01      |  |  |

#### Table 3-13 Naming rules

## Adding a Tag

- **Step 1** Log in to the GeminiDB console.
- **Step 2** In the service list, choose **Databases** > **GeminiDB**.
- **Step 3** On the **Instances** page, locate the instance that you want to add tags to and click its name. The **Basic Information** page is displayed.
- **Step 4** In the navigation pane on the left, click **Tags**.

- **Step 5** On the **Tags** page, click **Add Tag**. In the displayed dialog box, enter a tag key and value, and click **OK**.
- Step 6 View and manage tags on the Tags page.

----End

### Editing a Tag

- **Step 1** Log in to the GeminiDB console.
- **Step 2** In the service list, choose **Databases** > **GeminiDB**.
- **Step 3** On the **Instances** page, locate the instance whose tags you want to edit and click its name. The **Basic Information** page is displayed.
- Step 4 In the navigation pane on the left, click Tags.
- Step 5 On the Tags page, locate the tag that you want to edit and click Edit in the Operation column. In the displayed dialog box, change the tag value and click OK.

Only the tag value can be edited.

**Step 6** View and manage tags on the **Tags** page.

----End

### Deleting a Tag

- **Step 1** Log in to the GeminiDB console.
- **Step 2** In the service list, choose **Databases** > **GeminiDB**.
- **Step 3** On the **Instances** page, locate the instance whose tags you want to delete and click its name. The **Basic Information** page is displayed.
- **Step 4** In the navigation pane on the left, click **Tags**.
- **Step 5** On the **Tags** page, locate the tag that you want to delete and click **Delete** in the **Operation** column. In the displayed dialog box, click **Yes**.
- **Step 6** Check whether the deleted tag is displayed on the **Tags** page.

----End

### Searching by tag

- **Step 1** Log in to the GeminiDB console.
- **Step 2** In the service list, choose **Databases** > **GeminiDB**.
- **Step 3** On the **Instances** page, click **Search by Tag** in the upper right corner of the instance list.

#### Figure 3-36 Search by Tag

| Auto Scale                                         |                  |                | All compatible API            | ame 👻                                   | Q Search by Tag 🛛                                 |
|----------------------------------------------------|------------------|----------------|-------------------------------|-----------------------------------------|---------------------------------------------------|
| Name/ID 4                                          | D8 Instance Type | Compatible API | Status ↓≣                     | Billing Mode                            | Operation                                         |
| nosql-c9d9<br>bbeeb7fccaf340ba8e94fc77f795d939in10 | Replica set      | MongoDB 4.0    | <ul> <li>Available</li> </ul> | Pay-per-use<br>Created on Nov. 23, 2021 | Change to Yearly/Monthly   Change Instance Class  |
| nosql-b9b4<br>b846d279140c47c7b505008da88f14c4in12 | Proxy cluster    | Redis 5.0      | <ul> <li>Available</li> </ul> | Pay-per-use<br>Created on Nov 23, 2021  | Change to Yearly/Monthly   Create Backup   More + |

**Step 4** Enter a tag key or value and click **Search** to query the instance associated with the tag.

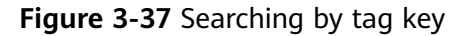

| Auto Scale                                                                                                    | All compatible API | ▼ Name | ¥ | Q | Search by Tag $pprox$ | С |
|----------------------------------------------------------------------------------------------------|--------------------|--------|---|---|-----------------------|---|
| Tag key Tag value +                                                                                                    |                    |        |   |   |                       |   |
| You can only select keys and values from the drop-down lists.<br>You can add a maximum of 20 tags to search for DB instances. If you add more than one tag, the DB instances containing all specified tags will be returned. |                    |        |   |   |                       |   |
|                                                                                                    |                    |        |   | - | Search Reset          |   |

----End

# 3.5.10 Updating the OS of an Instance

To improve database performance and security, the OS of a GeminiDB Cassandra instance needs to be updated timely.

Every time you upgrade the kernel version of your instance, GeminiDB Cassandra determines whether to update the OS and selects the right cold patch to upgrade the OS if necessary.

Updating the OS does not change the DB instance version or other information.

In addition, GeminiDB Cassandra installs hot patches as required to fix major OS vulnerabilities within the maintenance window you specified.

# **3.6 Connection Management**

# 3.6.1 Configuring Security Group Rules

A security group is a collection of access control rules for ECSs and GeminiDB Cassandra instances that have the same security protection requirements and are mutually trusted in a VPC.

To ensure database security and reliability, configure security group rules to allow specific IP addresses and ports to access the GeminiDB Cassandra instances.

This section describes how to configure security group rules when you connect to a GeminiDB Cassandra instance over private and public networks.

## Precautions

- Each account can create up to 500 security group rules by default.
- Too many security group rules will increase the first packet latency, so a maximum of 50 rules for each security group is recommended.
- One security group can be associated with only one GeminiDB Cassandra instance.
- For details about security group rules, see Table 3-14.

| Scenario                                                     | Description                                                                                                    |  |  |  |
|--------------------------------------------------------------|----------------------------------------------------------------------------------------------------|--|--|--|
| Connecting<br>to an<br>instance over<br>a private<br>network | <ul> <li>Check whether the ECS and GeminiDB Cassandra instance are in the same security group:</li> <li>If yes, no security group rules need to be configured.</li> <li>If no, configure security group rules for them, respectively.</li> <li>GeminiDB Cassandra instance: Configure inbound rules for its security group. For details, see Procedure.</li> <li>ECS: The default security group rule allows all outbound data packets, so you do not need to configure a security rule for the ECS. If not all outbound traffic is allowed in the security group, configure an outbound rule for the ECS.</li> </ul> |  |  |  |
| Connecting<br>to an<br>instance over<br>a public<br>network  | Add inbound rules for the security group associated with the GeminiDB Cassandra instance. For details, see <b>Procedure</b> .                                                                                                    |  |  |  |

## Procedure

- **Step 1** Log in to the GeminiDB console.
- **Step 2** In the service list, choose **Databases** > **GeminiDB**.
- **Step 3** On the **Instances** page, locate the instance that you want to configure security group rules for and click its name.
- **Step 4** Configure security group rules.

#### Method 1

In the **Network Information** area on the **Basic Information** page, click the name of security group.

### Figure 3-38 Security group

| Network Information |                 |    |   |                |           |  |
|---------------------|-----------------|----|---|----------------|-----------|--|
| VPC                 | default_vpc     |    |   | Security Group | default 🖋 |  |
| Subnet              | default_subnet( | .) |   | Database Port  | 8635 🖉    |  |
| IPv4 Address        |                 |    | Ō |                |           |  |

**Step 5** Add an inbound rule.

1. Click the **Inbound Rules** tab.

### Figure 3-39 Inbound rules

| Internet Rates Outbound Rates Associated Instances   |        |      |                 |             |                                                                                                    |                           |                         |  |
|------------------------------------------------------|--------|------|-----------------|-------------|----------------------------------------------------------------------------------------------------|---------------------------|-------------------------|--|
| Add Rule Fast-Add Rule                               |        |      |                 |             |                                                                                                    |                           |                         |  |
| <ol> <li>Select a property or enter a key</li> </ol> | yword. |      |                 |             |                                                                                                    |                           | Q (@                    |  |
| Priority                                             | Action | Type | Protocol & Port | Source      | Description                                                                                                    | Last Modified             | Operation               |  |
| 1                                                    | Allow  | IPv4 | TCP : 8635      | 0.0.0.00 ③  | -                                                                                                    | May 29, 2024 16:09:06 GMT | Modify Replicate Delete |  |
| 1                                                    | Allow  | IPv4 | TCP : 20-21     | 0.0.0.00 ③  | ANK                                                                                                    | May 29, 2024 16:08:47 GMT | Modity Replicate Delete |  |
| □ 1                                                  | Allow  | IPv4 | TCP : 80        | 0.0.0.00 ①  | £11                                                                                                    | May 29, 2024 16:08:47 GMT | Modity Replicate Delete |  |
| □ 1                                                  | Allow  | IPv4 | ICMP : All      | 0.0.0.0     | A 11 - And Westman Annual Strengthered                                                                                                    | May 29, 2024 16:08:47 GMT | Modity Replicate Delete |  |
| 1                                                    | Allow  | IPv4 | TCP: 3389       | 0.0.0.00 ①  |                                                                                                    | May 29, 2024 16:08:47 GMT | Modify Replicate Delete |  |
| □ 1                                                  | Allow  | IPv4 | TCP: 22         | 0.0.0.00 ③  | and the second second sec | May 29, 2024 16:08:47 GMT | Modify Replicate Delate |  |
| 1                                                    | Allow  | IPv4 | TCP: 443        | 0.0.0.00 ①  | -                                                                                                    | May 29, 2024 16:08:47 GMT | Modity Replicate Delete |  |
| 100                                                  | Allow  | IPv4 | All             | () tueleb   |                                                                                                    | Aug 10, 2022 15:13:25 GMT | Modify Replicate Delete |  |
| 100                                                  | Allow  | IPv6 | AL              | detault (3) |                                                                                                    | Aug 10, 2022 15:13:25 GMT | Modify Replicate Delete |  |

2. Click Add Rule. The Add Inbound Rule dialog box is displayed.

### Figure 3-40 Adding a rule

| Add Inbound Rule Learn more about security group configuration.                         |        |                                                    |             |  |  |
|-----------------------------------------------------------------------------------------|--------|----------------------------------------------------|-------------|--|--|
| 1 Inbound rules allow incoming traffic to instances associated with the security group. |        |                                                    |             |  |  |
| Security Group dds-st-test-security-group You can import multiple rules in a batch.     |        |                                                    |             |  |  |
| Protocol & Port                                                                         | Туре   | Source ⑦                                           | Operation   |  |  |
| TCP   Example: 22 or 22-30                                                              | IPv4 💌 | IP address         •           0.0.0.0/0         • | Operation 👻 |  |  |
| (→) Add Rule                                                                            |        |                                                    |             |  |  |
| OK Cancel                                                                               |        |                                                    |             |  |  |

3. In the displayed **Add Rule** dialog box, set required parameters.

 Table 3-15 Inbound rule settings

| Parame<br>ter       | Description                                                                                           | Example<br>Value |
|---------------------|----------------------------------------------------------------------------------------------------|------------------|
| Protoco<br>l & Port | <ul> <li>Network protocol. Available options are All,<br/>TCP, UDP, ICMP, or GRE</li> </ul>           | ТСР              |
|                     | <ul> <li>Port: The port or port range that allows the access to the ECS. Range: 1 to 65535</li> </ul> |                  |
| Туре                | IP address type. This parameter is available only after the IPv6 function is enabled.                 | IPv4             |
|                     | – IPv4                                                                                                |                  |
|                     | – IPv6                                                                                                |                  |

×

| Parame<br>ter   | Description                                                                                                    | Example<br>Value |
|-----------------|----------------------------------------------------------------------------------------------------|------------------|
| Source          | Source address. It can be a single IP address, an IP<br>address group, or a security group to allow access<br>from the IP address or instances in the security<br>group. Example:<br>- Single IP address: xxx.xxx.xxx.xxx/32 (IPv4) | 0.0.0.0/0        |
|                 | <ul> <li>Subnet: xxx.xxx.0/24</li> <li>All IP addresses: 0.0.0.0/0</li> <li>sg-abc (security group)</li> </ul>                                                                                                    |                  |
| Descrip<br>tion | (Optional) Provides supplementary information<br>about the security group rule.<br>The description can contain up to 255 characters                                                                                                 | -                |

### Step 6 Click OK.

----End

# 3.6.2 Binding and Unbinding an EIP

The Elastic IP service provides independent public IP addresses and bandwidth for public access. After you create a GeminiDB Cassandra instance, you can bind an EIP to it to allow external access. If later you want to prohibit external access, you can also unbind the EIP from the instance.

## Precautions

- This function is in the open beta test (OBT) phase. To use this function, contact customer service.
- To change the EIP that has been bound to a node, unbind it from the node first.

## **Binding an EIP**

- **Step 1** Log in to the GeminiDB console.
- **Step 2** In the service list, choose **Databases** > **GeminiDB**.
- **Step 3** On the **Instances** page, locate the GeminiDB Cassandra instance that you want to bind an EIP to and click its name.
- **Step 4** On the **Basic Information** page, in the **Node Information** area, locate the target node and click **Bind EIP** in the **Operation** column.

Figure 3-41 Binding an EIP

|                                                                                                    | Node Information     |           |     |                 |                    |         |                      |  |  |
|----------------------------------------------------------------------------------------------------|----------------------|-----------|-----|-----------------|--------------------|---------|----------------------|--|--|
|                                                                                                    | Delete Node Add Node |           |     |                 |                    |         |                      |  |  |
| Q Select one or more fillers from the pop-up lists. If you enter a keyword without a filler applied, the system will search for all names matching this keyword. |                      |           |     |                 |                    |         |                      |  |  |
|                                                                                                    | Name/ID              | Status    | AZ  | Subnet          | Private IP Address | EIP     | Operation            |  |  |
|                                                                                                    |                      | Available | az2 | default_subnet( |                    | Unbound | View Metric Bind EIP |  |  |
|                                                                                                    |                      | Available | az2 | default_subnet( |                    | Unbound | View Metric Bind EIP |  |  |
|                                                                                                    |                      | Available | az2 | default_subnet( |                    | Unbound | View Metric Bind EIP |  |  |

**Step 5** In the displayed dialog box, select the required EIP and click **Yes**. If no available EIPs are displayed, click **View EIP** and create an EIP on the VPC console.

| Figure 3-42 Selecting an EIP                                                                                                    |                            |                         |                  |           |     |  |  |  |
|----------------------------------------------------------------------------------------------------|----------------------------|-------------------------|------------------|-----------|-----|--|--|--|
| Bind EIP                                                                                                    |                            |                         |                  |           |     |  |  |  |
| After you bind an EIP to your instance, connect to it through SSL and configure strict inbound and outbound<br>rules in its security group to secure your data. If you want to unbind the EIP from your instance, do this on<br>the GeminiDB, instead of the EIP console. |                            |                         |                  |           |     |  |  |  |
| Node Information                                                                                                    | Node Name                  |                         | Status Available |           |     |  |  |  |
|                                                                                                    |                            |                         |                  |           |     |  |  |  |
| Select EIP Only EIP:                                                                                                    | s that have not been bound | to any cloud resource a | are displayed    | d.        | C   |  |  |  |
| EIP                                                                                                    | St                         | atus                    |                  | Bandwidth |     |  |  |  |
| ۲                                                                                                    | 0                          | Unbound                 |                  | 50Mbit/s  |     |  |  |  |
|                                                                                                    |                            |                         |                  | ОК Сал    | cel |  |  |  |

Step 6 In the EIP column, view the EIP that is successfully bound.To unbind the EIP from the instance, see Unbinding an EIP.----End

## **Unbinding an EIP**

- **Step 1** Log in to the GeminiDB console.
- **Step 2** In the service list, choose **Databases** > **GeminiDB**.
- **Step 3** On the **Instances** page, locate the GeminiDB Cassandra instance that you want to unbind an EIP from and click its name.
- **Step 4** On the **Basic Information** page, in the **Node Information** area, locate the target node and click **Unbind EIP** in the **Operation** column.

#### Figure 3-43 Unbinding an EIP

| Delete Node Add Node                                                                                                    |           |     |                 |                    |         |                        |  |  |  |
|----------------------------------------------------------------------------------------------------|-----------|-----|-----------------|--------------------|---------|------------------------|--|--|--|
| Q. Select one or more filters from the pop-up lists. If you enter a keyword without a filter applied, the system will search for all names matching this keyword. |           |     |                 |                    |         |                        |  |  |  |
| Name/ID                                                                                                    | Status    | AZ  | Subnet          | Private IP Address | EIP     | Operation              |  |  |  |
|                                                                                                    | Available | az2 | default_subnet( |                    |         | View Metric Unbind EIP |  |  |  |
|                                                                                                    | Available | 822 | default_subnet( |                    | Unbound | View Metric Bind EIP   |  |  |  |
|                                                                                                    | Available | az2 | default_subnet( |                    | Unbound | View Metric Bind EIP   |  |  |  |

Step 5 In the displayed dialog box, click Yes.

To bind an EIP to the instance again, see **Binding an EIP**.

----End

# 3.6.3 Viewing the IP Address and Port Number

This section describes how to query the IP address and port number of a GeminiDB Cassandra instance on the management console.

#### Procedure

- **Step 1** Log in to the GeminiDB console.
- Step 2 In the service list, choose Databases > GeminiDB.
- **Step 3** On the **Instances** page, locate the instance whose IP address and port you want to view and click its name.

#### Method 1

In the **Node Information** area on the **Basic Information** page, view the private IP address or EIP of each node in the instance.

#### Figure 3-44 Obtaining IP addresses

|                                                                                                    | Node information |           |     |                 |                    |         |                        |  |  |  |
|----------------------------------------------------------------------------------------------------|------------------|-----------|-----|-----------------|--------------------|---------|------------------------|--|--|--|
| Delete Node Add Node                                                                                                    |                  |           |     |                 |                    |         |                        |  |  |  |
| Q. Select one or more liters from the pop-up lists. If you enter a keyword without a fitter applied, the system will search for all names matching this keyword. |                  |           |     |                 |                    |         |                        |  |  |  |
|                                                                                                    | Name/ID          | Status    | AZ  | Subnet          | Private IP Address | EIP     | Operation              |  |  |  |
|                                                                                                    |                  | Available | 822 | default_subnet( |                    |         | View Metric Unbind EIP |  |  |  |
|                                                                                                    |                  | Available | az2 | default_subnet( |                    | Unbound | View Metric Bind EIP   |  |  |  |
|                                                                                                    |                  | Available | 822 | default_subnet( |                    | Unbound | View Metric Bind EIP   |  |  |  |

In the **Network Information** area, view the port number of the instance. The default port is 8635.

#### Figure 3-45 Viewing the port number

| Network Information |                |                |           |
|---------------------|----------------|----------------|-----------|
| VPC                 | default_vpc    | Security Group | default 💉 |
| Subnet              | default_subnet | Database Port  | 8635 🖉    |
| IPv4 Address        |                | O              |           |

| Basic Information |                   |                         |                    |                    |                 |            |
|-------------------|-------------------|-------------------------|--------------------|--------------------|-----------------|------------|
| Database Port     | 8635 🖋            |                         |                    | VPC                | default_vpc     |            |
| SSL               | Disabled          | ±.                      |                    | Subnet             | default_subnet( |            |
| Address           |                   |                         |                    |                    |                 |            |
| IPv4 Address      | 192.168.0.223:863 | 35,192.168.0.12:8635,19 | 2.168.0.192:8635 🗇 |                    |                 |            |
| Name/ID St        | atus              | AZ                      | Subnet             | Private IP Address | IP              | Operation  |
| - C               | Available         | az2                     | default_subnet     |                    |                 | Unbind EIP |
|                   | Available         | az2                     | default_subnet     |                    | Unbound         | Bind EIP   |
|                   | Available         | az2                     | default_subnet     |                    | Unbound         | Bind EIP   |
|                   |                   |                         |                    |                    |                 |            |

Figure 3-46 Viewing the IP addresses and port number

----End

# 3.7 Data Management

# 3.7.1 Importing and Exporting Data by Running COPY

**COPY** is one of cqlsh commands. It includes **COPY TO** and **COPY FROM**. They are used to copy data to and from Cassandra.

**COPY TO** can export data from a table to a CSV, Parquet, or ORC file.

- If the exported file is in CSV format, it needs to be written into the target file by row, and fields are separated by delimiters.
- If no field name is specified, all fields are exported.
- To skip some fields, specify a field list.

**COPY FROM** allows you to import data from a CSV file to an existing table.

- The source file is imported by row.
- All rows in the dataset must contain the same number of fields, and the PRIMARY KEY field must have a value. During the import, the PRIMARY KEY field will be verified and the existing records are updated.
- If HEADER is set to **False** and no field name is specified, fields are imported in a specified order. After field names are specified, the fields are imported in sequence. The missing and empty fields are set to null.
- The source file can only have fewer fields than the target table.
- When only COPY FROM is used to import data, the number of rows in a dataset cannot exceed 2 million.

### Precautions

- Import and export data during off-peak hours to minimize the impacts on your services.
- Obtain the latest binary package by following **Connecting to an Instance** over a **Private Network**.

# **COPY Syntax**

### COPY TO

COPY *table\_name* [( *column\_list* )] TO *'file\_name'* [, *'file2\_name'*, ...] | STDOUT [WITH option = *'value'* [ADN ...]]

### COPY FROM

COPY *table\_name* [( *column\_list* )] FROM '*file\_name*' [, '*file2\_name*', ...] | STDIN [WITH option = '*value*' [ADN ...]]

#### **NOTE**

COPY supports one or more comma-separated file names or a list of Python glob expressions.

For some common syntax symbols in the COPY command, see Table 3-16.

| Symbol                                                 | Description                                                                                                    |
|--------------------------------------------------------|----------------------------------------------------------------------------------------------------|
| Uppercase<br>letters                                   | Text keyword.                                                                                                    |
| Lowercase<br>letters                                   | A variable, which needs to be replaced with a user-defined value.                                                                                                    |
| Italic                                                 | (Optional) Enclose optional command parameters in square brackets ([]). Do not enter only square brackets.                                                           |
| ()                                                     | Group. Parentheses (()) indicate the group to be selected. Do not input only brackets.                                                                               |
|                                                        | Or. Use vertical bars ( ) to separate elements. You can input any element. Do not enter only vertical bars.                                                          |
|                                                        | Repeatable. The ellipsis () indicates that you can repeat syntax elements multiple times as required.                                                                |
| 'Literal string'                                       | The single quotation marks (') must contain the character string in the CQL statement. Use single quotation marks to keep uppercase letters.                         |
| { key : value }                                        | The map set. Include a map set or key-value pair in braces ({}). Separate keys and values with colons.                                                               |
| <i><datatype1,dat<br>atype2&gt;</datatype1,dat<br></i> | Set, list, map, or tuple of an ordered list. Angle brackets (< >) contain data types in collections, lists, maps, or tuples. Data types are separated by commas (,). |
| cql_statement,                                         | End a CQL statement. Semicolons (;) end all CQL statements.                                                                                                    |
| []                                                     | Use two hyphens () to separate command line options from command arguments. This syntax is useful when parameters may be mistaken for command arguments.             |
| ' <i><schema><br/></schema></i> '                      | Search CQL only; single quotation marks (') enclose the entire XML schema declaration.                                                                               |

#### Table 3-16 Symbol conventions

| Symbol                                                     | Description                                                                                                    |
|------------------------------------------------------------|----------------------------------------------------------------------------------------------------|
| @ <i>xml_entity=</i> ' <i>x</i><br><i>ml_entity_type</i> ' | Search CQL only; identify entities and literal values to overwrite XML elements in schemas and solrConfig files. |

# **COPY Usage Suggestions**

## Table 3-17 Description

| Co<br>mm<br>and | Paramet<br>er | Description                                                                                                    | Default Value     | Applicability |
|-----------------|---------------|----------------------------------------------------------------------------------------------------|-------------------|---------------|
| TO/<br>FRO<br>M | DELIMITE<br>R | A single character used to separate fields.                                                                                                   | English<br>comma, | -             |
| TO/<br>FRO<br>M | QUOTE         | A single character that contains a field value.                                                                                               | Ш                 | -             |
| TO/<br>FRO<br>M | ESCAPE        | Escapes a single<br>character using the<br>QUOTE character.                                                                                   | ١                 | -             |
| TO/<br>FRO<br>M | HEADER        | Boolean value (true  <br>false), indicating the<br>name of the column in<br>the first row.                                                    | FALSE             | -             |
|                 |               | True matches the field<br>name with the imported<br>column name and<br>inserts the column name<br>into the first row of the<br>exported data. |                   |               |
| TO/<br>FRO<br>M | NULL          | Filled value of the field<br>whose query result is<br>empty. You can set this<br>parameter as required.                                       | Empty string ()   | -             |

| Co<br>mm<br>and | Paramet<br>er           | Description                                                                                                    | Default Value          | Applicability |
|-----------------|-------------------------|----------------------------------------------------------------------------------------------------|------------------------|---------------|
| TO/<br>FRO<br>M | DATETIM<br>EFORMA<br>T  | Time format for reading<br>or writing CSV time<br>data.<br>The timestamp is in the<br>strftime format. If this<br>parameter is not set, the<br>default value is the<br>value of <b>time_format</b> in<br>the <b>cqlshrc</b> file.<br>Default format: %Y-<br>%m- %d %H: %M: %S<br>%z. | %Y-%m-%d<br>%H:%M:%S%z | -             |
| TO/<br>FRO<br>M | MAXATTE<br>MPTS         | Maximum number of retry times when an error occurs.                                                                                                    | 5                      | -             |
| TO/<br>FRO<br>M | REPORTF<br>REQUEN<br>CY | Frequency of displaying the status, in seconds.                                                                                                    | 0.25                   | -             |
| TO/<br>FRO<br>M | DECIMAL<br>SEP          | Delimiter character for decimal values.                                                                                                    | English full<br>stop.  | -             |
| TO/<br>FRO<br>M | THOUSA<br>NDSSEP        | Separator of a thousand array.                                                                                                    | None                   | -             |
| TO/<br>FRO<br>M | BOOLSTY<br>LE           | Boolean values indicate<br>True and False. The<br>value is case-insensitive.<br>For example, the values<br><b>yes</b> and <b>no</b> have the<br>same effect as values<br><b>YES</b> and <b>NO</b> .                                                                                  | True,False             | -             |

| Co<br>mm<br>and | Paramet<br>er    | Description                     | Default Value | Applicability                                                                                                    |
|-----------------|------------------|---------------------------------|---------------|----------------------------------------------------------------------------------------------------|
| TO/<br>FRO<br>M | NUMPRO<br>CESSES | Number of working<br>processes. | 16            | The default<br>value of this<br>parameter is the<br>number of<br>kernels on the<br>computer minus<br>one. There is no<br>maximum value<br>for this<br>parameter.<br>You can run the<br><b>dstat and dstat</b><br>-lvrn 10<br>commands to<br>check the CPU<br>idle time. If the<br>CPU idle time<br>exists, use the<br>default number<br>of working<br>processes. You<br>can increase the<br>number of<br>processes while<br>observing the<br>CPU usage of<br>the instance. It<br>is recommended<br>that the CPU<br>usage be less<br>than or equal to<br>60%. If the CPU<br>usage of the<br>executor is idle<br>and the CPU<br>usage of the<br>instance<br>exceeds the<br>recommended<br>value, expand<br>the capacity to<br>further improve<br>the<br>performance. |
| Co<br>mm<br>and | Paramet<br>er  | Description                                                                                                    | Default Value          | Applicability                                                                                                    |
|-----------------|----------------|----------------------------------------------------------------------------------------------------|------------------------|----------------------------------------------------------------------------------------------------|
| TO/<br>FRO<br>M | CONFIGFI<br>LE | Specifies a cqlshrc<br>configuration file to set<br>the WITH option.<br><b>NOTE</b><br>Command line options<br>always overwrite the<br>cqlshrc file.                                                                                                    | None, user-<br>defined | -                                                                                                    |
| TO/<br>FRO<br>M | RATEFILE       | Prints the output<br>statistics to this file.                                                                                                    | None, user-<br>defined | You are advised<br>to add this<br>parameter when<br>exporting data<br>to improve<br>statistics<br>efficiency.                                                                                                    |
| TO/<br>FRO<br>M | ORIGIN         | <ul> <li>Check whether the database to be imported or exported is an opensource Cassandra database.</li> <li>If the open-source Cassandra is used, the value is <b>True</b>.</li> <li>If GeminiDB Cassandra is used, the value is <b>False</b>.</li> </ul> | False                  | -                                                                                                    |
| FRO<br>M        | CHUNKSI<br>ZE  | The block size is passed<br>to the worker process.                                                                                                    | 5000                   | This parameter<br>specifies the<br>number of rows<br>sent from the<br>Feeder process<br>(reading data<br>from files) to<br>the worker<br>process.<br>Depending on<br>the average row<br>size of the<br>dataset, it may<br>be<br>advantageous<br>to increase the<br>value of this<br>parameter. |

| Co<br>mm<br>and | Paramet<br>er  | Description                            | Default Value | Applicability                                                                                                    |
|-----------------|----------------|----------------------------------------|---------------|----------------------------------------------------------------------------------------------------|
| FRO<br>M        | INGESTR<br>ATE | Approximate import rate<br>per second. | 100000        | INGESTRATE<br>indicates the<br>rate (in rows) at<br>which the<br>feeder process<br>sends data to<br>the worker<br>process per<br>second.<br>Generally, you<br>do not need to<br>change the<br>value unless the<br>rate is too high<br>and needs to be<br>limited. |

| Co<br>mm<br>and | Paramet<br>er    | Description                                        | Default Value | Applicability                                                                                                    |
|-----------------|------------------|----------------------------------------------------|---------------|----------------------------------------------------------------------------------------------------|
| FROM            | MAXBAT<br>CHSIZE | Maximum size of a<br>batch file to be<br>imported. | 20            | The value of<br>this parameter<br>can be as large<br>as possible but<br>cannot exceed<br>the upper limit.<br>• MAXBATCHSI<br>ZE x The size<br>of a single<br>row <<br>batch_size_fa<br>il_threshold_i<br>n_kb.<br>• If the batch<br>size is too<br>large, an<br>alarm will be<br>reported and<br>rejected.<br>• Set the<br>following<br>parameters<br>in<br>cassandra.ya<br>ml:<br>batch_size_w<br>arn_threshol<br>d_in_kb (The<br>current value<br>is 5.)<br>batch_size_fa<br>il_threshold_i<br>n_kb (The<br>current value<br>is 50.) |

| Co<br>mm<br>and | Paramet<br>er           | Description                                                                                                 | Default Value          | Applicability                                                                                                    |
|-----------------|-------------------------|----------------------------------------------------------------------------------------------------|------------------------|----------------------------------------------------------------------------------------------------|
| FRO<br>M        | MINBATC<br>HSIZE        | Minimum size of a batch<br>import file.                                                                     | 2                      | For each chunk,<br>the worker<br>process writes<br>data in batches<br>based on the<br>minimum batch<br>size. The value<br>may need to be<br>adjusted based<br>on the block<br>size, number of<br>nodes in the<br>cluster, and<br>number of<br>VNODEs on<br>each node. If<br>the chunk size is<br>larger, increase<br>the value<br>accordingly. |
| FRO<br>M        | MAXROW<br>S             | Maximum number of<br>rows. The value <b>-1</b><br>indicates that there is no<br>upper limit.                | -1                     | -                                                                                                    |
| FRO<br>M        | SKIPROW<br>S            | Number of rows to skip.                                                                                     | 0                      | -                                                                                                    |
| FRO<br>M        | SKIPCOLS                | A comma-separated list of column names to skip.                                                             | None, user-<br>defined | -                                                                                                    |
| FRO<br>M        | MAXPARS<br>EERRORS      | Maximum number of<br>global parsing errors.<br>The value -1 indicates<br>that there is no upper<br>limit.   | -1                     | -                                                                                                    |
| FRO<br>M        | MAXINSE<br>RTERROR<br>S | Maximum number of<br>global insertion errors.<br>The value -1 indicates<br>that there is no upper<br>limit. | -1                     | -                                                                                                    |

| Co<br>mm<br>and | Paramet<br>er | Description                                                                                                    | Default Value              | Applicability                                                                                                    |
|-----------------|---------------|----------------------------------------------------------------------------------------------------|----------------------------|----------------------------------------------------------------------------------------------------|
| FRO<br>M        | ERRFILE       | A file that stores all<br>rows that are not<br>imported.<br>If no value is set, the<br>information is stored in<br><b>import_ ks _ table .err</b> ,<br>where <b>ks</b> is the key<br>space and <b>table</b> is the<br>table name. | import_ ks _<br>table .err | -                                                                                                    |
| FRO<br>M        | TTL           | The time to live is in seconds. By default, data does not expire.                                                                                                    | 3600                       | -                                                                                                    |
| то              | ENCODIN<br>G  | Output character string type.                                                                                                    | UTF-8                      | -                                                                                                    |
| ТО              | PAGESIZE      | Size of the page for<br>obtaining results.                                                                                                    | 1000                       | Size of the<br>result page. The<br>value is an<br>integer. The<br>default value is<br><b>1000</b> .<br>The larger the<br>page size, the<br>longer the value<br>of pagetimeout.<br>If the data<br>volume in a<br>single row is<br>large, set this<br>parameter to a<br>smaller value. If<br>the data volume<br>in a single row<br>is small, set this<br>parameter to a<br>larger value.<br>The best effect<br>of this value<br>depends on the<br>local batch<br>write capability<br>of the executor.<br>If the local<br>batch write<br>capability is<br>strong. |

| Co Paran<br>mm er<br>and | net l | Description                              | Default Value | Applicability                                                                                                    |
|--------------------------|-------|------------------------------------------|---------------|----------------------------------------------------------------------------------------------------|
| TO PAGE<br>EOUT          | TIM   | The page times out to obtain the result. | 10            | <ul> <li>The value is an integer, indicating the timeout interval for obtaining each page. The unit is second.</li> <li>The default value is 10 seconds.</li> <li>For a large page size or a large partition, increase the value of this parameter.</li> <li>If a timeout occurs, increase the value of this parameter.</li> <li>If the server times out, an exponential backoff policy is automaticall y initiated to prevent the server from being further overloaded, so you may notice the delay. The driver also generates a timeout. In this case, the driver does not know whether the server discards the request or returns the</li> </ul> |

| Co<br>mm<br>and | Paramet<br>er  | Description                          | Default Value          | Applicability                                                                                                    |
|-----------------|----------------|--------------------------------------|------------------------|----------------------------------------------------------------------------------------------------|
|                 |                |                                      |                        | result later.<br>There is a<br>low<br>probability<br>that data<br>may be lost<br>or<br>duplicated.<br>Increasing<br>the value of<br>this<br>parameter is<br>helpful in<br>preventing<br>driver build<br>timeouts. |
| то              | BEGINTO<br>KEN | Minimum token for<br>exporting data. | None, user-<br>defined | The value is a<br>string,<br>indicating the<br>minimum token<br>to be considered<br>during data<br>export.                                                                                                    |
|                 |                |                                      |                        | Records with<br>smaller tokens<br>will not be<br>exported.                                                                                                    |
|                 |                |                                      |                        | The default<br>value is empty,<br>indicating that<br>there is no<br>minimum token.                                                                                                    |

| Co<br>mm<br>and | Paramet<br>er   | Description                                                                            | Default Value          | Applicability                                                                                                    |
|-----------------|-----------------|----------------------------------------------------------------------------------------|------------------------|----------------------------------------------------------------------------------------------------|
| ТО              | ENDTOKE         | Maximum token used to<br>export data.                                                  | None, user-<br>defined | The value is a<br>string,<br>indicating the<br>maximum<br>number of<br>tokens to be<br>considered<br>during data<br>export.<br>Records with<br>larger tokens<br>will not be<br>exported.<br>This parameter<br>is left empty by<br>default,<br>indicating that<br>there is no                                                                                                    |
| то              | MAXREQ<br>UESTS | Maximum number of<br>requests that can be<br>processed concurrently<br>by each worker. | 6                      | The value of<br>this parameter<br>is an integer,<br>indicating the<br>maximum<br>number of<br>running<br>requests that<br>can be<br>processed by<br>each working<br>process.<br>Total degree of<br>parallelism<br>during data<br>export =<br>Number of<br>working<br>processes x<br>Value of this<br>parameter.<br>Default value: 6<br>Each request<br>will export data<br>for the ontire |

| Co<br>mm<br>and | Paramet<br>er     | Description                                                                                                    | Default Value | Applicability                                                                                                    |
|-----------------|-------------------|----------------------------------------------------------------------------------------------------|---------------|----------------------------------------------------------------------------------------------------|
| то              | MAXOUT<br>PUTSIZE | Maximum size of an<br>output file, in lines.<br>After this parameter is<br>set, the output file is<br>split into multiple<br>segments when the size<br>of the output file<br>exceeds the value of this<br>parameter. The value -1<br>indicates that there is no<br>upper limit. | -1            | The value of<br>this parameter<br>is an integer,<br>indicating the<br>maximum size<br>of an output file<br>in the unit of<br>lines. If the<br>value of this<br>parameter is<br>exceeded, the<br>output file is<br>split into<br>multiple<br>segments. The<br>default value is<br>-1, indicating<br>that there is no<br>limit on the<br>maximum<br>value. Therefore,<br>the file is the<br>only output file.<br>This parameter<br>can be used<br>together with<br>MAXFILESIZE. |

| Co<br>mm<br>and | Paramet<br>er      | Description                                                                                                    | Default Value          | Applicability                                                                                                    |
|-----------------|--------------------|----------------------------------------------------------------------------------------------------|------------------------|----------------------------------------------------------------------------------------------------|
| ТО              | MAXFILE<br>SIZE    | Maximum size of an<br>output file, in KB.<br>After this parameter is<br>set, the output file is<br>split into multiple<br>segments when the size<br>of the output file<br>exceeds the value of this<br>parameter. | None, user-<br>defined | The value of<br>this parameter<br>is an integer,<br>indicating the<br>maximum size<br>of an output file<br>in bytes. The<br>final file size is<br>close to the<br>value of this<br>parameter. If<br>the file size<br>exceeds this<br>value, the<br>output file is<br>split into<br>multiple<br>segments. The<br>default value is<br>-1, indicating<br>that there is no<br>limit on the<br>maximum<br>value. Therefore,<br>the file is the<br>only output file.<br>This parameter<br>can be used<br>together with<br>MAXOUTPUTSIZ<br>E. |
| то              | dataform<br>ats    | Output file format.<br>Currently, this parameter<br>can only be set to json.                                                                                                    | None, user-<br>defined | -                                                                                                    |
| то              | DATATYP<br>E       | The file format can be<br>Parquet or ORC.                                                                                                    | None, user-<br>defined | -                                                                                                    |
| ТО              | RESULTFI<br>LE     | The exported file<br>containing detailed<br>results.                                                                                                    | None, user-<br>defined | You are advised<br>to add this<br>parameter when<br>exporting data<br>to improve<br>statistics<br>efficiency.                                                                                                    |
| то              | wherecon<br>dition | Export condition<br>specified during the<br>export.                                                                                                    | None, user-<br>defined | -                                                                                                    |

## Procedure

The following uses an example to describe how to preconfigure data, export data, and import data.

- Step 1 Pre-configuring Data
  - Create a keyspace. CREATE KEYSPACE cycling WITH replication = {'class': 'SimpleStrategy', 'replication\_factor': 3};
  - 2. Create a table. CREATE TABLE cycling.cyclist\_name ( id UUID PRIMARY KEY, lastname text, firstname text

);

3. Insert a data record. INSERT INTO cycling.cyclist\_name (id, lastname, firstname) VALUES (5b6962dd-3f90-4c93-8f61-eabfa4a803e2, 'VOS','Marianne'); INSERT INTO cycling.cyclist\_name (id, lastname, firstname) VALUES (e7cd5752-bc0d-4157a80f-7523add8dbcd, 'VAN DER BREGGEN','Anna'); INSERT INTO cycling.cyclist\_name (id, lastname, firstname) VALUES (e7ae5cf3-d358-4d99b900-85902fda9bb0, 'FRAME','Alex'); INSERT INTO cycling.cyclist\_name (id, lastname, firstname) VALUES (220844bf-4860-49d6-9a4b-6b5d3a79cbfb, 'TIRALONGO','Paolo'); INSERT INTO cycling.cyclist\_name (id, lastname, firstname) VALUES (220844bf-4860-49d6-9a4b-6b5d3a79cbfb, 'TIRALONGO','Paolo'); INSERT INTO cycling.cyclist\_name (id, lastname, firstname) VALUES (6ab09bec-e68e-48d9a5f8-97e6fb4c9b47, 'KRUIKSWIJK','Steven'); INSERT INTO cycling.cyclist\_name (id, lastname, firstname) VALUES (fb372533eb95-4bb4-8685-6ef61e994caa, 'MATTHEWS', 'Michael');

Step 2 Exports data from and imports data to the cyclist\_name table.

1. Export the **id** and **lastname** columns from the **cyclist\_name** table to a CSV file.

COPY cycling.cyclist\_name (id,lastname) TO '../cyclist\_lastname.csv' WITH HEADER = TRUE;

| Using 15 child process                            | 25                      |             |                                                                                                    |
|---------------------------------------------------|-------------------------|-------------|----------------------------------------------------------------------------------------------------|
| Starting copy of cyclin<br>Processed: 6 rows: Rat | ng.cyclist_name with co | olumns [id, | lastname].<br>41 rows/s                                                                                         |
| 6 rows exported in 0.2                            | 1 seconds               | ruce.       | 41 1003/5                                                                                                    |
| Processed: 6 rows: Rate                           | e: 20 rows/s: Avg.      | rate:       | 40 rows/s                                                                                                    |
| Results                                           | : success               |             | 1995 - 1997 - 1997 - 1997 - 1997 - 1997 - 1997 - 1997 - 1997 - 1997 - 1997 - 1997 - 1997 - 1997 - 1997 - 1997 - |
| Total operation                                   | : 6                     |             |                                                                                                    |
| Total operation time                              | : 0.201 seconds         |             |                                                                                                    |
| Operation rate                                    | : 40.46830743006922     | 4 rows/s    |                                                                                                    |
| Total ranges                                      | : 25                    |             |                                                                                                    |
| Success ranges                                    | : 25                    |             |                                                                                                    |
| Failed ranges                                     | : 0                     |             |                                                                                                    |
| Num processes                                     | : 15                    |             |                                                                                                    |
| Max attempts                                      | : 5                     |             |                                                                                                    |
| Ranges Results:                                   |                         |             |                                                                                                    |
| ranges                                            |                         | result      | exported rows                                                                                                   |
| (-7, 68321274347072409                            | 5)                      | success     | 1                                                                                                    |
| (3074457345618258593,                             | 3757670089088982528)    | success     | 1                                                                                                    |
| (2220441416279853312,                             | 3074457345618258593)    | success     | 1                                                                                                    |
| (-6148914691236517207,                            | -5465701947765792768)   | success     | 1                                                                                                    |
| (-854015929338405120,                             | -7)                     | success     | 1                                                                                                    |
| (-2391244602147534336,                            | -1537228672809129307)   | success     | 1                                                                                                    |

Figure 3-47 Exported successfully

After the preceding command is executed successfully, the **cyclist\_lastname.csv** file is created in the upper-level directory of the current directory. If the file already exists, it will be overwritten.

2. Export the **id** and **first name** columns from the **cyclist\_name** table to another CSV file.

COPY cycling.cyclist\_name (id,firstname) TO '../cyclist\_firstname.csv' WITH HEADER = TRUE;

| Figure 3-48 Exported suc | cessfully              |            |               |
|--------------------------|------------------------|------------|---------------|
| Using 15 child processes |                        |            |               |
| Starting copy of cycling | .cyclist_name with col | Lumns [id, | firstname].   |
| Processed: 6 rows; Rate: | 67 rows/s; Avg.        | rate:      | 67 rows/s     |
| 6 rows exported in 0.134 | seconds.               |            |               |
| Processed: 6 rows; Rate: | 33 rows/s; Avg.        | rate:      | 67 rows/s     |
| Results                  | : success              |            |               |
| Total operation          | : 6                    |            |               |
| Total operation time     | : 0.134 seconds        |            |               |
| Operation rate           | : 66.57325993275435    | rows/s     |               |
| Total ranges             | : 25                   |            |               |
| Success ranges           | : 25                   |            |               |
| Failed ranges            | : 0                    |            |               |
| Num processes            | : 15                   |            |               |
| Max attempts             | : 5                    |            |               |
|                          |                        |            |               |
| Ranges Results:          |                        |            |               |
| ranges                   |                        | result     | exported rows |
| (-854015929338405120, -7 | 7)                     | success    | 1             |
| (-7, 683212743470724096) |                        | success    | 1             |
| (3074457345618258593, 37 | 57670089088982528)     | success    | 1             |
| (-6148914691236517207, - | 5465701947765792768)   | success    | 1             |
| (2220441416279853312, 30 | 74457345618258593)     | success    | 1             |
| (-2391244602147534336    | 1537228672809129307)   | success    | 1             |

- 40 F c 11 . .

After the preceding command is executed successfully, the cyclist\_firstname.csv file is created in the upper-level directory of the current directory. If the file already exists, it will be overwritten.

- Delete data from the cyclist name table. To ensure data security, the 3. TRUNCATE command is not supported. DELETE FROM cycling.cyclist\_name WHERE id = 'fb372533-eb95-4bb4-8685-6ef61e994caa';
- 4. No data exists in the table. SELECT \* FROM cycling.cyclist\_name ;

Figure 3-49 Querying data

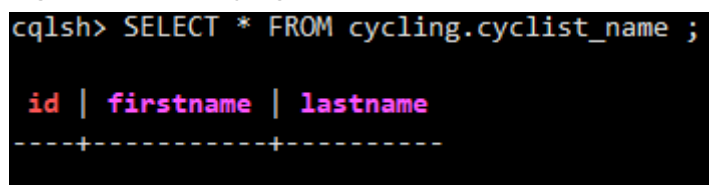

5. Import the cyclist\_firstname.csv file. COPY cycling.cyclist\_name (id,firstname) FROM '../cyclist\_firstname.csv' WITH HEADER = TRUE;

Figure 3-50 Import succeeded

```
cqlsh> COPY cycling.cyclist_name (id,firstname) FROM '../cyclist_firstname.csv' WITH HEADER = TRUE
Using 15 child processes
Starting copy of cycling.cyclist_name with columns [id, firstname].
Processed: 6 rows; Rate: 11 rows/s; Avg. rate: 15
6 rows imported from 1 files in 0.387 seconds (0 skipped).
                                                                  15 rows/s
```

 Verify the imported data. SELECT \* FROM cycling.cyclist\_name;

Figure 3-51 Import succeeded

| cqlsh> SELECI * FROM cycling.cyclist_n | ame ;     |          |
|----------------------------------------|-----------|----------|
| id                                     | firstname | lastname |
| e7ae5cf3-d358-4d99-b900-85902fda9bb0   | Alex      | null     |
| fb372533-eb95-4bb4-8685-6ef61e994caa   | Michael   | null     |
| 5b6962dd-3f90-4c93-8f61-eabfa4a803e2   | Marianne  | null     |
| 220844bf-4860-49d6-9a4b-6b5d3a79cbfb   | Paolo     | null     |
| 6ab09bec-e68e-48d9-a5f8-97e6fb4c9b47   | Steven    | null     |
| e7cd5752-bc0d-4157-a80f-7523add8dbcd   | Anna      | null     |

 Import the cyclist\_lastname.csv file. COPY cycling.cyclist\_name (id,lastname) FROM '../cyclist\_lastname.csv' WITH HEADER = TRUE;

Figure 3-52 Importing data

Using 15 child processes

```
Starting copy of cycling.cyclist_name with columns [id, lastname].
Processed: 6 rows; Rate: 11 rows/s; Avg. rate: 16 rows/s
6 rows imported from 1 files in 0.378 seconds (0 skipped).
```

 Check whether the data is updated. SELECT \* FROM cycling.cyclist\_name;

The query result is displayed,

Figure 3-53 Import succeeded

| id                                   | firstname | lastname        |
|--------------------------------------|-----------|-----------------|
| e7ae5cf3-d358-4d99-b900-85902fda9bb0 | Alex      | FRAME           |
| fb372533-eb95-4bb4-8685-6ef61e994caa | Michael   | MATTHEWS        |
| 5b6962dd-3f90-4c93-8f61-eabfa4a803e2 | Marianne  | VOS             |
| 220844bf-4860-49d6-9a4b-6b5d3a79cbfb | Paolo     | TIRALONGO       |
| 6ab09bec-e68e-48d9-a5f8-97e6fb4c9b47 | Steven    | KRUIKSWIJK      |
| e7cd5752-bc0d-4157-a80f-7523add8dbcd | Anna      | VAN DER BREGGEN |

----End

# 3.8 Intra-region DR

## 3.8.1 Creating a DR Instance

GeminiD instances support HA. If an instance fails to be connected due to a natural disaster, you can switch services to its DR instance and change the DB connection address on the application side to quickly recover service access.

## Precautions

- A primary instance can have only one DR instance.
- This function is in the open beta test (OBT) phase. To use this function, contact customer service.

## Prerequisites

A primary instance has been created.

## Creating a DR Instance

- **Step 1** Log in to the GeminiDB console.
- **Step 2** In the service list, choose **Databases** > **GeminiDB**.
- **Step 3** On the **Instances** page, locate the primary instance you want to create a DR instance for and choose **More** > **Create DR Instance** in the **Operation** column.
- Step 4 On the displayed page, configure required parameters and click Next.

| Parameter       | Description                                                                                                    |
|-----------------|----------------------------------------------------------------------------------------------------|
| Billing<br>Mode | Select Yearly/Monthly or Pay-per-use. <ul> <li>Yearly/Monthly</li> </ul>                                                                                                    |
|                 | <ul> <li>In this mode, specify <b>Required Duration</b> at the bottom of<br/>the page. The system deducts the fees incurred from your<br/>account based on the service price.</li> </ul>                                                      |
|                 | <ul> <li>If you do not need such an instance any longer after it<br/>expires, change the billing mode to pay-per-use to optimize<br/>costs. For details, see Changing the Billing Mode from<br/>Yearly/Monthly to Pay-per-Use.</li> </ul>     |
|                 | NOTE<br>Yearly/Monthly instances cannot be deleted directly. If such an<br>instance is no longer required, unsubscribe from it. For details, see<br>Unsubscribing from a Yearly/Monthly Instance.                                             |
|                 | Pay-per-use                                                                                                    |
|                 | <ul> <li>If you select this billing mode, you are billed based on how<br/>much time the instance is in use.</li> </ul>                                                                                                    |
|                 | <ul> <li>If you expect to use an instance for a long period of time,<br/>change its billing mode to yearly/monthly to optimize costs.</li> <li>For details, see Changing the Billing Mode from Pay-per-<br/>Use to Yearly/Monthly.</li> </ul> |

 Table 3-18 Basic information

| Parameter            | Description                                                                                                    |
|----------------------|----------------------------------------------------------------------------------------------------|
| Region               | The region is the same as that of the primary instance.                                                                                                    |
| DB Instance<br>Name  | The instance name:<br>The name can include 4 to 64 bytes and must start with a letter.<br>It is case-sensitive and allows only letters, digits, hyphens (-), and<br>underscores (_).                                     |
| Compatible<br>API    | Cassandra                                                                                                    |
| DB Instance<br>Type  | Cluster                                                                                                    |
| DB Engine<br>Version | The compatible API version is the same as that of the primary instance.                                                                                                    |
| СРИ Туре             | The CPU type is the same as that of the primary instance.                                                                                                    |
| AZ                   | Availability zone where the instance is created. An AZ is a part of<br>a region with its own independent power supplies and networks.<br>AZs are physically isolated but can communicate through an<br>internal network. |
|                      | An instance can be deployed in one or three AZs.                                                                                                    |
|                      | • If you want to deploy an instance in a single AZ, select one AZ.                                                                                                    |
|                      | <ul> <li>If you want to deploy your instance across AZs for disaster<br/>recovery, select three AZs. Nodes of the instance are evenly<br/>distributed across the three AZs.</li> </ul>                                   |

| Table 3-19 | Specifications | and storage |
|------------|----------------|-------------|
|------------|----------------|-------------|

| Parameter                  | Description                                                                                                    |
|----------------------------|----------------------------------------------------------------------------------------------------|
| Instance<br>Specifications | vCPUs and memory of the instance.<br>Different performance specifications support different<br>connections and maximum IOPS. Select CPUs and memory<br>based on your service requirements |
|                            | After an instance is created, you can change its vCPUs and memory by referring to <b>Changing vCPUs and Memory of an Instance</b> .                                                       |
| Nodes                      | Specify the number of nodes based on service requirements.<br>After an instance is created, you can add nodes by referring to<br>Adding Nodes.                                            |

| Parameter     | Description                                                                                                    |
|---------------|----------------------------------------------------------------------------------------------------|
| Storage Space | Storage space depends on the instance specifications. The minimum storage space is 100 GB, and the storage space you set must be an integer. You can increase a minimum of 1 GB at a time.                                                       |
|               | Enable autoscaling to ensure that the instance has sufficient storage and keeps available. To enable this function, just switch on button <b>Configure Autoscaling</b> and set the following parameters:                                         |
|               | • If available storage drops to or below: The storage threshold for triggering autoscaling. When the percentage of available storage drops to or below the threshold you set or 10 GB, the system automatically scales up your instance storage. |
|               | • <b>Increase by</b> : The percentage that your instance storage will be scaled up at. If the increased storage is not a multiple of 10 GB, the system will round it up to the nearest multiple of 10 GB. At least 100 GB is added each time.    |
|               | • Autoscaling Limit: Maximum amount that the system can automatically scale up an instance's storage space to. The value must be no less than the total storage of the instance and cannot exceed its maximum storage.                           |
|               | After an instance is created, you can scale up its storage space by referring to <b>Scaling Up Storage Space</b> .                                                                                                    |
|               | NOTE                                                                                                    |
|               | <ul> <li>Once autoscaling is enabled, an agency will be created and fees will<br/>be automatically deducted from your account.</li> </ul>                                                                                                    |
|               | • Autoscaling is available only when you have the required permission.<br>To enable this function, contact customer service.                                                                                                    |
|               | • You can enable autoscaling after an instance is created. For details, see <b>Configuring Auto Scale</b> .                                                                                                    |

### Table 3-20 Network

| Parameter      | Description                                                                                                    |
|----------------|----------------------------------------------------------------------------------------------------|
| VPC            | The VPC of the DR instance remains unchanged by default.                                                                                                    |
| Subnet         | The subnet of the DR instance remains unchanged by default.<br>If you select another subnet in the same VPC, ensure that the<br>selected subnet can be connected to the subnet of the primary<br>instance.          |
| Security Group | The security group of the DR instance remains unchanged by default. Access from the 192.168.0.0/24 CIDR block in the security group should be allowed to ensure that DR instances can be created and work properly. |

| Parameter                 | Description                                                                                                    |
|---------------------------|----------------------------------------------------------------------------------------------------|
| Administrator             | Username of the administrator account. The default value is <b>rwuser</b> .                                                                                                    |
| Administrator<br>Password | The password must be the same as that of the primary instance to ensure that a switchover is performed in the event of a failure.                                                          |
| Confirm<br>Password       | Enter the administrator password again.                                                                                                    |
| Parameter<br>Template     | A parameter template contains API configuration values that can be applied to one or more instances.                                                                                       |
|                           | After an instance is created, you can modify its parameters to<br>better meet your service requirements. For details, see<br><b>Modifying Parameters of GeminiDB Cassandra Instances</b> . |

## Table 3-21 Database configuration

## Table 3-22 Tags

| Parameter | Description                                                                                                    |
|-----------|----------------------------------------------------------------------------------------------------|
| Tags      | The setting is optional. Adding tags helps you better identify<br>and manage your instances. Each instance supports up to 20<br>tags. To use more tags, contact customer service to apply for a<br>quota of 20 tags. |
|           | A tag consists of a tag key and a tag value.                                                                                                    |
|           | • Tag key: Mandatory if the instance is going to be tagged<br>Each tag key is unique for each instance. It can include up<br>to 36 characters, including digits, letters, underscores (_),<br>and hyphens (-).       |
|           | • Tag value: Optional if the instance is going to be tagged<br>The value can contain up to 43 characters, including digits,<br>letters, underscores (_), periods (.), and hyphens (-).                               |
|           | After an instance is created, you can view its tags on the <b>Tags</b> tab and can also add, modify, and delete tags of your instance. For details, see <b>Managing Tags</b> .                                       |

## Table 3-23 Required duration

| Parameter            | Description                                                                                                    |
|----------------------|----------------------------------------------------------------------------------------------------|
| Required<br>duration | The length of your subscription if you select <b>Yearly/Monthly</b> billing. Subscription lengths range from one month to three years. |

| Parameter  | Description                                                                                                    |
|------------|----------------------------------------------------------------------------------------------------|
| Auto-renew | <ul> <li>This option is not selected by default.</li> <li>If you select this option, the auto-renew cycle is determined by the selected required duration.</li> </ul> |

**Step 5** On the displayed page, confirm the instance details.

- For yearly/monthly instances
  - To modify the configurations, click **Previous**.
  - If you do not need to modify the settings, read and agree to the service agreement, click **Pay Now**, and complete the payment.
- For pay-per-use instances
  - To modify the configurations, click **Previous**.
  - If no modification is required, read and agree to the service agreement and click **Submit**.
- **Step 6** On the **Instances** page, click  $\checkmark$  in front of the primary instance to view and manage the DR instance.
  - During DR instance creation, the status of the primary instance is **DR cluster being created**, and the status of the DR instance is **Creating**. This process takes about 5 to 9 minutes.
  - After the creation is complete, the status changes to **Available**.

You can click C in the upper right corner of the page to refresh the instance status.

• During creation, an automated backup policy is enabled by default. A full backup is automatically triggered after an instance is created.

----End

## 3.8.2 Deleting the DR Relationship

You can delete the primary or DR instance to delete the DR relationship.

### Precautions

- When you delete an instance, all the data in it and all its automated backups are automatically deleted as well and cannot be restored.
- After you delete an instance, all nodes in the instance are also deleted.
- To delete a yearly/monthly instance, you need to unsubscribe from the order. For details, see **Unsubscribing from a Yearly/Monthly Instance**.
- If you enable operation protection to improve the security of your account and cloud products, two-factor authentication is required for sensitive operations. For details about how to enable operation protection, see *Identity and Access Management User Guide*.

## Procedure

- **Step 1** Log in to the GeminiDB console.
- Step 2 In the service list, choose Databases > GeminiDB.
- **Step 3** On the **Instances** page, locate the primary or DR instance that you want to delete and choose **More** > **Delete** in the **Operation** column.
- Step 4 If you have enabled operation protection, click Start Verification in the Delete DB Instance dialog box. On the displayed page, click Send Code, enter the verification code, and click Verify. The page is closed automatically.
- Step 5 In the displayed dialog box, click Yes.

When the instance is being deleted, its status is **DR relationship being canceled**. After the instance is deleted, it is not displayed in the instance list.

----End

# 3.9 Cross-region Dual-active DR

## 3.9.1 Overview

GeminiDB Cassandra supports cross-region dual-active DR and bidirectional synchronization between two instances at different sites. Once an instance becomes faulty, the other instance takes over read/write traffic to ensure service continuity.

Cross-region dual-active DR allows you to deploy two GeminiDB Cassandra instances in different data centers. Both of the two instances can handle service requests. If a data center becomes faulty, services in the faulty data center can be switched to the other data center to recover services without any interruption.

For how to configure cross-region dual-active DR, see **Creating a Dual-Active Relationship**.

## 3.9.2 Creating a Dual-Active Relationship

GeminiDB Cassandra API allows you to create a dual-active relationship for two instances in different regions, so that their data can be synchronized.

This section describes how to create such a dual-active relationship.

The current instance is the source instance, and you need to specify the target instance.

## Precautions

- Before creating a dual-active relationship, create a target instance in a specific region and ensure it has the same or higher specifications and storage capacity than the source instance. To use a higher specification, contact customer service. The destination instance must have the same or higher specifications than the source to meet CPU or memory requirements.
- Ensure the target instance has no additional tables before creating the dualactive relationship.

- The target instance must have the same administrator password as the source instance.
- To create a dual-active relationship again after it is removed, execute the DROP statement to clear tables in the target instance.
- The source instance transfers all of its data to the target instance.

### Procedure

- **Step 1** In the service list, choose **Databases** > **GeminiDB**.
- Step 2 On the Instances page, locate the source instance that you want to create a dualactive relationship for and choose More > Create Dual-Active Relationship in the Operation column.

| Figure | 3-54 | Creating | a dua | l-active | relation | ship |
|--------|------|----------|-------|----------|----------|------|
|--------|------|----------|-------|----------|----------|------|

| Name/ID 😔 | DB Instance | Compatible Stor | Status 😔                      | Specifications     | Storage Spac | e       | Load balan | Enterprise | Billing Mode | Operation                                                                                                    |
|-----------|-------------|-----------------|-------------------------------|--------------------|--------------|---------|------------|------------|--------------|----------------------------------------------------------------------------------------------------|
|           | Cluster     | Cassandra 3     | Available                     | 2 vCPUs<br>3 nodes | 0%           | 0/500GB |            | default    | Pay-per-use  | Log In View Metric More ~                                                                                    |
|           | Cluster     | Cassandra 3     | <ul> <li>Available</li> </ul> | 2 vCPUs<br>3 nodes | 0%           | 0/500GB | -          | default    | Pay-per-us   | Change Specifications<br>Create Backup                                                                       |
|           |             |                 |                               |                    |              |         |            |            |              | Scale Storage Space<br>Add Node<br>Restart<br>Reset Password<br>Delete<br>Create Dual-Active<br>Relationship |

**Step 3** On the **Create Dual-Active Relationship** dialog box, locate the destination instance as the dual-active DR instance.

Figure 3-55 Selecting the destination instance

| Create Dual-A                                        | ctive Relati                                   | onship                           |                                                       |                                |                                 |                                                         |                                       | ~ |
|------------------------------------------------------|------------------------------------------------|----------------------------------|-------------------------------------------------------|--------------------------------|---------------------------------|---------------------------------------------------------|---------------------------------------|---|
| <ol> <li>To synchroniz<br/>source instant</li> </ol> | e data in real time ;<br>ce. It also has to ha | and avoid sub<br>ave at least as | net conflicts across regio<br>much storage and the sa | ns, make sure<br>ame number of | the destination<br>nodes and sp | n instance is in a differe<br>ecifications as the sourd | nt CIDR block from th<br>ce instance. | e |
| DB Instance                                          |                                                |                                  |                                                       |                                |                                 |                                                         |                                       |   |
| DB Instance Name                                     |                                                |                                  |                                                       | Specific                       | ations                          | 2 vCPU   16 GB                                          |                                       |   |
| Used/Total Storage<br>Space                          | 0/500 GB                                       |                                  |                                                       | VPC CI                         | DR Block                        |                                                         |                                       |   |
| Compatible API                                       | Cassandra 3.11                                 |                                  |                                                       | Nodes                          |                                 | 3                                                       |                                       |   |
| Destination Insta                                    | nce                                            |                                  |                                                       |                                |                                 |                                                         |                                       |   |
|                                                      |                                                |                                  |                                                       | CN Southwe                     | st-Guiy 🗸                       | Enter an instance r                                     | name.                                 | Q |
| Name/ID                                              |                                                | Region                           | Specifications                                        | N Used                         | /Total Stor                     | VPC CIDR Block                                          | Status                                |   |
| ۲                                                    |                                                |                                  | 2 vCPU   null GB                                      | 3                              | 0/500 GE                        | 3                                                       | Available                             |   |
|                                                      |                                                |                                  |                                                       |                                |                                 |                                                         | OK Cance                              |   |

#### **NOTE**

The destination instance must be in a different CIDR block from the source instance and has the same or higher specifications and no less nodes and storage space than the source, to synchronize data in real time between them and avoid subnet conflicts across regions.

Step 4 Click OK.

- **Step 5** On the **Instances** page, click  $\checkmark$  before the source instance and view and manage its DR instance.
  - When the DR instance is being created, its status is **Creating dual-active** relationship.
  - After the creation is complete, the status changes to **Available**.

You can click C in the upper right corner of the page to refresh the instance status.

----End

# 3.9.3 Deleting a Dual-active Relationship

This section describes how to delete a dual-active relationship on the GeminiDB Cassandra console.

## Procedure

- **Step 1** In the service list, choose **Databases** > **GeminiDB**.
- Step 2 On the Instances page, locate the instance that you want to delete a dual-active relationship from and choose More > Delete Dual-active Relationship in the Operation column.

Figure 3-56 Deleting a dual-active relationship

|     | Name/ID 😔 |   | DB Instanc | Compatible | Stor | Status 😔  | Specifications     | Storage Spa | ice     | Load balan | Enterprise | Billing Mode              | Operation                          |
|-----|-----------|---|------------|------------|------|-----------|--------------------|-------------|---------|------------|------------|---------------------------|------------------------------------|
| • • |           | æ | Cluster    | Cassandra  |      | Available | 2 vCPUs<br>3 nodes | 0%          | 0/500GB | -          | default    | Pay-per-Use<br>Created on | Log In View Metric More            |
|     |           |   |            |            |      |           |                    |             |         |            |            |                           | Change to Yearly/Monthly           |
|     |           |   |            |            |      |           |                    |             |         |            |            |                           | Change Specifications              |
|     |           |   |            |            |      |           |                    |             |         |            |            |                           | Create Backup                      |
|     |           |   |            |            |      |           |                    |             |         |            |            |                           | Scale Storage Space                |
|     |           |   |            |            |      |           |                    |             |         |            |            |                           | Add Node                           |
|     |           |   |            |            |      |           |                    |             |         |            |            |                           | Restart                            |
|     |           |   |            |            |      |           |                    |             |         |            |            |                           | Reset Password                     |
|     |           |   |            |            |      |           |                    |             |         |            |            |                           | Delete                             |
|     |           |   |            |            |      |           |                    |             |         |            |            |                           | Create DR Instance                 |
|     |           |   |            |            |      |           |                    |             |         |            |            |                           | Delete Dual-active<br>Relationship |
|     |           |   |            |            |      |           |                    |             |         |            |            |                           |                                    |

Step 3 In the displayed dialog box, click Yes.

When the instance is being deleted, its status is **Deleting dual-active relationship**. After the relationship is deleted, the instance status changes to **Available**.

----End

# 3.10 Data Backup

## 3.10.1 Overview

GeminiDB Cassandra API supports instance backups and restorations to ensure data reliability. After an instance is deleted, the manual backup data is retained. Automated backup data is released together with instances. Backup data cannot be downloaded or exported.

## **Backup Methods**

Both automatic backup and manual backup are supported.

• Automated backup

You can click **Modify Backup Policy** on the GeminiDB console, and the system will automatically back up your instance data based on the time window and backup cycle you set in the backup policy and will store the data for the retention period you specified.

Automated backups cannot be manually deleted. You can adjust their retention period by referring to **Modifying an Automated Backup Policy**, and backups that expire will be automatically deleted.

• Manual backup

A manual backup is a full backup of a DB instance and can be retained until you manually delete it. Manual backup can be triggered at any time to meet your service requirements.

Regularly backing up your database is recommended. If your database becomes faulty or data is corrupted, you can restore it from backups.

| Method                 | Scenario                                                                                                    |
|------------------------|----------------------------------------------------------------------------------------------------|
| Automated backup       | After you set a backup policy, the system<br>automatically backs up your database based on the<br>policy. You can also modify the policy based on<br>service requirements.          |
| Manual backup          | You can enable full backup for your instance based on service requirements.                                                                                                    |
| Cross-region<br>backup | GeminiDB Cassandra API allows you to store<br>backups in the destination region. Then for disaster<br>recovery, you can restore the backups to a new<br>instance in another region. |

Table 3-24 Backup methods

### **Backup Storage**

Backups are stored in OBS buckets, providing disaster recovery and saving space.

After you purchase an instance, GeminiDB Cassandra API will provide additional backup storage of the same size as you purchased. For example, if you purchase an instance of 100 GB, you will obtain additional backup storage of 100 GB free of charge. If the size of backup data does not exceed 100 GB, the backup data is stored on OBS free of charge. If the size of the backup data exceeds 100 GB, you will be charged based on the OBS billing rules.

## 3.10.2 Managing Automated Backups

Automated backups can be created to ensure data reliability. If a database or table is deleted, maliciously or accidentally, backups can help restore your data.

## Precautions

• Backup files are saved as packages in OBS buckets. Upload of backup files and service reads both consume bandwidth, so the upload bandwidth of OBS is limited. The bandwidth of a single node ranges from 20 MB/s to 70 MB/s.

For better performance, you need to specify appropriate nodes for an instance and take into account the bandwidth for uploading backups.

- The CPU usage may increase 5% to 15% because uploading backups consumes CPU resources.
- The memory usage may increase by about 300 MB during the upload of backups. The increase depends on the instance's data volume. The increased memory mainly caches data during backup upload and service read. After the backup upload is complete, the memory recovers.

## **Automated Backup Policy**

Automated backups are generated according to a backup policy and saved as packages in OBS buckets to ensure data confidentiality and durability. You are advised to regularly back up your database, in case it becomes faulty or damaged. However, backing up data might affect the database read and write performance so it is recommended that you enable automated backups during off-peak hours.

When you create an instance, an automated backup policy is enabled by default.

Х

| Modify Backup Policy        |                                                       |  |  |  |  |
|-----------------------------|-------------------------------------------------------|--|--|--|--|
| Automated Backup            |                                                       |  |  |  |  |
| Retention Period            | 7     +     days       Enter an integer from 1 to 35. |  |  |  |  |
| Time Zone                   | GMT+08:00                                             |  |  |  |  |
| Time Window                 | 04:00-05:00 💌                                         |  |  |  |  |
| Backup Cycle                | ✓ All                                                 |  |  |  |  |
|                             | 🗹 Monday 🔽 Tuesday 🔽 Wednesday                        |  |  |  |  |
|                             | 🗹 Thursday 🛛 🗹 Friday 🔽 Saturday                      |  |  |  |  |
|                             | Sunday A minimum of one day must be selected.         |  |  |  |  |
| Incremental Backup Interval | 15 v minutes                                          |  |  |  |  |
|                             | <b>OK</b> Cancel                                      |  |  |  |  |

#### Figure 3-57 Enabling the automated backup policy

- **Incremental Backup Interval**: Incremental backups are generated every 15 minutes. To enable automated backup, contact technical support.
- **Retention Period**: Automated backup files are saved for seven days by default. The backup retention period can range from 1 to 35 days. Full backups are retained till the retention period expires. However, even if the retention period has expired, the most recent backup will be retained.
  - Extending the retention period improves data reliability. You can extend the retention period as needed.
  - If you shorten the retention period, the new backup policy takes effect for existing backups. Any automated backups (including full and incremental backups) that have expired will be automatically deleted. Manual backups will not be automatically deleted but you can delete them manually.

#### D NOTE

- If the retention period is less than seven days, the system automatically backs up data every day.
- The system checks existing automated backup files and deletes the files that exceed the backup retention period you set.
- **Time Window**: A one-hour period the backup will be scheduled within 24 hours, such as or 04:00–05:00. The backup time is in GMT format. If the DST or standard time is switched, the backup time segment changes with the time zone.

If **Retention Period** is set to **2**, full and incremental backups that have been stored for more than two days will be automatically deleted. That is, the backup generated on Monday will be deleted on Wednesday. Similarly, the backup generated on Tuesday will be deleted on Thursday.

#### Policy for automatically deleting full backups:

To ensure data integrity, even after the retention period expires, the most recent backup will be retained, for example,

If **Backup Cycle** was set to **Monday** and **Tuesday** and the **Retention Period** was set to **2**:

 The full backup generated on Monday will be automatically deleted on Thursday. The reasons are as follows:

The full backup generated on Monday expires on Wednesday, but it is the last backup, so it will be retained until a new backup expires. The next backup will be generated on Tuesday and will expire on Thursday. So the full backup generated on Monday will not be automatically deleted until Thursday.

- The full backup generated on Tuesday will be automatically deleted on the following Wednesday. The reasons are as follows:

The backup generated on Tuesday will expire on Thursday, but as it is the last backup, so it will be retained until a new backup expires. The next backup will be generated on the following Monday and will expire on the following Wednesday. So the full backup generated on Tuesday will not be automatically deleted until the following Wednesday.

- **Backup Cycle**: By default, each day of the week is selected.
  - All: Each day of the week is selected. The system automatically backs up data every day.
  - Select a cycle: You can select one or more days in a week. The system automatically backs up data at the specified time.

#### **NOTE**

A full backup starts within one hour of the time you specify. The amount of time required for the backup depends on the amount of data to be backed up. The more data has to be backed up, the longer it will take.

- After the DB instance is created, you can modify the automated backup policy as needed. You can change the time window after the DB instance is created. The system backs up data based on the automated backup policy you have set.
- After the automated backup policy is disabled, any automated backups in progress stop immediately.

 $\times$ 

## Modifying an Automated Backup Policy

- **Step 1** Log in to the GeminiDB console.
- **Step 2** In the service list, choose **Databases** > **GeminiDB**.
- **Step 3** On the **Instances** page, click the instance whose backup policy you want to modify and click its name.
- Step 4 Choose Backups & Restorations in the navigation pane one the left, and click Modify Backup Policy. In the displayed dialog box, set the backup policy and click OK.

For details, see Automated Backup Policy.

Figure 3-58 Modifying the backup policy

| Modify Backup Polic         | cy                                                    |             |
|-----------------------------|-------------------------------------------------------|-------------|
| Automated Backup            |                                                       |             |
| Retention Period            | 7     +     days       Enter an integer from 1 to 35. |             |
| Time Zone                   | GMT+08:00                                             |             |
| Time Window                 | 04:00-05:00                                           | v           |
| Backup Cycle                | ✓ All                                                 |             |
|                             | 🗹 Monday 🛛 🔽 Tuesday                                  | ✓ Wednesday |
|                             | 🔽 Thursday 🔽 Friday                                   | Saturday    |
|                             | Sunday A minimum of one day must be selected          | L           |
| Incremental Backup Interval | 15 v minutes                                          |             |
|                             | <b>OK</b> Cancel                                      |             |

Step 5 Check or manage the generated backups on the Backups or Backups & Restorations page.

----End

## **Disabling an Automated Backup Policy**

- **Step 1** Log in to the GeminiDB console.
- **Step 2** In the service list, choose **Databases** > **GeminiDB**.
- **Step 3** On the **Instances** page, locate the instance that you want to disable automated backup for and click its name.

**Step 4** Choose **Backups & Restorations** in the navigation pane one the left, and click **Modify Backup Policy**.

| Step 5 | In the displayed dialog box, click 🗰 and click <b>OK</b> . |
|--------|------------------------------------------------------------|
|        | Figure 3-59 Disabling backup policies                      |

#### Modify Backup Policy Automated Backup Once the automated backup policy is disabled, automated backups are no longer created and all incremental backups are deleted immediately. Operations related to the incremental backups, such as point-in-time recovery may fail. Delete automated backups Retention Period days Enter an integer from 1 to 3660 Time Zone GMT+08:00 Time Window Backup Cycle 🖸 Ali Monday Tuesday Wednesday Thursday Friday Saturday Sunday ок Cancel

When your disable automated backup, specify whether to delete the automated backups:

- If you select **Delete automated backups**, all backup files within the retention period will be deleted. There are no automated backups displayed until you enable automated backup again.
- If you do not select **Delete automated backups**, backup files within the retention period will be retained, but you can still manually delete them later if needed. For details, see **Deleting an Automated Backup**.

If automated backup is disabled, any automated backups in progress stop immediately.

----End

#### **Deleting an Automated Backup**

If automated backup is disabled, you can delete stored automated backups to free up storage space.

If automated backup is enabled, the system will delete automated backups when they expire. You cannot delete them manually.

#### NOTICE

Deleted backups cannot be recovered. Exercise caution when performing this operation.

- Method 1
  - a. Log in to the GeminiDB console.
  - b. In the service list, choose **Databases** > **GeminiDB**.
  - c. On the **Instances** page, click the instance whose automated backups you want to delete and click its name.
  - d. Choose **Backups & Restorations** in the navigation pane on the left, locate the backup you want to delete and click **Delete** in the **Operation** column.
  - e. In the displayed dialog box, confirm the backup details and click **Yes**.
- Method 2
  - a. Log in to the GeminiDB console.
  - b. In the service list, choose **Databases** > **GeminiDB**.
  - c. On the **Backups** page, locate the backup that you want to delete and click **Delete** in the **Operation** column.
  - d. In the displayed dialog box, confirm the backup details and click **Yes**.

## 3.10.3 Setting a Cross-Region Backup Policy

GeminiDB Cassandra allows you to store backups in the destination region or OBS buckets. Then for disaster recovery, you can restore the backups to a new instance in another region.

After a cross-region backup policy is set for an instance, the system will synchronize backups of the instance to the destination region you specified. You can manage cross-region backup files on the **Backups** page.

### Precautions

- To apply for the permissions to set cross-region backup policies, contact customer service.
- Before you configure a cross-region backup policy, make sure to enable automated backup first. Otherwise, the cross-region backup policy cannot take effect. For details, see **Modifying an Automated Backup Policy**.

### Billing

Table 3-25 Billing

| Specification Code                               | Billing Item  | Unit Price        |
|--------------------------------------------------|---------------|-------------------|
| geminidb.cassandra.cross<br>reg.backup.space.dfv | Storage space | CNY0.0009/GB/hour |

| Specification Code                          | Billing Item                   | Unit Price |
|---------------------------------------------|--------------------------------|------------|
| geminidb.cassandra.cross<br>reg.backup.flow | Cross-region backup<br>traffic | CNY0.5/GB  |

## Setting or Modifying a Cross-Region Backup Policy

- **Step 1** Log in to the GeminiDB console.
- **Step 2** In the service list, choose **Databases** > **GeminiDB**.
- **Step 3** On the **Instances** page, locate the instance that you want to connect to and click its name.
- **Step 4** In the navigation pane on the left, choose **Backups & Restorations**.
- **Step 5** On the displayed page, click **Set Cross-Region Backup Policy**.
- **Step 6** In the displayed dialog box, set required parameters.

#### Figure 3-60 Setting a cross-region backup policy

#### Set Cross-Region Backup Policy

| <ol> <li>All cross-region back<br/>specify.<br/>Only automated full i</li> </ol> | sups of your DB instances are stored in the region you<br>backups will be replicated to the target region. |
|----------------------------------------------------------------------------------|----------------------------------------------------------------------------------------------------|
| Cross-Region Full Backup                                                         |                                                                                                    |
| Region                                                                           | ~                                                                                                    |
| Retention Period                                                                 | -     1     +       Enter an integer from 1 to 3660.                                                       |
|                                                                                  | OK Cancel                                                                                                  |

#### Table 3-26 Description

| Parameter                   | Description                                                                                                    |
|-----------------------------|----------------------------------------------------------------------------------------------------|
| Cross-Region Full<br>Backup | If you enable <b>Cross-Region Full Backup</b> , automated full backup files of the instance will be stored in the region you specify. |
| Region                      | You can select the region for storing backups based on service requirements.                                                          |

| Parameter        | Description                                                                                                    |
|------------------|----------------------------------------------------------------------------------------------------|
| Retention Period | Number of days that cross-region backups are kept. The value ranges from <b>1</b> to <b>1825</b> . You can increase the retention period to improve data reliability. |

#### **NOTE**

- Only new backups generated after you set a cross-region backup policy will be stored in the region you specify.
- All cross-region backups of your DB instances are stored in the same region you specify.
- Cross-region backups are synchronized to the destination region you specify only after your instance is backed up locally.
- Only automated full backups are replicated to the destination region.

#### Step 7 Click OK.

#### **Step 8** Choose **Backups** > **Cross-Region Backups** and manage the created backup.

#### Figure 3-61 Cross-region backups

| Same-Region Backups | Cross-Region Backup | 15            |                               |                      |                      |                  |                                                          |
|---------------------|---------------------|---------------|-------------------------------|----------------------|----------------------|------------------|----------------------------------------------------------|
|                     |                     |               |                               |                      |                      |                  | Enter an instance ID. Q                                  |
| Name/ID             | DB                  | Instance Type | Status                        | Source Backup Region | Target Backup Region | Retention Period | Operation                                                |
|                     | Clu                 | iter          | Available                     |                      |                      | 1 day            | Set Cross-Region Backup Policy. View Cross-Region Backup |
|                     | Clus                | iter          | <ul> <li>Available</li> </ul> |                      |                      | 1 day            | Set Cross-Region Backup Policy View Cross-Region Backup  |
|                     | Clus                | iter          | Available                     |                      |                      | 1 day            | Set Cross-Region Backup Policy View Cross-Region Backup  |
|                     | Clus                | iter          | Available                     |                      |                      | 1 day            | Set Cross-Region Backup Policy View Cross-Region Backup  |
|                     | Clu                 | iter          | <ul> <li>Available</li> </ul> |                      |                      | 1 day            | Set Cross-Region Backup Policy View Cross-Region Backup  |
|                     | Clu                 | iter          | Available                     |                      |                      | 1 day            | Set Cross-Region Backup Policy View Cross-Region Backup  |
|                     | Clus                | iter          | Available                     |                      |                      | 1 day            | Set Cross-Region Backup Policy View Cross-Region Backup  |
|                     | Clu                 | ter           | Available                     |                      |                      | 1 day            | Set Cross-Region Backup Policy View Cross-Region Backup  |

All cross-region backups are displayed by default.

- To modify the cross-region backup policy, click **Set Cross-Region Backup** in the **Operation** column.
- To view all cross-region backups, click **View Cross-Region Backup**. To restore a backup to a new instance, click **Restore** in the **Operation** column. For details, see **Restoring Data to a New Instance**.

#### Figure 3-62 Restoring a cross-region backup

| 05 Instance Name nosql                               | DB Instance ID dfa9c3ec7b8t |                          |           |         |             |           |
|------------------------------------------------------|-----------------------------|--------------------------|-----------|---------|-------------|-----------|
|                                                      |                             |                          |           |         |             |           |
| Backup Name/ID 4                                     | Backup Type J =             | Backup Time 47           | Status 48 | Size    | Description | Operation |
| cassandra-nosql-f5d2-202<br>a8564b099fa64cc2ab92c5   | DR                          | 2023/02/21 01:10:04 - 20 | Completed | 1.6 MB  | -           | Restore   |
| cassandra-nosql-f5d2-2023<br>dcb5a12f52fe4d83923838a | DR                          | 2023/02/20 17:37:38 - 20 | Completed | 1.59 MB | -           | Restore   |

#### **NOTE**

- Cross-region full backup replicates only automated full backups to another region for full restoration. Any of the full backups can be restored to a new instance that has no relationships with the original instance.
- The new instance uses the same parameter group as the original instance.
- During the instance restoration, backup files are downloaded from OBS buckets to the data directory of the new instance. The download bandwidth of OBS is 40 MB/s.
- If the original instance has cross-region backup disabled, the restoration may fail.
- Cross-region backup is not supported for instances that has disk encryption enabled.

----End

## **Disabling Cross-Region Backup**

- **Step 1** Log in to the GeminiDB console.
- **Step 2** In the service list, choose **Databases** > **GeminiDB**.
- **Step 3** On the **Instances** page, locate the instance that you want to connect to and click its name.
- Step 4 In the navigation pane on the left, choose Backups & Restorations.
- **Step 5** On the displayed page, click **Set Cross-Region Backup Policy**.
- **Step 6** In the displayed dialog box, disable **Cross-Region Full Backup**.

Figure 3-63 Disabling cross-region backup

| <ul> <li>All cross-region backups of your DB instances are stored in the region you specify.</li> <li>Only automated full backups will be replicated to the target region.</li> </ul> |                                                                                                    |  |  |  |  |  |  |
|----------------------------------------------------------------------------------------------------|----------------------------------------------------------------------------------------------------|--|--|--|--|--|--|
| Cross-Region Full Backup                                                                                                    | If the cross-region backup policy is disabled, the cross-region<br>backup task will be stopped immediately, and all cross-region<br>backups will be immediately deleted. Operations related to<br>cross-region backup may fail. |  |  |  |  |  |  |
| Region                                                                                                    |                                                                                                    |  |  |  |  |  |  |
| Retention Period                                                                                                    | -     0     +       Enter an integer from 1 to 3660.                                                                                                    |  |  |  |  |  |  |
|                                                                                                    | OK Cancel                                                                                                    |  |  |  |  |  |  |

#### D NOTE

- After cross-region backup is disabled, the cross-region backup task is stopped and all cross-region backups are deleted immediately. As a result, operations using cross-region backups will fail.
- If an instance with cross-region backup enabled is deleted, its cross-region backups will be retained. The retention period depends on settings of the cross-region backup policy.

#### Step 7 Click OK.

----End

## 3.10.4 Managing Manual Backups

To ensure data reliability, GeminiDB Cassandra API allows you to manually back up instances whose status is **Available**. If a database or table is deleted, maliciously or accidentally, backups can help recover your data.

## Precautions

- Manual backups are full backups.
- Backup files are saved as packages in OBS buckets. Upload of backup files and service reads both consume bandwidth, so the upload bandwidth of OBS is limited. The bandwidth of a single node ranges from 20 MB/s to 70 MB/s.

For better performance, you need to specify appropriate nodes for an instance and take into account the bandwidth for uploading backups.

- The CPU usage may increase 5% to 15% because uploading backups consumes CPU resources.
- The memory usage may increase by about 300 MB during the upload of backups. The increase depends on the instance's data volume. The increased memory mainly caches data during backup upload and service read. After the backup upload is complete, the memory recovers.

### **Creating a Manual Backup**

- **Step 1** Log in to the GeminiDB console.
- Step 2 In the service list, choose Databases > GeminiDB.
- **Step 3** Create a manual backup.

#### Method 1

On the **Instances** page, locate the instance that you want to create a backup for and choose **More** > **Create Backup** in the **Operation** column.

#### Method 2

- 1. On the **Instances** page, click the instance that you want to create a backup for and click its name.
- 2. Choose **Backups & Restorations** in the navigation pane on the left, click **Create Backup**.

#### Method 3

In the navigation pane on the left, choose **Backups** and click **Create Backup**.

**Step 4** In the displayed dialog box, enter a backup name and description and click **OK**.

| rigule 3-04 citati | ig a backup |       |   |
|--------------------|-------------|-------|---|
| Create Backup      |             |       | × |
| DB Instance Name   |             |       |   |
| ★ Backup Name      | backup-6c24 | 0     |   |
| Description        |             | 0     |   |
|                    | 0/256 4     |       |   |
|                    | ОК Са       | ancel | ) |

Figure 3-64 Creating a backup

Table 3-27 Parameter description

| Parameter           | Description                                                                                                    |
|---------------------|----------------------------------------------------------------------------------------------------|
| DB Instance<br>Name | Must be the name of the DB instance to be backed up and cannot be modified.                                                                               |
| Backup Name         | Must be 4 to 64 characters in length and start with a letter. It is case-insensitive and contains only letters, digits, hyphens (-), and underscores (_). |
| Description         | Contains a maximum of 256 characters and cannot include line breaks or special characters >!<"&'=                                                         |

**Step 5** View the backup status.

- When the backup is being created, query the backup status on the **Backups** or **Backups & Restorations** page. The backup status is **Backing up**.
- After the backup is created, the backup status is **Completed**.
- ----End

## **Deleting a Manual Backup**

If you do not need a manual backup any longer, delete it on the **Backups** or **Backups & Restorations** page.

Deleted backups are not displayed in the backup list.

#### NOTICE

Deleted backups cannot be recovered. Exercise caution when performing this operation.

#### Method 1

- 1. Log in to the GeminiDB console.
- 2. In the service list, choose **Databases** > **GeminiDB**.
- 3. On the **Instances** page, locate the instance whose backup you want to delete and click its name.
- 4. Choose **Backups & Restorations** in the navigation pane on the left, locate the backup you want to delete and click **Delete** in the **Operation** column.
- 5. In the displayed dialog box, confirm the backup details and click **Yes**.

#### Method 2

- 1. Log in to the GeminiDB console.
- 2. In the service list, choose **Databases** > **GeminiDB**.
- 3. On the **Backups** page, locate the backup you want to delete and click **Delete** in the **Operation** column.
- 4. In the displayed dialog box, confirm the backup details and click **Yes**.

# 3.11 Data Restoration

## 3.11.1 Restoration Methods

GeminiDB Cassandra API supports multiple forms of data restoration. You can select one based on service requirements.

| Method                                               | Scenario                                                                             |
|------------------------------------------------------|--------------------------------------------------------------------------------------|
| Restoring Data to a<br>New Instance                  | You can restore an existing backup file to a new instance.                           |
| Restoring a Backup<br>to a Specific Point in<br>Time | You can use an automated backup to restore an instance to a specified point in time. |

Table 3-28 Restoration methods

## 3.11.2 Restoring Data to a New Instance

GeminiDB Cassandra API allows you to use an existing backup to restore data to a new instance.

### Precautions

- The new instances must have at least as many nodes as the original instance.
- The new instance must have at least as much storage as the original instance.
- Incremental backup and PITR are not supported.
- Restoration to the current instance is not supported.
- You can scale in the memory, but the memory decrease cannot become less than the actual memory used during the backup.
- The restored instance uses the same parameter group as the original instance.
- During the instance restoration, backups are downloaded from OBS buckets to the data directory of the restored instance. The download bandwidth of OBS is 40 MB/s.

## Procedure

- **Step 1** Log in to the GeminiDB console.
- **Step 2** In the service list, choose **Databases** > **GeminiDB**.
- Step 3 Restore an instance from backup.

a laval Backupe Table laval Backupe Increa

Method 1

- 1. On the **Instances** page, locate the instance whose backup you want to restore and click its name.
- 2. Choose **Backups & Restorations** in the navigation pane on the left, locate the backup that you want to restore and click **Restore** in the **Operation** column.

Figure 3-65 Backups and restorations

| Balch | Delete                                                                                                    |                      |                                                   |           |         |             | Enter a backup name. |
|-------|----------------------------------------------------------------------------------------------------|----------------------|---------------------------------------------------|-----------|---------|-------------|----------------------|
|       | Backup Name/ID   American Backup Name/ID = 0 and 0 and | Backup Type  \ominus | Backup Time  🕀                                    | Status 😔  | Size    | Description | Operation            |
|       |                                                                                                    | Automated            | Jun 27, 2024 14:58:29 - Jun 27, 2024 15:01:06 GMT | Completed | 1.60 MB | -           | Restore              |
|       |                                                                                                    | Automated            | Jun 27, 2024 00:51:28 - Jun 27, 2024 00:54:04 GMT | Completed | 1.60 MB |             | Restore              |
|       |                                                                                                    | Automated            | Jun 26, 2024 20:33:29 - Jun 26, 2024 20:36:05 GMT | Completed | 1.60 MB | -           | Restore              |

#### Method 2

On the **Backups** page, locate the backup that you want to restore and click **Restore** in the **Operation** column.

#### Figure 3-66 Backup management

| Backups 💿                                     |                                                  |                                    |                             |                            |           |                  |           |
|-----------------------------------------------|--------------------------------------------------|------------------------------------|-----------------------------|----------------------------|-----------|------------------|-----------|
| Same-Region Backups Cross-Reg                 | ion Backups                                      |                                    |                             |                            |           |                  |           |
| Instance-level Backups Table-level Backups    | 5                                                |                                    |                             |                            |           |                  |           |
| Batch Delete                                  |                                                  |                                    |                             |                            |           |                  |           |
| Q. Select one or more filters from the pop-up | o lists. If you enter a keyword without a filter | applied, the system will search to | r all backup names matching | this keyword.              |           |                  |           |
| □ Backup Name/ID ⊖                            | DB Instance Name/ID \ominus                      | Compatible API                     | Backup Type $\ominus$       | Backup Time  🖯             | Status 🖯  | Size Description | Operation |
|                                               |                                                  | Cassandra 3.11.3                   | Automated                   | Jun 27, 2024 16:20:29 - Ju | Completed | 1.60 MB          | Restore   |
**Step 4** In the displayed dialog box, confirm the current instance details and restoration method and click **OK**.

Figure 3-67 Restoring data to a new instance

| Restore DB Ins     | stance              |                  | )         |
|--------------------|---------------------|------------------|-----------|
| DB Instance        | Backup Name         | DB Instance Name |           |
|                    |                     |                  |           |
| Restoration Method | Create New Instance |                  |           |
|                    |                     |                  | OK Cancel |

- The default API type and DB engine version are the same as those of the original instance and cannot be changed.
- GeminiDB automatically calculates the minimum storage space required for restoration based on the size of the selected backup file. The storage capacity depends on the instance specifications, and must be an integer.
- The administrator password needs to be reset.
- To modify other parameters, see the description of buying instances of other DB engines in *Getting Started*.
- **Step 5** View the results.

A new instance is created using the backup data. The status of the new instance changes from **Creating** to **Available**.

After the restoration, the system will perform a full backup.

The new instance is independent from the original one.

----End

## 3.11.3 Restoring a Backup to a Specific Point in Time

You can restore an existing automated backup to a specific point in time.

The most recent full backup will be downloaded from OBS for restoration. After the restoration is complete, incremental backups will be replayed to the specified point in time. The time required depends on the amount of data to be restored.

## Precautions

- GeminiDB Cassandra instances allow you to restore data to a new instance at a specific point in time.
- After automated backup is enabled, the system performs an incremental backup based on the preset incremental backup interval. The incremental backup is stored in OBS.
- Data can be restored to a specified time point only after the automated backup policy is enabled.

 During the instance restoration, backup files are downloaded from OBS buckets to the data directory of the restored instance. The download bandwidth of OBS is 40 MB/s.

### Procedure

- **Step 1** Log in to the GeminiDB console.
- Step 2 In the service list, choose Databases > GeminiDB.
- **Step 3** On the **Instances** page, click the instance that you want to perform a PITR for.
- Step 4 In the navigation pane on the left, choose Backups & Restorations.
- Step 5 On the Backups & Restorations page, click Restore to Point in Time.

#### Figure 3-68 Restoring data to a point in time

| Cre    | ate Backup Set Cross-Region Backup Policy | Modify Backup Policy    | Restore to Point in Time More ~                   |           |         |             |                    |
|--------|-------------------------------------------|-------------------------|---------------------------------------------------|-----------|---------|-------------|--------------------|
| Instan | ce-level Backups Table-level Backups      | Incremental Backup      |                                                   |           |         |             |                    |
| Bal    | ch Delete                                 |                         |                                                   |           |         |             | Enter a backup nam |
|        | Backup Name/ID \ominus                    | Backup Type $\ \ominus$ | Backup Time \ominus                               | Status 😔  | Size    | Description | Operation          |
|        |                                           | Automated               | Jun 27, 2024 14:51:29 - Jun 27, 2024 14:54:04 GMT | Completed | 1.60 MB |             | Restore            |

**Step 6** Select a restoration date and a time point to which data is restored, and then click **Yes**.

#### Figure 3-69 Restore to Point in Time

| Restore to Poin                                      | t in Time                                                                                             |                                                                                                    | X |
|------------------------------------------------------|----------------------------------------------------------------------------------------------------|----------------------------------------------------------------------------------------------------|---|
| When you ente<br>backup file from<br>the DB instance | r the time point that you want<br>n OBS to the DB instance. Then<br>e. Data is restored at an average | to restore the DB instance to, DDS downloads the most recent full<br>, incremental backups are also restored to the specified point in time on<br>e speed of 70 MB/s. | × |
| Date                                                 | 2020/07/23                                                                                            | × I 🗎                                                                                                    |   |
| Time Point                                           | 11:15:12 🔻                                                                                            |                                                                                                    |   |
| Restoration Method                                   | Create New Instance                                                                                   | l i i i i i i i i i i i i i i i i i i i                                                                                                    |   |
|                                                      |                                                                                                    | Yes No                                                                                                    |   |

- **Step 7** On the **Create New Instance** page, create an instance of the same specifications as the instance to be restored. The new instance is independent from the original one.
  - The new instance should be deployed in a different AZ to ensure that your applications will not be affected by SPOFs.
  - The compatible API, instance type, instance version, and CPU type are the same as those of the original and cannot be changed.

• Other settings are the same as those of the original instance by default but can be modified. For details, see **Buying an Instance**.

----End

# 3.12 Parameter Template Management

## 3.12.1 Creating a Parameter Template

You can use database parameter templates to manage DB API configurations. A database parameter template acts as a container for API configuration values that can be applied to one or more DB instances.

Each user can create up to 100 parameter templates. All types of instances in the same project can share the quota.

### Procedure

- **Step 1** Log in to the GeminiDB console.
- **Step 2** In the service list, choose **Databases** > **GeminiDB**.
- Step 3 In the navigation pane on the left, choose Parameter Templates.
- Step 4 On the Parameter Templates page, click Create Parameter Template.
- **Step 5** Select a compatible API, specify a DB engine version and a parameter group description, and click **OK**.

#### Figure 3-70 Creating a parameter template

#### Create Parameter Template

| * Compatible API                                        | Cassandra                                                        |          |
|---------------------------------------------------------|------------------------------------------------------------------|----------|
| * DB Instance Type                                      | Cluster                                                          |          |
| * DB Engine Version                                     | 3.11                                                             |          |
| ★ Parameter Template Name                               | paramsGroup-8af6                                                 | ?        |
| Description                                             | Enter a parameter template description.                          | ?        |
|                                                         | 6                                                                |          |
| You can create 98 more paramete instances in a project. | 0/256<br>er templates. The parameter template quota is shared by | y all DB |
|                                                         | OK Cancel                                                        |          |

- **Compatible API**: Select the API type and instance type that are compatible with your DB API parameter template.
- **DB Engine Version**: Select a DB engine version, for example, 3.11.
- **Parameter Template Name**: The template name can include 1 to 64 characters. It can contain only uppercase letters, lowercase letters, digits, hyphens (-), underscores (\_), and periods (.).
- **Description**: The description contains a maximum of 256 characters and cannot include line breaks or the following special characters >!<"&'=
- **Step 6** On the **Parameter Templates** page, view the created parameter template.

----End

# **3.12.2 Modifying Parameters of GeminiDB Cassandra** Instances

You can modify parameters in a custom parameter template so that your instance can deliver spectacular performance.

## Precautions

- Note that parameter values in default parameter templates cannot be changed.
- Though parameter values in a default template cannot be changed, you can view details about a default parameter template.
- If a custom parameter template is set incorrectly, the database startup may fail. You can re-configure the custom parameter template according to the configurations of the default parameter template.

## Modifying a Custom Parameter Template and Applying It to an Instance

- **Step 1** Log in to the GeminiDB console.
- **Step 2** In the service list, choose **Databases** > **GeminiDB**.
- Step 3 In the navigation pane on the left, choose Parameter Templates.
- **Step 4** Click the **Custom Templates** tab, locate the parameter template you want to modify, and click its name.
- **Step 5** Change parameter values as required.

#### Figure 3-71 Modifying parameters in a parameter template

| Parameters     |                                     |                           |                         |                                              |                                                         |
|----------------|-------------------------------------|---------------------------|-------------------------|----------------------------------------------|---------------------------------------------------------|
| Change History | Save Cancel Preview                 |                           |                         |                                              | Enter a parameter name. Q                               |
|                | Parameter Name                      | Effective upon Restart () | Value                   | Allowed Values                               | Description                                             |
|                | ConcOCThreads                       | Yes                       | delaut                  | 1-30                                         |                                                         |
|                | ParallelGCThreads                   | Yes                       | delault                 | 1-30                                         | -                                                       |
|                | alter_schema_request_timeout_in_ms  | No                        | 28300                   | 10,000-120,000                               | -                                                       |
|                | authenticator                       | Yes                       | PasswordAuthenticator V | PasswordAuthenticator, AllowAllAuthenticator | Method of authenticating users.                         |
|                | authorizer                          | Yes                       | Cassandra/uthorizer V   | AllowAllAuthorizer, CassandraAuthorizer      | Method for authorizing users.                           |
|                | batch_size_fail_fhreshold_in_kb     | Yes                       | 5010                    | 1-10,000                                     | Maximum size of a batch processing request. If the II   |
|                | batch_size_warm_threshold_in_kb     | Yes                       | 5                       | 1-1,000                                      | Maximum size of a batch processing request. If the IL   |
|                | cas_contention_timeout_in_ms        | No                        | 1010                    | 100-30,000                                   | Timeout duration for the coordinator to wait for CAS o  |
|                | concurrent_alter_schema_forwards    | Yes                       | 8                       | 4-512                                        | Concurrent threads for executing the ALTER statement.   |
|                | concurrent_counter_writes           | Yes                       | 2                       | 4-512                                        | Threads of concurrently writing counter columns.        |
|                | concurrent_materialized_view_writes | Yes                       | 2                       | 4-512                                        | Threads of concurrently writing materialized views.     |
|                | concurrent_reads                    | Yes                       | detaut                  | 4-512                                        | Concurrent read threads. If this parameter is set to d  |
|                | concurrent_writes                   | Yes                       | default                 | 4-512                                        | Concurrent write threads. If this parameter is set to d |

- To save the modifications, click **Save**.
- To cancel the modifications, click **Cancel**.
- To preview the modifications, click **Preview**.

#### Figure 3-72 Previewing changes

#### **Preview Change**

| Parameter Name         | Current | New   |       |
|------------------------|---------|-------|-------|
| alter_schema_request_t | 28000   | 28001 |       |
| Preview Change         |         |       | Close |
| Parameter Name         | Current | New   |       |
| alter_schema_request_t | 28000   | 28001 |       |
|                        |         |       | Close |

**Step 6** After parameters are modified, click **Change History** to view parameter modification details.

For details about how to view parameter modification details, see **Viewing Parameter Change History**.

#### NOTICE

- The modifications take effect only after you apply the parameter template to DB instances. For details, see **Applying a Parameter Template**.
- The change history page displays only the modifications of the last seven days.

----End

## **Modifying Parameters of an Instance**

- **Step 1** Log in to the GeminiDB console.
- **Step 2** In the service list, choose **Databases** > **GeminiDB**.
- **Step 3** In the navigation pane on the left, choose **Instances**. On the displayed page, locate the instance whose parameters you want to modify and click its name.

**Step 4** In the navigation pane on the left, choose **Parameters**. On the displayed page, modify parameters as required.

Figure 3-73 Parameters

| Turunctora Change History          |                                |                         |                                              |                                 |
|------------------------------------|--------------------------------|-------------------------|----------------------------------------------|---------------------------------|
| Save Cancel Preview                | Export Compare                 |                         |                                              | Enter a parameter name. Q       |
| Parameter Name                     | Effective upon Restart \ominus | Value                   | Allowed Values                               | Description                     |
| ConcGCThreads                      | Yes                            |                         | 1–30                                         | -                               |
| Parallel/GCThreads                 | Yes                            |                         | 1-30                                         | -                               |
| alter_schema_request_timecut_in_ms | No                             | 28000                   | 10,000-120,000                               | -                               |
| authenticator                      | Yes                            | PasswordAuthenticator V | PasswordAuthenticator, AllowAllAuthenticator | Method of authenticating users. |
| authorizer                         | Yes                            | CassandraAuthorizer V   | AllowAllAuthorizer, CassandraAuthorizer      | Method for authorizing users.   |

- To save the modifications, click **Save**.
- To cancel the modifications, click **Cancel**.
- To preview the modifications, click **Preview**.
- **Step 5** After parameters are modified, click **Change History** to view parameter modification details.

For details about how to view parameter modification details, see **Viewing Parameter Change History**.

#### NOTICE

After you modify instance parameters, the modifications immediately take effect for the instance.

Check the value in the **Effective upon Restart** column.

- If the value is **Yes** and the DB instance status is **Pending restart**, restart the instance for the modifications to take effect.
- If the value is **No**, the modifications take effect immediately.

----End

## 3.12.3 Viewing Parameter Change History

### Scenarios

You can view parameter change history of an instance or one of its custom parameter templates based on service requirements.

### Precautions

In a newly exported or created parameter template, change history is left blank.

### Viewing Change History of a Custom Parameter Template

**Step 1** Log in to the GeminiDB console.

**Step 2** In the service list, choose **Databases** > **GeminiDB**.

- Step 3 In the navigation pane on the left, choose Parameter Templates. On the Custom Templates page, click the parameter template whose change history you want to view.
- **Step 4** In the navigation pane on the left, choose **Change History**. Then, view the name, original value, new value, modification status, and modification time of the target parameter.

Figure 3-74 Viewing change history of a customer parameter template

| 1 Million J    |                                                        |                |           |                     |                                 |
|----------------|--------------------------------------------------------|----------------|-----------|---------------------|---------------------------------|
| Change History | The parameter change history of the last seven days is | lispløyed.     |           |                     | Enter a parameter na            |
|                | Parameter Name                                         | Original Value | New Value | Modification Status | Modification Time \varTheta     |
|                | alter_schema_request_timeout_in_ms                     | 28000          | 28001     | Successful          | Jun 27, 2024 17:27:13 GMT+08:00 |
|                | cas_contention_timeout_in_ms                           | 1000           | 1001      | 😔 Successful        | Jun 27, 2024 17:27:13 GMT+08:00 |

You can apply the parameter template to instances by referring to **Applying a Parameter Template**.

----End

### Viewing Parameter Change History of an Instance

- **Step 1** Log in to the GeminiDB console.
- Step 2 In the service list, choose Databases > GeminiDB.
- **Step 3** On the **Instances** page, locate the instance whose parameter change history you want to view and click its name.
- **Step 4** In the navigation pane on the left, choose **Parameters**. On the **Change History** page, view the name, original value, new value, modification status, and modification time of the target parameter.

Figure 3-75 Viewing parameter change history of an instance

| Parameters         | Change History                            |                |           |                                |                                 |                             |                                 |
|--------------------|-------------------------------------------|----------------|-----------|--------------------------------|---------------------------------|-----------------------------|---------------------------------|
| The parameter char | ge history of the last seven days is disp | layed.         |           |                                |                                 |                             | Enter a parameter name.         |
| Parameter Name     |                                           | Original Value | New Value | Modification Status            | Modification Time 🖯             | Application Status          | Application Time                |
| alter_schema_req   | uest_timeout_in_ms                        | 28000          | 28001     | Successful                     | Jun 27, 2024 17:30:59 GMT+08:00 | <ul> <li>Applied</li> </ul> | Jun 27, 2024 17:30:59 GMT+08:00 |
| cas_contention_tir | neout_in_ms                               | 1000           | 1001      | <ul> <li>Successful</li> </ul> | Jun 27, 2024 17:30:59 GMT+08:00 | Applied                     | Jun 27, 2024 17:30:59 GMT+08:00 |

----End

## 3.12.4 Exporting a Parameter Template

- You can export a parameter template of a DB instance for future use. To learn how to apply the exported parameter template to a DB instance, refer to section Applying a Parameter Template.
- You can export the parameter template details (parameter names, values, and descriptions) of a DB instance to a CSV file for review and analysis.

### Procedure

- **Step 1** Log in to the GeminiDB console.
- **Step 2** In the service list, choose **Databases** > **GeminiDB**.
- **Step 3** In the navigation pane on the left, choose **Instances**, locate the instance whose parameters you want to export, and click its name.
- **Step 4** In the navigation pane on the left, choose **Parameters**. On the **Parameters** tab, above the parameter list, click **Export**.

#### Figure 3-76 Exporting a parameter template

#### Export Parameters

| Export To                | Parameter Template           | File        |        |
|--------------------------|------------------------------|-------------|--------|
| * New Parameter Template | paramsGroup-c423             |             | 0      |
| Description              | Enter a parameter template d | escription. | 0      |
|                          |                              | 0/256 /     |        |
|                          |                              | 0/250 //    |        |
|                          |                              | ОК          | Cancel |

• **Parameter Template**: You can export the parameters of the DB instance to a template for future use.

In the displayed dialog box, configure required details and click **OK**.

#### D NOTE

- Parameter Template Name: The template name can be 1 to 64 characters long. It can contain only uppercase letters, lowercase letters, digits, hyphens (-), underscores (\_), and periods (.).
- Description: The template description consists of a maximum of 256 characters and cannot include line breaks or the following special characters: >!<"&'=</li>

After the parameter template is exported, a new template is generated in the list on the **Parameter Templates** page.

• File: You can export the parameter template details (parameter names, values, and descriptions) of a DB instance to a CSV file for review and analysis.

In the displayed dialog box, enter the file name and click **OK**.

#### **NOTE**

The file name must start with a letter and consist of 4 to 81 characters. It can contain only letters, digits, hyphens (-), and underscores (\_).

----End

## 3.12.5 Comparing Parameter Templates

This section describes how to compare two parameter templates of the same instance type and compatible API to learn about their configurations.

### **Comparing Parameter Templates**

- **Step 1** Log in to the GeminiDB console.
- **Step 2** In the service list, choose **Databases** > **GeminiDB**.
- **Step 3** In the navigation pane on the left, choose **Parameter Templates**.
- **Step 4** In the parameter template list, locate the parameter template that you created and click **Compare** in the **Operation** column.
- **Step 5** In the displayed dialog box, select a parameter template that is of the same instance type and compatible API as the selected template and click **OK**.

Figure 3-77 Comparing two parameter templates

| Parameter Template | Default-Cassandra-3.11 | $\sim$ |
|--------------------|------------------------|--------|
| anotor remplate    | Boldar Gaocaliara 5.11 | •      |

- If their parameters are different, the different parameter names and values are displayed.
- If their parameters are the same, no data is displayed.

----End

#### **Comparing Parameter Templates of a Specified Instance**

- **Step 1** Log in to the GeminiDB console.
- **Step 2** In the service list, choose **Databases** > **GeminiDB**.
- **Step 3** In the navigation pane on the left, choose **Instances**.
- **Step 4** In the instance list, locate the instance whose parameter templates you want to compare and click its name.
- **Step 5** In the navigation pane on the left, choose **Parameters** and then click **Compare** above the parameter list.

**Step 6** In the displayed dialog box, select a parameter template that is of the same instance type as the template of current instance and click **OK**.

Figure 3-78 Comparing two parameter templates

| Compare Para       | meter Templates        |           |
|--------------------|------------------------|-----------|
| Parameter Template | Default-Cassandra-3.11 | ~         |
|                    |                        | OK Cancel |

- If their parameters are different, the different parameter names and values are displayed.
- If their parameters are the same, no data is displayed.

----End

## 3.12.6 Replicating a Parameter Template

You can replicate a parameter template you have created. When you have already created a parameter template and want to include most of the custom parameters and values from that template in a new parameter template, you can replicate that parameter template. You can also export a parameter template of a DB instance for future use.

Default parameter templates cannot be replicated, but you can create parameter templates based on the default templates provided.

### Procedure

- **Step 1** Log in to the GeminiDB console.
- **Step 2** In the service list, choose **Databases** > **GeminiDB**.
- Step 3 In the navigation pane on the left, choose Parameter Templates.
- **Step 4** On the **Parameter Templates** page, click the **Custom Templates** tab. Locate the target parameter template and click **Replicate** in the **Operation** column.

Alternatively, click the target DB instance on the **Instances** page. On the **Parameters** page, click **Export** to generate a new parameter template for future use.

**Step 5** In the displayed dialog box, enter the parameter template name and description and click **OK**.

| * Source Parameter Template                                | paramsGroup-7307                                                      |        |
|------------------------------------------------------------|-----------------------------------------------------------------------|--------|
| * New Parameter Template                                   | paramsGroup-d224                                                      | ?      |
| Description                                                | Enter a parameter template description.                               | ?      |
| You can replicate 95 more param<br>instances in a project. | 0/256 //<br>eter templates. The parameter template quota is shared by | all DB |

- New Parameter Template: The template name can be up to 64 characters long. It can contain only uppercase letters, lowercase letters, digits, hyphens (-), underscores (\_), and periods (.).
- **Description**: The description contains a maximum of 256 characters and cannot include line breaks or the following special characters >!<"&'=

After the parameter template is replicated, a new template is generated in the list on the **Parameter Templates** page.

```
----End
```

## 3.12.7 Resetting a Parameter Template

You can reset all parameters in a custom parameter template to their default settings.

## Procedure

- **Step 1** Log in to the GeminiDB console.
- **Step 2** In the service list, choose **Databases** > **GeminiDB**.
- **Step 3** In the navigation pane on the left, choose **Parameter Templates**.
- **Step 4** On the **Parameter Templates** page, click the **Custom Templates** tab. Locate the target parameter template and choose **More** > **Reset** in the **Operation** column.
- Step 5 Click Yes to reset the parameter template.

----End

## 3.12.8 Applying a Parameter Template

GeminiDB Cassandra API allows you to apply a parameter template. Modifications to parameters in a custom parameter template take effect only after you have applied the template to the target instance.

## Procedure

- **Step 1** Log in to the GeminiDB console.
- **Step 2** In the service list, choose **Databases** > **GeminiDB**.
- Step 3 In the navigation pane on the left, choose Parameter Templates.
- **Step 4** On the **Parameter Templates** page, perform the following operations based on the template type:
  - To apply a default template, click **Default Templates**, locate the template, and in the **Operation** column, click **Apply**.
  - To apply a custom template, click **Custom Templates**, locate the template, and in the **Operation** column, choose **More** > **Apply**.

A parameter template can be applied to one or more instances.

**Step 5** In the displayed dialog box, select one or more instances that the parameter template will be applied to and click **OK**.

After a parameter template is applied, you can view its application records.

----End

## 3.12.9 Viewing Application Records of a Parameter Template

GeminiDB Cassandra allows you to view application records of a parameter template.

## Procedure

- **Step 1** Log in to the GeminiDB console.
- **Step 2** In the service list, choose **Databases** > **GeminiDB**.
- **Step 3** In the navigation pane on the left, choose **Parameter Templates**.
- Step 4 On the Parameter Templates page, locate the parameter template whose application records you want to view and choose More > View Application Record in the Operation column.

You can view the name or ID of the instance that the parameter template applies to, as well as the application status, application time, and causes of any failures that have occurred.

----End

## 3.12.10 Modifying a Parameter Template Description

You can modify the description of a custom parameter template if needed.

### Procedure

- **Step 1** Log in to the GeminiDB console.
- **Step 2** In the service list, choose **Databases** > **GeminiDB**.
- Step 3 In the navigation pane on the left, choose Parameter Templates.
- **Step 4** On the **Parameter Templates** page, click the **Custom Templates** tab. Locate the target parameter template and click  $\checkmark$  in the **Description** column.
- **Step 5** Enter a new description. You can click  $\checkmark$  to submit or  $\times$  to cancel the modification.
  - After you submit the modification, you can view the new description in the **Description** column on the **Parameter Templates** page.
  - The description can include up to 256 characters but cannot contain the following special characters: >!<"&'=

----End

## 3.12.11 Deleting a Parameter Template

You can delete a custom parameter template that is no longer in use.

### Precautions

- Deleted templates cannot be recovered, so exercise caution when performing this operation.
- Default parameter templates cannot be deleted.

### Procedure

- **Step 1** Log in to the GeminiDB console.
- Step 2 In the service list, choose Databases > GeminiDB.
- **Step 3** In the navigation pane on the left, choose **Parameter Templates**.
- Step 4 On the Parameter Templates page, click the Custom Templates tab. Locate the parameter template you want to delete and choose More > Delete in the Operation column.
- **Step 5** Click **Yes** to delete the parameter template.

----End

# 3.13 Audit

## 3.13.1 Key Operations Supported by CTS

With CTS, you can record GeminiDB Cassandra key operations for later query, audit, and backtracking.

| Operation                                  | Resource Type  | Trace Name                             |
|--------------------------------------------|----------------|----------------------------------------|
| Creating an instance                       | instance       | NoSQLCreateInstance                    |
| Deleting an instance                       | instance       | NoSQLDeleteInstance                    |
| Adding nodes                               | instance       | NoSQLEnlargeInstance                   |
| Deleting nodes                             | instance       | NoSQLReduceInstance                    |
| Restarting an instance                     | instance       | NoSQLRestartInstance                   |
| Restoring data to a new instance           | instance       | NoSQLRestoreNewInstance                |
| Scaling up storage space of an instance    | instance       | NoSQLExtendInstanceVo-<br>lume         |
| Resetting the password of an instance      | instance       | NoSQLResetPassword                     |
| Modifying the name of<br>an instance       | instance       | NoSQLRenameInstance                    |
| Changing specifications                    | instance       | NoSQLResizeInstance                    |
| Binding an EIP                             | instance       | NoSQLBindEIP                           |
| Unbinding an EIP                           | instance       | NoSQLUnBindEIP                         |
| Freezing an instance                       | instance       | NoSQLFreezeInstance                    |
| Unfreezing an instance                     | instance       | NoSQLUnfreezeInstance                  |
| Creating a backup                          | backup         | NoSQLCreateBackup                      |
| Deleting a backup                          | backup         | NoSQLDeleteBackup                      |
| Modifying the backup policy of an instance | backup         | NoSQLSetBackupPolicy                   |
| Adding a tag for an instance               | tag            | NoSQLAddTags                           |
| Modifying an instance tag                  | tag            | NoSQLModifyInstanceTag                 |
| Deleting an instance tag                   | tag            | NoSQLDeleteInstanceTag                 |
| Creating a parameter template              | parameterGroup | NoSQLCreateConfigurations              |
| Modifying a parameter template             | parameterGroup | NoSQLUpdateConfigura-<br>tions         |
| Modifying instance parameters              | parameterGroup | NoSQLUpdateInstanceConfi-<br>gurations |

 Table 3-29 GeminiDB Cassandra key operations

| Operation                                                      | Resource Type  | Trace Name                        |
|----------------------------------------------------------------|----------------|-----------------------------------|
| Replicating a parameter template                               | parameterGroup | NoSQLCopyConfigurations           |
| Resetting a parameter template                                 | parameterGroup | NoSQLResetConfigurations          |
| Applying a parameter template                                  | parameterGroup | NoSQLApplyConfigurations          |
| Deleting a parameter<br>template                               | parameterGroup | NoSQLDeleteConfigurations         |
| Deleting the node that fails to be added                       | instance       | NoSQLDeleteEnlargeFail-<br>Node   |
| Changing the security group of an instance                     | instance       | NoSQLModifySecurityGroup          |
| Configuring autoscaling                                        | instance       | NoSQLModifyAutoEnlarge-<br>Policy |
| Exporting parameter<br>template information for<br>an instance | instance       | NoSQLSaveConfigurations           |
| Modifying the recycling policy                                 | instance       | NoSQLModifyRecyclePolicy          |

## 3.13.2 Querying Traces

After CTS is enabled, CTS starts recording operations on cloud resources. The CTS console stores the last seven days of operation records.

This section describes how to query the last seven days of operation records on the CTS console.

## Procedure

- **Step 1** Log in to the management console.
- **Step 2** Click <sup>(Q)</sup> in the upper left corner and select a region and project.
- Step 3 Click Service List. Under Management & Governance, click Cloud Trace Service.
- **Step 4** In the navigation pane on the left, click **Trace List**.
- **Step 5** Specify filter criteria to search for the required traces. The following four filter criteria are available:
  - Trace Source, Resource Type, and Search By Select filters from the drop-down list.
     When you select Trace name for Search By, you need to select a specific trace name.

When you select **Resource ID** for **Search By**, you also need to select or enter a specific resource ID.

When you select **Resource name** for **Search By**, you also need to select or enter a specific resource name.

- **Operator**: Select a specific operator (a user other than the tenant).
- Trace Status: Select All trace statuses, Normal, Warning, or Incident.
- Start Date and End Date: You can specify a time range to query traces.

**Step 6** Locate the required trace and click  $\vee$  on the left of the trace to view details.

**Step 7** Click **View Trace** in the **Operation** column. In the displayed dialog box, the trace structure details are displayed.

----End

# 3.14 Monitoring and Alarm Configuration

## 3.14.1 GeminiDB Cassandra Metrics

This section describes GeminiDB Cassandra metrics reported to Cloud Eye as well as their namespaces and dimensions. You can use APIs provided by Cloud Eye to query the metrics of the monitored object and alarms generated.

#### Namespace

SYS.NoSQL

#### Metrics

#### **NOTE**

You can view metrics on instance nodes by referring to Viewing Metrics.

 Table 3-30
 GeminiDB
 Cassandra
 metrics

| Metric<br>ID                | Name                      | Description                                                                  | Value<br>Range | Monitored<br>Object                | Monitoring<br>Period (Raw<br>Data) |
|-----------------------------|---------------------------|------------------------------------------------------------------------------|----------------|------------------------------------|------------------------------------|
| nosql0<br>05_disk<br>_usage | Storage<br>Space<br>Usage | Storage<br>space usage<br>of the<br>monitored<br>object.<br>Unit:<br>Percent | 0–100          | GeminiDB<br>Cassandra<br>instances | 1 minute                           |

| Metric<br>ID                         | Name                        | Description                                                                                                   | Description Value Monitored<br>Range Object                                   |                                            | Monitoring<br>Period (Raw<br>Data) |
|--------------------------------------|-----------------------------|----------------------------------------------------------------------------------------------------|-------------------------------------------------------------------------------|--------------------------------------------|------------------------------------|
| nosql0<br>06_disk<br>_total_<br>size | Total<br>Storage<br>Space   | Total<br>storage<br>space of the<br>monitored<br>object.<br>Unit: GB                                          | Total≥ 0GeminiDBstorageCassandraspace of theinstancesmonitoredobject.Unit: GB |                                            | 1 minute                           |
| nosql0<br>07_disk<br>_used_s<br>ize  | Used<br>Storage<br>Space    | Used ≥ 0 GeminiDB<br>storage Space of the monitored object.<br>Unit: GB                                       |                                                                               | 1 minute                                   |                                    |
| nosql0<br>09_dfv<br>_write_<br>delay | Storage<br>Write<br>Latency | Average<br>delay of<br>writing data<br>to the<br>storage<br>layer in a<br>specified<br>period<br>Unit: ms     | ≥ 0                                                                           | GeminiDB<br>Cassandra<br>instance<br>nodes | 1 minute                           |
| nosql0<br>10_dfv<br>_read_<br>delay  | Storage<br>Read<br>Latency  | Average<br>latency of<br>reading<br>data from<br>the storage<br>layer in a<br>specified<br>period<br>Unit: ms | ≥ 0                                                                           | GeminiDB<br>Cassandra<br>instance<br>nodes | 1 minute                           |
| cassan<br>dra001<br>_cpu_u<br>sage   | CPU Usage                   | CPU usage<br>of an<br>instance<br>Unit:<br>Percent                                                            | 0–100                                                                         | GeminiDB<br>Cassandra<br>instance<br>nodes | 1 minute                           |
| cassan<br>dra002<br>_mem_<br>usage   | Memory<br>Usage             | Memory<br>usage of the<br>instance<br>Unit:<br>Percent                                                        | 0–100                                                                         | GeminiDB<br>Cassandra<br>instance<br>nodes | 1 minute                           |

| Metric<br>ID                               | Name                                | Description                                                                                                    | Value<br>Range | Monitored<br>Object                        | Monitoring<br>Period (Raw<br>Data) |
|--------------------------------------------|-------------------------------------|----------------------------------------------------------------------------------------------------|----------------|--------------------------------------------|------------------------------------|
| cassan<br>dra003<br>_bytes_<br>out         | Network<br>Output<br>Throughpu<br>t | Outgoing<br>traffic in<br>bytes per<br>second<br>Unit: byte/s                                                        | ≥ 0            | GeminiDB<br>Cassandra<br>instance<br>nodes | 1 minute                           |
| cassan<br>dra004<br>_bytes_<br>in          | Network<br>Input<br>Throughpu<br>t  | Incoming<br>traffic in<br>bytes per<br>second≥ 0GeminiDB<br>Cassandra<br>instance<br>nodesUnit: byte/s               |                | 1 minute                                   |                                    |
| cassan<br>dra014<br>_conne<br>ctions       | Active<br>Node<br>Connection<br>s   | Total<br>number of<br>connections<br>attempting<br>to connect<br>to<br>Cassandra<br>instance<br>nodes<br>Unit: count | ≥ 0            | GeminiDB<br>Cassandra<br>instance<br>nodes | 1 minute                           |
| cassan<br>dra015<br>_read_l<br>atency      | Average<br>Read<br>Latency          | Average<br>amount of<br>time<br>consumed<br>by read<br>requests<br>Unit: ms                                          | ≥ 0            | GeminiDB<br>Cassandra<br>instance<br>nodes | 1 minute                           |
| cassan<br>dra016<br>_write_<br>latency     | Average<br>Write<br>Latency         | Average<br>amount of<br>time<br>consumed<br>by write<br>requests<br>Unit: ms                                         | ≥ 0            | GeminiDB<br>Cassandra<br>instance<br>nodes | 1 minute                           |
| cassan<br>dra037<br>_pendi<br>ng_writ<br>e | Suspended<br>Write Tasks            | Number of<br>write tasks<br>in waiting<br>status<br>Unit: count                                                      | ≥ 0            | GeminiDB<br>Cassandra<br>instance<br>nodes | 1 minute                           |

| Metric<br>ID                                     | Name                                           | Description                                                                                             | Description Value Monitored<br>Range Object                                                                                                    |                                            | Monitoring<br>Period (Raw<br>Data) |
|--------------------------------------------------|------------------------------------------------|----------------------------------------------------------------------------------------------------|----------------------------------------------------------------------------------------------------|--------------------------------------------|------------------------------------|
| cassan<br>dra038<br>_pendi<br>ng_rea<br>d        | Suspended<br>Read Tasks                        | Number of<br>read tasks<br>in waiting<br>status≥ 0GeminiDB<br>Cassandra<br>instance<br>nodesUnit: count |                                                                                                    | GeminiDB<br>Cassandra<br>instance<br>nodes | 1 minute                           |
| cassan<br>dra044<br>_range<br>_slice_l<br>atency | Scan<br>Duration                               | Average<br>amount of<br>time<br>consumed<br>by scan<br>operations<br>Unit: ms                           | Average<br>amount of<br>time<br>consumed<br>by scan<br>operations≥ 0GeminiD<br>Cassand<br>instance<br>nodesUnit: ms≥ 0Casminid<br>cassand<br>instance<br>nodes |                                            | 1 minute                           |
| cassan<br>dra049<br>_dropp<br>ed_mut<br>ation    | Dropped<br>Writes                              | Average<br>number of<br>dropped<br>writes<br>Unit: count                                                | ≥ 0                                                                                                    | GeminiDB<br>Cassandra<br>instance<br>nodes | 1 minute                           |
| cassan<br>dra052<br>_dropp<br>ed_rea<br>d        | Dropped<br>Reads                               | Average<br>number of<br>dropped<br>reads<br>Unit: count                                                 | ≥ 0                                                                                                    | GeminiDB<br>Cassandra<br>instance<br>nodes | 1 minute                           |
| cassan<br>dra092<br>_load_i<br>nfo               | Data<br>Volume on<br>a Node                    | Data<br>volume on a<br>node<br>Unit: byte                                                               | ≥ 0                                                                                                    | GeminiDB<br>Cassandra<br>instance<br>nodes | 1 minute                           |
| cassan<br>dra093<br>_write_<br>count_l<br>atency | Accumulat<br>ed Write<br>Requests              | Total<br>number of<br>write<br>requests<br>initiated by<br>a node<br>Unit: count                        | ≥ 0                                                                                                    | GeminiDB<br>Cassandra<br>instance<br>nodes | 1 minute                           |
| cassan<br>dra094<br>_write_<br>1min_r<br>ate     | Average<br>Write Rate<br>in the Last<br>Minute | Average<br>write rate in<br>the last<br>minute<br>Unit:<br>count/s                                      | ≥ 0                                                                                                    | GeminiDB<br>Cassandra<br>instance<br>nodes | 1 minute                           |

| Metric<br>ID                                    | Name                                          | Description                                                                     | Value Monitored<br>Range Object                                                                         |                                            | Monitoring<br>Period (Raw<br>Data) |
|-------------------------------------------------|-----------------------------------------------|---------------------------------------------------------------------------------|----------------------------------------------------------------------------------------------------|--------------------------------------------|------------------------------------|
| cassan<br>dra095<br>_write_<br>p75_lat<br>ency  | p75 Write<br>Latency                          | p75 write<br>latency<br>Unit: ms                                                | ≥ 0 GeminiDB<br>Cassandra<br>instance<br>nodes                                                          |                                            | 1 minute                           |
| cassan<br>dra096<br>_write_<br>p95_lat<br>ency  | p95 Write<br>Latency                          | p95 write<br>latency<br>Unit: ms<br>b 2 0<br>Cassandra<br>instance<br>nodes     |                                                                                                    | 1 minute                                   |                                    |
| cassan<br>dra097<br>_write_<br>p99_lat<br>ency  | p99 Write<br>Latency                          | p99 write<br>latency<br>Unit: ms                                                | Owrite<br>ency≥ 0GeminiDB<br>Cassandra<br>instance<br>nodes                                             |                                            | 1 minute                           |
| cassan<br>dra098<br>_read_c<br>ount_la<br>tency | Accumulat<br>ed Read<br>Requests              | Total<br>number of<br>read<br>requests<br>initiated by<br>a node<br>Unit: count | ≥ 0                                                                                                    | GeminiDB<br>Cassandra<br>instance<br>nodes | 1 minute                           |
| cassan<br>dra099<br>_read_<br>1min_r<br>ate     | Average<br>Read Rate<br>in the Last<br>Minute | Average<br>read rate in<br>the last<br>minute<br>Unit:<br>count/s               | Average<br>read rate in<br>the last<br>minute≥ 0GeminiD<br>Cassand<br>instance<br>nodesUnit:<br>count/s |                                            | 1 minute                           |
| cassan<br>dra100<br>_read_<br>p75_lat<br>ency   | p75 Read<br>Latency                           | p75 read<br>latency<br>Unit: ms                                                 | ≥ 0 GeminiDB<br>Cassandra<br>instance<br>nodes                                                          |                                            | 1 minute                           |
| cassan<br>dra101<br>_read_<br>p95_lat<br>ency   | p95 Read<br>Latency                           | p95 read<br>latency<br>Unit: ms                                                 | ≥ 0                                                                                                    | GeminiDB<br>Cassandra<br>instance<br>nodes | 1 minute                           |
| cassan<br>dra102<br>_read_<br>p99_lat<br>ency   | p99 Read<br>Latency                           | p99 read<br>latency<br>Unit: ms                                                 | ≥ 0                                                                                                    | GeminiDB<br>Cassandra<br>instance<br>nodes | 1 minute                           |

| Metric<br>ID                                               | Name                                                   | Description                                                                                                    | Value Monitored<br>Range Object                |                                            | Monitoring<br>Period (Raw<br>Data) |
|------------------------------------------------------------|--------------------------------------------------------|----------------------------------------------------------------------------------------------------|------------------------------------------------|--------------------------------------------|------------------------------------|
| cassan<br>dra103<br>_range<br>_slice_c<br>ount_la<br>tency | Accumulat<br>ed Range<br>Read<br>Requests              | Accumulate<br>d range<br>read<br>requests<br>Unit: count                                                         | ≥ 0 GeminiDB<br>Cassandra<br>instance<br>nodes |                                            | 1 minute                           |
| cassan<br>dra104<br>_range<br>_slice_1<br>min_rat<br>e     | Average<br>Range<br>Read Rate<br>in the Last<br>Minute | Average<br>range read<br>rate in the<br>last minute≥ 0GeminiDB<br>Cassandra<br>instance<br>nodesUnit:<br>count/s |                                                | 1 minute                                   |                                    |
| cassan<br>dra105<br>_range<br>_slice_p<br>75_late<br>ncy   | p75 Range<br>Read<br>Latency                           | p75 range<br>read latency<br>Unit: ms ≥ 0 GeminiDB<br>Cassandra<br>instance<br>nodes                             |                                                | GeminiDB<br>Cassandra<br>instance<br>nodes | 1 minute                           |
| cassan<br>dra106<br>_range<br>_slice_p<br>95_late<br>ncy   | p95 Range<br>Read<br>Latency                           | p95 range<br>read latency<br>Unit: ms                                                                            | 095 range ≥ 0 C<br>read latency Jnit: ms r     |                                            | 1 minute                           |
| cassan<br>dra107<br>_range<br>_slice_p<br>99_late<br>ncy   | p99 Range<br>Read<br>Latency                           | p99 range<br>read latency<br>Unit: ms                                                                            | ≥ 0                                            | GeminiDB<br>Cassandra<br>instance<br>nodes | 1 minute                           |
| cassan<br>dra163<br>_write_<br>p999_l<br>atency            | p999 Write<br>Latency                                  | p999 write<br>latency<br>Unit: ms                                                                                | ≥ 0                                            | GeminiDB<br>Cassandra<br>instance<br>nodes | 1 minute                           |
| cassan<br>dra164<br>_read_<br>p999_l<br>atency             | p999 Read<br>Latency                                   | p999 read<br>latency<br>Unit: ms                                                                                 | ≥ 0                                            | GeminiDB<br>Cassandra<br>instance<br>nodes | 1 minute                           |

| Metric<br>ID                                         | Name                                              | Description                                                                             | Value<br>Range | Monitored<br>Object                        | Monitoring<br>Period (Raw<br>Data) |
|------------------------------------------------------|---------------------------------------------------|-----------------------------------------------------------------------------------------|----------------|--------------------------------------------|------------------------------------|
| cassan<br>dra165<br>_large_<br>partitio<br>n_num     | Big Keys                                          | Number of<br>big keys on<br>the current<br>node<br>Unit: count                          | ≥ 0            | GeminiDB<br>Cassandra<br>instance<br>nodes | 1 minute                           |
| cassan<br>dra166<br>_write_<br>max_la<br>tency       | Maximum<br>Write<br>Latency                       | Maximum<br>write<br>latency<br>Unit: ms                                                 | ≥ 0            | GeminiDB<br>Cassandra<br>instance<br>nodes | 1 minute                           |
| cassan<br>dra167<br>_read_<br>max_la<br>tency        | Maximum<br>Read<br>Latency                        | Maximum<br>read latency<br>Unit: ms                                                     | ≥ 0            | GeminiDB<br>Cassandra<br>instance<br>nodes | 1 minute                           |
| cassan<br>dra168<br>_imbal<br>ance_t<br>able_n<br>um | Tables with<br>Uneven<br>Data<br>Distributio<br>n | Number of<br>tables in<br>which data<br>is not<br>evenly<br>distributed.<br>Unit: count | ≥ 0            | GeminiDB<br>Cassandra<br>instance<br>nodes | 1 minute                           |

## Dimensions

| Кеу                  | Value                                         |  |  |
|----------------------|-----------------------------------------------|--|--|
| cassandra_cluster_id | Cluster ID of the GeminiDB Cassandra instance |  |  |
| cassandra_node_id    | Node ID of the GeminiDB Cassandra instance    |  |  |

# 3.14.2 Configuring Alarm Rules

Setting alarm rules allows you to customize objects to be monitored and notification policies so that you can closely monitor your instances.

Alarm rules include the alarm rule name, instance, metric, threshold, monitoring interval, and whether to send notifications. This section describes how to set alarm rules.

#### **NOTE**

For more information about alarm rules, see Cloud Eye User Guide.

### Procedure

- **Step 1** Log in to the management console.
- Step 2 Click Service List. Under Management & Deployment, click Cloud Eye.
- **Step 3** In the navigation pane on the left, choose **Alarm Management** > **Alarm Rules**.
- Step 4 On the Alarm Rules page, click Create Alarm Rule.

#### Figure 3-80 Creating an alarm rule

| Cloud Eye                                        |   | Alarm Rules ⑦                             |                         |                               |                                                                                                    |           |                          | + Create Alarm Rule            |
|--------------------------------------------------|---|-------------------------------------------|-------------------------|-------------------------------|----------------------------------------------------------------------------------------------------|-----------|--------------------------|--------------------------------|
| Dashboard                                        | • | Enable Disable De                         | lete                    |                               |                                                                                                    |           | Name                     | Enter a name. Q                |
| Resource Groups                                  |   | Name/ID                                   | Resource Type 🛛         | Monitored Object              | Alarm Policy                                                                                                    | Status 🍞  | Notification Group/Topic | Operation                      |
| Alarm Management Alarm Rules Alarm Records       | • | alarm-lwx893120<br>al1678865137534y9KwrD_ | Elastic Cloud Server    | ECSs<br>Specific resources    | Trigger an alarm if CPU Usage Raw data >= 0.1% for 1<br>consecutive periods.<br>Trigger the alarm only once even though the alarm<br>periods.                 | S Enabled | lwx893120                | View Details   Modify   More + |
| Alarm Templates<br>Server Monitoring             | · | alarm-dg76-DD5<br>al167886363343788PmvK   | Document Database Servi | All resources                 | Document Database Service-Insufficient storage space<br>Immediate trigger<br>Document Database Service-Faulty node Immediate trigger<br>                      | 😒 Enabled | -                        | View Details   Modify   More + |
| Cloud Service<br>Monitoring<br>Custom Monitoring | * | alarm-os6s<br>al1678846936117p2qzBK       | ModelArts               | Service<br>Specific resources | Trigger an alarm if Number of successful calls Raw data >=<br>1 Count/min for 1 consecutive periods.<br>Trigger an alarm one day again if the alarm persists. | 🕑 Enabled | Ireland-ma-test          | View Details   Modfy   More +  |
| Event Monitoring                                 |   |                                           |                         |                               | Relational Database Service-Reset parameter group<br>Immediate trioger                                                                                        |           |                          |                                |

#### Step 5 Set alarm parameters.

1. Configure basic alarm information.

Figure 3-81 Configuring basic information for an alarm rule

| ★ Name      | alarm-cag2 |  |
|-------------|------------|--|
|             |            |  |
| Description |            |  |
|             |            |  |
|             |            |  |

#### Table 3-31 Basic alarm rule information

| Parameter   | Description                                                                       | Example Value |
|-------------|-----------------------------------------------------------------------------------|---------------|
| Name        | Name of the rule. The<br>system generates a random<br>name and you can modify it. | alarm-cag2    |
| Description | (Optional) Alarm rule description.                                                | -             |

2. Select objects to be monitored and specify the monitoring scope.

|                    | 5                                  | 5,                                   |   |                    |                    |
|--------------------|------------------------------------|--------------------------------------|---|--------------------|--------------------|
| * Alarm Type       | Metric Event                       |                                      |   |                    |                    |
| * Resource Type    | GaussDB NoSQL •                    |                                      |   |                    |                    |
| * Dimension        | Cassandra - Cassandra Nodes 👻      |                                      |   |                    |                    |
| * Monitoring Scope | Resource groups Specific resources |                                      |   |                    |                    |
|                    |                                    |                                      |   |                    | Decelect All       |
|                    | DB instance name 💌                 | Q                                    |   | DB instance name v | Q                  |
|                    | Vame Name                          | ID                                   |   | Name               | ID                 |
|                    | <ul> <li>nosql-test</li> </ul>     | 686bc96ef2624a42908365995f94e86din06 | » |                    |                    |
|                    | Select All                         |                                      | ~ |                    |                    |
|                    | nosql-test_nl47_priam_node_3       | a4f0ae6fbaed466ba694c803bfb228ceno06 |   |                    |                    |
|                    | nosql-test_ni47_priam_node_1       | 0e2ed575eca141008d95a50f42ta52d0no06 |   |                    | No data available. |
|                    | nnonitast nid7 niam noda 🤉         | 3+560+s0038s464ss074h0701s0714h0+e08 |   |                    |                    |

Figure 3-82 Configuring objects to be monitored

Table 3-32 Parameter description

| Parameter           | Description                                                                                                    | Example<br>Value       |
|---------------------|----------------------------------------------------------------------------------------------------|------------------------|
| Alarm Type          | Alarm type that the alarm rule is created for. The value can be <b>Metric</b> or <b>Event</b> .                                                                                                    | Metric                 |
| Resource<br>Type    | Type of the resource the alarm rule is created for.<br>Select <b>GeminiDB</b> .                                                                                                    | -                      |
| Dimension           | Metric dimension of the alarm rule.<br>Select <b>Cassandra - Cassandra Nodes</b> .                                                                                                    | -                      |
| Monitoring<br>Scope | <ul> <li>Monitoring scope the alarm rule applies to.</li> <li>NOTE <ul> <li>If you select Resource groups and any resource in the group meets the alarm policy, an alarm notification will be sent.</li> <li>After you select Specific resources, select one or more resources and click to add them to the box on the right.</li> </ul> </li> </ul> | Specified<br>resources |
| Group               | This parameter is mandatory when<br>Monitoring Scope is set to Resource<br>groups.                                                                                                    | -                      |

3. Configure an alarm policy.

Figure 3-83 Configuring an alarm policy

| * Methor  | 1               | Associate temp      | (ate | Use existing template | Co  | nfigure marual |   |      |    |     |                    |            |           |
|-----------|-----------------|---------------------|------|-----------------------|-----|----------------|---|------|----|-----|--------------------|------------|-----------|
| * Alarm I | Policy          |                     |      |                       |     |                |   |      |    |     |                    |            |           |
|           | Metric Na       | me                  | A    | larm Policy           |     |                |   |      |    |     |                    | Alarm Seve | Operation |
|           | Storage         | Space Usage 🔹       |      | Raw d 💌               | v 3 | I consecuti    | • | >= v | 80 | ]%[ | Every 10 minutes 💌 | Major 💌    | Delete    |
| or        | CPU Us          | aga 🗸               |      | Raw d 🔻               | × 3 | consecuti      | • | >= + | 80 | ]%[ | Every 10 minutes 💌 | Major 🔻    | Delete    |
|           | Memory          | Usage •             |      | Raw d 💌               | v 4 | consecuti      | • | >= • | 80 | %   | Every 10 minutes 💌 | Major 💌    | Delete    |
| e         | Add Alarm Polic | y You can add 47 mc | ire. |                       |     |                |   |      |    |     |                    |            |           |

| Parameter       | Description                                                                                                    | Example<br>Value                                                                                                    |
|-----------------|----------------------------------------------------------------------------------------------------|----------------------------------------------------------------------------------------------------|
| Method          | Select Associate template, Use existing<br>template, or Configure manually.<br>NOTE<br>If you set Monitoring Scope to Specific<br>resources, you can set Method to Use existing<br>template.                                                                                                    | Configure<br>manually                                                                                                    |
| Template        | Select the template to be used.<br>This parameter is available only when you<br>set <b>Method</b> to <b>Use existing template</b> .                                                                                                    | -                                                                                                    |
| Alarm<br>Policy | <ul> <li>Policy for triggering an alarm. You can configure the threshold, consecutive periods, alarm interval, and alarm severity based on service requirements.</li> <li>Metric Name: specifies the the metric that the alarm rule is created for. The following metrics are recommended: Storage Space Usage, which is used to monitor the storage usage of GeminiDB Cassandra instances. If the storage usage is greater than 80%, scale up the storage in a timely manner by referring to Scaling Up Storage Space. CPU Usage and Memory Usage, which are used to monitor the compute resource usage of each GeminiDB Cassandra instance node. If the CPU usage or memory usage is greater than 80%, you can add nodes or upgrade node specifications in a timely manner. For more metrics, see GeminiDB Cassandra Metrics.</li> <li>Alarm Severity: specifies the severity of the alarm. Valid values are Critical, Major, Minor, and Informational. NOTE A maximum of 50 alarm policies can be added to an alarm rule. If any one of these alarm policies is met, an alarm is triggered.</li> </ul> | Take the CPU<br>usage as an<br>example. The<br>alarm policy<br>configured in<br><b>Figure 3-83</b><br>indicates that<br>a major<br>alarm<br>notification<br>will be sent<br>to users every<br>10 minutes if<br>the original<br>CPU usage<br>reaches 80%<br>or above for<br>three<br>consecutive<br>periods. |

### Table 3-33 Parameter description

4. Configure alarm notification information.

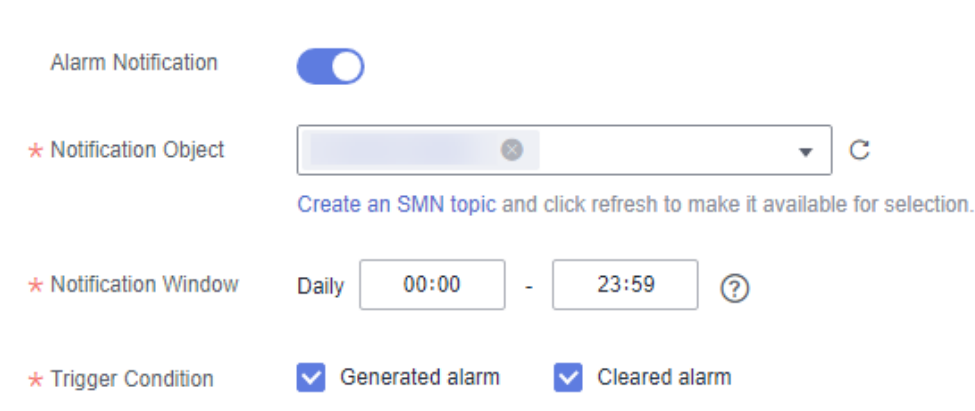

#### Figure 3-84 Configuring alarm notification information

#### Table 3-34 Parameter description

| Parameter              | Description                                                                                                    | Example Value                  |
|------------------------|----------------------------------------------------------------------------------------------------|--------------------------------|
| Alarm<br>Notification  | Whether to notify users when<br>alarms are triggered.<br>Notifications can be sent by<br>email, text message, or HTTP/<br>HTTPS message.                                                                                    | Enabled Alarm<br>Notification. |
|                        | Enabling alarm notification is<br>recommended. When the metric<br>data reaches the threshold set in<br>the alarm rule, Cloud Eye<br>immediately notifies you through<br>SMN that an exception has<br>occurred.              |                                |
| Notification<br>Object | <ul> <li>Specifies the object that receives alarm notifications. You can select the account contact or a topic.</li> <li>Account contact is the mobile phone number and email address provided for registration.</li> </ul> | -                              |
|                        | <ul> <li>Topic is used to publish<br/>messages and subscribe to<br/>notifications. If the required<br/>topic is unavailable, create<br/>one first and add<br/>subscriptions to it.</li> </ul>                               |                                |

| Parameter              | Description                                                                                                    | Example Value |
|------------------------|----------------------------------------------------------------------------------------------------|---------------|
| Notification<br>Window | Cloud Eye sends notifications<br>only within the notification<br>window specified in the alarm<br>rule.                                                                                             | -             |
|                        | For example, if <b>Notification</b><br><b>Window</b> is set to <b>00:00-8:00</b> ,<br>Cloud Eye sends notifications<br>only within 00:00-08:00.                                                     |               |
| Trigger<br>Condition   | Condition for triggering an alarm<br>notification. You can select<br><b>Generated alarm</b> (when an<br>alarm is generated), <b>Cleared</b><br><b>alarm</b> (when an alarm is<br>cleared), or both. | -             |

5. Configure advanced settings.

#### Figure 3-85 Advanced settings

| Advanced Settings    | Enterprise Project     |                |       |                           |
|----------------------|------------------------|----------------|-------|---------------------------|
| * Enterprise Project | default                | •              | c     | Create Enterprise Project |
|                      | The enterprise project | the alarm rule | belor | igs to.                   |

#### Table 3-35 Parameter description

| Parameter             | Description                                                                                                    | Example<br>Value |
|-----------------------|----------------------------------------------------------------------------------------------------|------------------|
| Enterprise<br>Project | Enterprise project that the alarm rule<br>belongs to. Only users with the enterprise<br>project permissions can view and manage<br>the alarm rule. | default          |

**Step 6** After the configuration is complete, click **Create**.

When the metric data reaches the threshold set in the alarm rule, Cloud Eye immediately notifies you through SMN that an exception has occurred.

----End

## 3.14.3 Viewing Metrics

Cloud Eye monitors GeminiDB Cassandra statuses. You can obtain the GeminiDB Cassandra metrics on the management console.

Monitored data requires a period of time for transmission and display. The status of the monitored object displayed on the Cloud Eye page is the status obtained 5 to 10 minutes before. You can view the monitored data of a newly created DB instance 5 to 10 minutes later.

### Precautions

- The DB instance is running properly.
  - Cloud Eye does not display the metrics of a faulty or deleted DB instance. You can view the monitoring information only after the instance is restarted or recovered.
- The DB instance has been properly running for at least 10 minutes.

The monitoring data and graphics are available for a new DB instance after the instance runs for at least 10 minutes.

### Procedure

- **Step 1** Log in to the GeminiDB console.
- **Step 2** In the service list, choose **Databases** > **GeminiDB**.
- **Step 3** On the **Instance** page, click the instance whose metrics you want to view and click its name.
- **Step 4** In the **Node Information** area on the **Basic Information** page, click **View Metric** in the **Operation** column.

Figure 3-86 Querying monitoring metrics

|                                                                                                    | Node Information     |           |     |                 |                    |         |                        |  |  |
|----------------------------------------------------------------------------------------------------|----------------------|-----------|-----|-----------------|--------------------|---------|------------------------|--|--|
|                                                                                                    | Delete Node Add Node |           |     |                 |                    |         |                        |  |  |
| Q. Select one or more filters from the pop-up lists. If you enter a keyword without a filter applied, the system will search for all names matching this keyword. |                      |           |     |                 |                    |         |                        |  |  |
|                                                                                                    | Name/ID              | Status    | AZ  | Subnet          | Private IP Address | EIP     | Operation              |  |  |
|                                                                                                    |                      | Available | az2 | default_subnet( |                    |         | View Metric Unbind EIP |  |  |
|                                                                                                    |                      | Available | az2 | default_subnet( |                    | Unbound | View Metric Bind EIP   |  |  |
|                                                                                                    |                      | Available | 822 | default_subnet( |                    | Unbound | View Metric Bind EIP   |  |  |

**Step 5** In the monitoring area, select a time range to view monitoring data.

You can view the monitoring data in the last 1, 3, or 12 hours.

To view the monitoring curve in a longer time range, click  $\widehat{}$  to enlarge the graph.

----End

# 3.15 Enterprise Project

## 3.15.1 Overview

An enterprise project facilitates project-level management and grouping of cloud resources and users. The default project is **default**.

You can also customize enterprise projects to meet your service requirements. For details, see *Enterprise Management User Guide*.

## 3.15.2 Managing Quotas

GeminiDB Cassandra API provides a quota function that allows you to manage resources by controlling the number of resources in each enterprise project to ensure that resources can be used and managed properly.

This section describes how to query used resources in each enterprise project and its resource quotas.

This function is in the open beta test (OBT) phase. To use the function, contact customer service.

## Viewing Resource Quotas in Each Enterprise Project

- **Step 1** Log in to the GeminiDB console.
- **Step 2** In the service list, choose **Databases** > **GeminiDB**.
- **Step 3** In the navigation pane on the left, choose **My Quotas** to view quota details of the current enterprise project.

#### Figure 3-87 Quota management

| Q | ta Management        |                         |                  |                        |           |  |  |  |  |
|---|----------------------|-------------------------|------------------|------------------------|-----------|--|--|--|--|
|   |                      |                         |                  |                        |           |  |  |  |  |
|   | Enterprise Project   | Used/Total DB Instances | Used/Total vCPUs | Used/Total Memory (GB) | Operation |  |  |  |  |
|   | default              | 50/4288                 | 146/5067337      | 276/6545728            | Edit      |  |  |  |  |
|   | MYTEST               | 0/0                     | 0/0              | 0/0                    | Edit      |  |  |  |  |
|   | EPS_TEST_DDS         | 1/100                   | 2/4000           | 8/4000                 | Edit      |  |  |  |  |
|   | EPS_TEST_NoSQL       | 3/100                   | 12/1000          | 48/1000                | Edit      |  |  |  |  |
|   | l@\$%^+[](:,./?~#*;] | 0/230                   | 0/1000           | 0/10000                | Edit      |  |  |  |  |
|   | AUTOTest             | 1232/100000             | 17882/2147483646 | 141016/2147483646      | Edit      |  |  |  |  |
|   | Test                 | 0/0                     | 0/0              | 0/0                    | Edit      |  |  |  |  |
|   | 111                  | 0/0                     | 0/0              | 0/0                    | Edit      |  |  |  |  |
|   |                      |                         |                  |                        |           |  |  |  |  |

Table 3-36 Parameter description

| Parameter                 | Description                                                |
|---------------------------|------------------------------------------------------------|
| Enterprise Project        | Enterprise project that an instance belongs to.            |
| Used/Total DB Instances   | Number of used instances in the current enterprise project |
| Used/Total vCPUs          | vCPUs of all instances in the current enterprise project   |
| Used/Total Memory<br>(GB) | Memory of all instances in the current enterprise project  |

#### **NOTE**

If there are no resources in an enterprise project, the default quota is 0. Before creating an instance, you need to set quotas first by referring to **Modifying Resource Quotas of an Enterprise Project**.

----End

## Modifying Resource Quotas of an Enterprise Project

- **Step 1** Log in to the GeminiDB console.
- **Step 2** In the service list, choose **Databases** > **GeminiDB**.
- **Step 3** In the navigation pane on the left, choose **My Quotas**. In the quota list, select the enterprise project you want to set quotas for and click **Modify** in the **Operation** column.

Figure 3-88 Managing quotas

Modify Quota

|  | 4 |   |   |   |   |   |
|--|---|---|---|---|---|---|
|  |   | 1 | ٢ |   | ſ |   |
|  | ł | ł | ٢ | 1 | ٩ | 6 |
|  |   |   |   |   |   |   |

| Enterprise Project | default |           |
|--------------------|---------|-----------|
| * DB Instances     | 4288    |           |
| * vCPUs            | 5067337 |           |
| ★ Memory (GB)      | 6545728 |           |
|                    |         | OK Cancel |

 Table 3-37 Quota management

| Parameter    | Value Range  |
|--------------|--------------|
| DB Instances | 0–5,000      |
| vCPUs        | 0-8,000,000  |
| Memory (GB)  | 0–16,000,000 |

----End

# 3.16 Billing Management

## 3.16.1 Renewing Instances

This section describes how to renew your yearly/monthly GeminiDB Cassandra instances.

### Precautions

Pay-per-use instances do not support this function.

### **Renewing a Yearly/Monthly Instance**

- **Step 1** Log in to the GeminiDB console.
- **Step 2** In the service list, choose **Databases** > **GeminiDB**.
- **Step 3** On the **Instances** page, locate the target instance and click **Renew** in the **Operation** column.

#### Figure 3-89 Renewal button

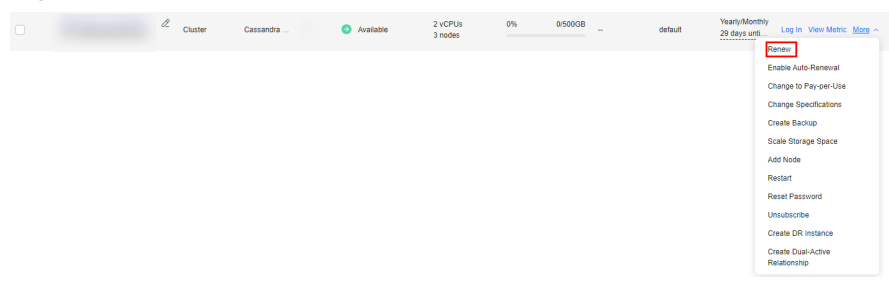

Alternatively, click the instance name to go to the **Basic Information** page. In the **Billing Information** area, click **Renew** next to the **Billing Mode** field.

#### Figure 3-90 Renewal button

| Billing Information |                                          |
|---------------------|------------------------------------------|
| Billing Mode        | Yearly/Monthly Renew Enable Auto-Renewal |
| Order               | CS2406262012D0JWW                        |
| Created             | Jun 26, 2024 20:21:28 GMT+08:00          |
| Expiration Date     | Jul 26, 2024 23:59:59 GMT+08:00          |
| Upon Expiration     | Entering grace period ⑦                  |

#### **Step 4** On the displayed page, renew the instance.

----End

### **Renewing Instances**

- **Step 1** Log in to the GeminiDB console.
- **Step 2** In the service list, choose **Databases** > **GeminiDB**.
- **Step 3** On the **Instances** page, select the instances that you want to renew and click **Renew** above the instance list.

#### Figure 3-91 Renewing instances

| Auto Scale         Change to Yearly/Monthly         Change to Pay-per-Use         Upgrade Minor Worsion |              |                         |          |                         |                    |             |         |            |            |                                 |                             |
|----------------------------------------------------------------------------------------------------|--------------|-------------------------|----------|-------------------------|--------------------|-------------|---------|------------|------------|---------------------------------|-----------------------------|
| All projects                                                                                            | V Q Instance | e name: baoyue $\times$ | Compatit | ble API: Cassandra × Ac | dd filter          |             |         |            |            |                                 |                             |
| ✓ Name/ID ⊕                                                                                             | DB Instance  | Compatible              | Stor     | Status 😔                | Specifications     | Storage Spa | ce      | Load balan | Enterprise | Billing Mode                    | Operation                   |
|                                                                                                    | Cluster      | Cassandra 3             |          | Available               | 2 vCPUs<br>3 nodes | 0%          | 0/500GB | -          | default    | Yearly/Monthly<br>29 days until | Log In View Metric More ~   |
|                                                                                                    | Cluster      | Cassandra 3             |          | Available               | 2 vCPUs<br>3 nodes | 0%          | 0/500GB |            | default    | Yearly/Monthly<br>29 days until | Log In: View Metric: More ~ |

**Step 4** In the displayed dialog box, click **Yes**.

----End

## 3.16.2 Changing the Billing Mode from Pay-per-Use to Yearly/ Monthly

This section describes how to change the billing mode of a GeminiDB Cassandra instance from pay-per-use to yearly/monthly. If you use the service for a long time, you can change the billing mode of a DB instance from pay-per-use to yearly/monthly for lower costs.

### Precautions

Only when the status of a pay-per-use instance is **Available**, its billing mode can be changed to yearly/monthly.

#### Changing the Billing Mode of a Single Instance

- **Step 1** Log in to the GeminiDB console.
- **Step 2** In the service list, choose **Databases** > **GeminiDB**.
- **Step 3** On the **Instances** page, locate the instance whose billing mode you want to change and choose **Change to Yearly/Monthly** in the **Operation** column.

**Figure 3-92** Changing the billing mode from pay-per-use to yearly/monthly

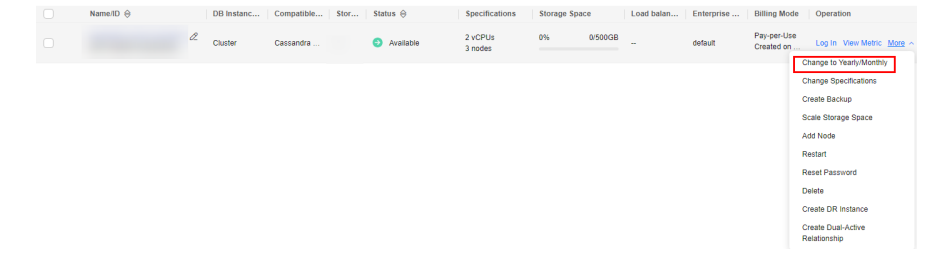

**Step 4** On the displayed page, select the renewal duration in month. The minimum duration is one month.

If you do not need to modify your settings, click **Pay Now**.

- **Step 5** Select a payment method and click **Pay**.
- **Step 6** View the results on the **Instances** page.

In the upper right corner of the DB instance list, click  $\bigcirc$  to refresh the list. The instance status will become **Available** after the change is successful. The billing mode becomes to **Yearly/Monthly**.

----End

## Changing the Billing Mode of Multiple Instance in Batches

- **Step 1** Log in to the GeminiDB console.
- **Step 2** In the service list, choose **Databases** > **GeminiDB**.
- Step 3 On the Instances page, select the instances whose billing mode you want to change and click Change to Yearly/Monthly above the DB instance list. In displayed dialog box, click Yes.

Figure 3-93 Changing the billing mode of multiple instances

| Auto Scale   | Renew     | Change to Y  | /early/Monthly | Change to P | ay-per-Use | Unsubscribe  | Upgrade Minor W    | rsion       |         |            |            |                           |                           |
|--------------|-----------|--------------|----------------|-------------|------------|--------------|--------------------|-------------|---------|------------|------------|---------------------------|---------------------------|
| All projects |           | <b>~</b> [ 9 |                |             |            | × Add filter |                    |             |         |            |            |                           |                           |
|              | Name/ID 😔 |              | DB Instanc     | Compatible  | Stor       | Status 🕀     | Specifications     | Storage Spa | ce      | Load balan | Enterprise | Billing Mode              | Operation                 |
|              |           |              | Cluster        | Cassandra   |            | Available    | 2 vCPUs<br>3 nodes | 0%          | 0/500GB |            | default    | Pay-per-Use<br>Created on | Log In View Metric More ~ |
|              |           |              | Cluster        | Cassandra   |            | Available    | 2 vCPUs<br>3 nodes | 0%          | 0/500GB | -          | default    | Pay-per-Use<br>Created on | Log In View Metric More ~ |

**Step 4** On the displayed page, select the renewal duration in month. The minimum duration is one month.

If you do not need to modify your settings, click Pay Now.

- **Step 5** Select a payment method and click **Pay**.
- **Step 6** View the results on the **Instances** page.

In the upper right corner of the instance list, click C to refresh the list. The instance status will become **Available** after the change is successful. The billing mode changes to **Yearly/Monthly**.

----End

## 3.16.3 Changing the Billing Mode from Yearly/Monthly to Payper-Use

You can change yearly/monthly GeminiDB Cassandra instances to pay-per-use so you only pay for the actual usage of your resources.

### Precautions

- The billing mode of a yearly/monthly instance can only be changed to payper-use when the instance is in the **Available** status.
- Auto renewal will be disabled after the billing mode of your instances is changed to pay-per-use. Exercise caution when performing this operation.

### Changing the Billing Mode of a Single Instance to Pay-per-Use

- **Step 1** Log in to the GeminiDB console.
- **Step 2** In the service list, choose **Databases** > **GeminiDB**.
- **Step 3** On the **Instances** page, locate the instance whose billing mode you want to change and click **Change to Pay-per-Use** in the **Operation** column.

Figure 3-94 Changing yearly/monthly to pay-per-Use

| NameND ⊕     DB Instance     Compatibiliti     Stort     Stort <th></th> <th></th> <th></th> <th></th> <th></th> <th></th> <th></th> <th></th> <th></th> <th></th> <th></th> <th></th> |           |   |             |             |      |           |                    |               |            |            |                                  |                                                                                                    |
|----------------------------------------------------------------------------------------------------|-----------|---|-------------|-------------|------|-----------|--------------------|---------------|------------|------------|----------------------------------|----------------------------------------------------------------------------------------------------|
| Custer       Cassandra 3       Available       2 vGPUs       9%       050008                                                                                                    | Name/ID 😔 |   | DB Instance | Compatible  | Stor | Status Θ  | Specifications     | Storage Space | Load balan | Enterprise | Billing Mode                     | Operation                                                                                                    |
| Enable Auto-Pennerad<br>Change 16 Pen year-Use<br>Change Stephicitation<br>Change Stephicitation<br>Change Stephicitation<br>Change Stephicitation<br>Change Stephicitation<br>All Yolde<br>Restart<br>Restart<br>Change Children<br>Change Children<br>Change Children                                                                                                    |           | æ | Cluster     | Cassandra 3 |      | Available | 2 vCPUs<br>3 nodes | 0% 0/5003B    | -          | default    | Yearly/Monthly<br>29 days until. | Log In View Metric More                                                                                                    |
|                                                                                                    |           |   |             |             |      |           |                    |               |            |            |                                  | Enable Auto-Renewal<br>Change Specifications<br>Change Specifications<br>Create Sacture<br>Create Storage Space<br>Add Hode<br>Restart<br>Reset Plassword<br>Unsubscribe<br>Create DR Instance<br>Create DR Instance<br>Relationship |

- **Step 4** On the displayed page, confirm the instance information and click **Change to Payper-Use** to submit the change. The billing mode will change to pay-per-use after the DB instance expires.
- **Step 5** After you submit the change, a message is displayed in the **Billing Mode** column of the target DB instance, indicating that the billing mode will be changed to payper-use after the DB instance expires.
- Step 6 To cancel the change, choose Billing > Renewal to enter the Billing Center. On the Renewals page, locate the target DB instance and click More > Cancel Change to Pay-per-Use.
- **Step 7** In the displayed dialog box, click **Yes**.

----End

### Changing the billing mode of multiple instances to pay-per-use

- **Step 1** Log in to the GeminiDB console.
- **Step 2** In the service list, choose **Databases** > **GeminiDB**.
- **Step 3** On the **Instances** page, select the instances whose billing mode you want to change and click **Change to Pay-per-Use** above the instance list.

Figure 3-95 Changing the billing mode of multiple instances to pay-per-use

| Auto Scale Renew | Auto Scale Change to Yearly/Monthly Change to Pey-per-Use Unsubscribe Upgrade Minor Version |                       |                                |                    |               |            |            |                                 |                         |  |  |
|------------------|---------------------------------------------------------------------------------------------|-----------------------|--------------------------------|--------------------|---------------|------------|------------|---------------------------------|-------------------------|--|--|
| All projects     | V Q Instanc                                                                                 | e name: baoyue × Comp | atible API: Cassandra $\times$ | Add filter         |               |            |            |                                 |                         |  |  |
| Name/ID 🕀        | DB Instance                                                                                 | Compatible Stor       | Status 🖯                       | Specifications     | Storage Space | Load balan | Enterprise | Billing Mode                    | Operation               |  |  |
|                  | Cluster                                                                                     | Cassandra 3           | 🕤 Available                    | 2 vCPUs<br>3 nodes | 0% 0/500GB    | -          | default    | Yearly/Monthly<br>29 days until | Log In View Metric More |  |  |
|                  | Cluster                                                                                     | Cassandra 3           | Available                      | 2 vCPUs<br>3 nodes | 0% 0/500GB    | -          | default    | Yearly/Monthly<br>29 days until | Log In View Metric More |  |  |

Step 4 In the displayed dialog box, click Yes.

**Step 5** On the displayed page, confirm the instance information and click **Change to Payper-Use**. The billing mode will change to pay-per-use after the instance expires.

#### NOTICE

Auto renewal will be disabled after the billing mode of your instances is changed to pay-per-use. Exercise caution when performing this operation.

- **Step 6** After you submit the change, check whether a message is displayed in the **Billing Mode** column, indicating that the billing mode will be changed to pay-per-use after the instance expires.
- Step 7 To cancel the change, choose Billing > Renewal to enter the Billing Center. On the Renewals page, locate the instance and click More > Cancel Change to Payper-Use.
- Step 8 In the displayed dialog box, click Yes.

----End

## 3.16.4 Unsubscribing from a Yearly/Monthly Instance

If you do not need a yearly/monthly instance any longer, unsubscribe from it.

#### Precautions

- Unsubscribed operations cannot be undone. Exercise caution when performing this operation. To retain data, create a manual backup before unsubscription. For details, see **Creating a Manual Backup**.
- After an unsubscription request is submitted, resources and data will be deleted and cannot be retrieved. Ensure that the manual backup is complete before submitting the unsubscription request.

## Unsubscribing from a Single Yearly/Monthly Instance

- **Step 1** Log in to the GeminiDB console.
- **Step 2** In the service list, choose **Databases** > **GeminiDB**.
- **Step 3** On the **Instances** page, locate the instance you want to unsubscribe from and choose **More** > **Unsubscribe** in the **Operation** column.

Figure 3-96 Unsubscribing from a yearly/monthly instance

| □ Name/ID 🕀 | DB Insta | Compati  | Sto | Status 😔                      | Specifications     | Storage S | space   | Load bal | Enterpris | Billing M               | Operation                                                                                                    |
|-------------|----------|----------|-----|-------------------------------|--------------------|-----------|---------|----------|-----------|-------------------------|----------------------------------------------------------------------------------------------------|
|             | Cluster  | Cassandr |     | <ul> <li>Available</li> </ul> | 2 vCPUs<br>3 nodes | 0%        | 0/500GB |          | default   | Yearly/Mon<br>31 days u | t Log In View Metric More ~                                                                                                    |
|             |          |          |     |                               |                    |           |         |          |           | ſ                       | Renew<br>Enable Auto-Renewal<br>Change Spacifications<br>Craete Beakup<br>Scales Strange Space<br>Add Node<br>Restart<br>Reset Passorot<br>Unsubscribe<br>Craets DR Instance<br>Craets DR Instance |

- Step 4 In the displayed dialog box, click Yes.
- **Step 5** On the displayed page, confirm the unsubscription and select a reason. Then, click **Confirm**.

For details, see Unsubscription Rules.

**Step 6** In the displayed dialog box, click **Yes**.

#### NOTICE

- 1. After an unsubscription request is submitted, resources and data will be deleted and cannot be retrieved.
- 2. If you want to retain data, complete a manual backup before submitting the unsubscription request.
- **Step 7** View the unsubscription result. After the instance order is successfully unsubscribed, the instance is no longer displayed in the instance list on the **Instances** page.

----End

### Unsubscribing from Multiple Yearly/Monthly Instances

- **Step 1** Log in to the GeminiDB console.
- **Step 2** In the service list, choose **Databases** > **GeminiDB**.
- **Step 3** Choose **Instances** in the navigation pane on the left, select the instances you want to unsubscribe from and click **Unsubscribe** above the instance list.

Figure 3-97 Unsubscribing from multiple yearly/monthly instances

| Auto Scale   | Renew           | Change to Yearly/Mor | othly Change to | Pay-per-Use    | Unsubscribe        | Upgrade Minor Versio | nc       |          |                        |                           |
|--------------|-----------------|----------------------|-----------------|----------------|--------------------|----------------------|----------|----------|------------------------|---------------------------|
| All projects |                 | ▼ [Q]                | ×               | Add filter     |                    |                      |          |          |                        |                           |
| 0            | Name/ID \ominus | DB Insta             | Compati St      | Status \ominus | Specificatio       | Storage Space        | Load bal | Enterpri | Billing M              | Operation                 |
|              |                 | Cluster              | Cassandr        | Available      | 2 vCPUs<br>3 nodes | 0% 0/500GB           | -        | default  | Yearly/Mont<br>31 days | Log In View Metric More ~ |
|              |                 | Cluster              | Cassandr        | Available      | 2 vCPUs<br>3 nodes | 0% 0/500GB           | -        | default  | Yearly/Mont<br>31 days | Log In View Metric More ~ |

- **Step 4** In the displayed dialog box, click **Yes**.
- **Step 5** On the displayed page, confirm the unsubscription and select a reason. Then, click **Confirm**.

For details, see Unsubscription Rules.

Step 6 In the displayed dialog box, click Yes.
### NOTICE

- 1. After an unsubscription request is submitted, resources and data will be deleted and cannot be retrieved.
- 2. If you want to retain data, complete a manual backup before submitting the unsubscription request.
- **Step 7** View the unsubscription result. After the instances are successfully unsubscribed from, they are no longer displayed in the instance list any longer on the **Instances** page.

----End

# 4 FAQs

## 4.1 Product Consulting

## 4.1.1 What Should I Pay Attention to When Using GeminiDB Cassandra API?

- 1. DB instance operating systems (OSs) are invisible to you. Your applications can access a database only through an IP address and a port.
- 2. The backup files stored in OBS and the system containers are invisible to you. They are visible only in the GeminiDB Cassandra API management system.
- 3. Precautions after purchasing DB instances:

After purchasing DB instances, you do not need to perform basic database O&M operations, such as applying HA and security patches, but you should still note:

- a. The CPU, input/output operations per second (IOPS), and space are sufficient for the DB instances.
- b. The DB instance has performance problems and whether optimization is required.

## 4.1.2 What Is GeminiDB Cassandra Instance Availability?

The formula for calculating the instance availability is as follows:

DB instance availability = (1 – Failure duration/Total service duration) × 100%

The failure duration refers to the total duration of faults that occur during the running of an instance after you buy the instance. The total service duration refers to the total running time of the instance.

## 4.2 Billing

## 4.2.1 What Are the Differences Between Yearly/Monthly and Pay-per-use Billing Mode?

Yearly/Monthly is a prepaid billing mode in which resources are billed based on the service duration. This cost-effective mode is ideal when the duration of resource usage is predictable. It is recommended for long-term users.

Pay-per-use is a post payment mode, so you can start or stop an instance at any time. Pricing is listed on a per-hour basis, but bills are calculated based on the actual usage duration.

## 4.2.2 Can I Switch Between Yearly/Monthly and Pay-per-Use Payments?

You can change the billing mode from yearly/monthly to pay-per-use or vice versa.

- If you want to change the billing mode from yearly/monthly to pay-per-use, see Changing the Billing Mode from Yearly/Monthly to Pay-per-Use.
- If you want to change the billing mode from pay-per-use to yearly/monthly, see **Changing the Billing Mode from Pay-per-Use to Yearly/Monthly**.

## 4.3 Database Usage

## 4.3.1 Why Does the Overall Instance Performance Deteriorate When QPS Increases After the Batch Size Is Decreased?

## Symptom

The original **batch\_size** was 100, and the size of a single row was about 400 bytes. **batch\_size** was then changed to 10 because an alarm was triggered when the batch size reached 5 KB. To ensure the overall write performance, QPS was 10 times of the original QPS. However, the overall performance deteriorated after the changes.

## **Possible Cause**

The number of concurrent clients is restricted by the Driver configuration parameters, including the number of hosts, number of sessions, **ConnectionsPerHost**, and **MaxRequestsPerConnection**.

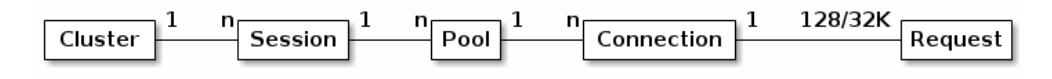

For example, a user starts a cluster, creates a session for the cluster, and has three hosts. If **ConnectionsPerHost** is set to **2** and **MaxRequestsPerConnection** uses the default value **128**, the maximum number of concurrent requests of the session is 768, and the maximum number of requests of a single node is 256.

For details about the parameters, see the official document.

## Solution

View **monitoring metrics** to observe the CPU usage, read/write pending, and read/write latency of a single node.

- If the load of a single node reaches the upper limit, you need to add nodes. For details, see Adding Nodes.
- If the load of a single node is low, you need to adjust the configuration of Driver.
  - a. Increase the value of **ConnectionsPerHost**. Ensure that the total number of connections to the cluster does not exceed the configured alarm threshold.
  - b. Increase the value of **MaxRequestsPerConnection**. Ensure that the value does not exceed the load capability of a single node. Observe the CPU usage, read/write latency, and read/write pending.

## 4.3.2 What Can I Do if Error "field larger than field limit (131072)" Is Reported During Data Import?

## Symptom

When you import data, the size of a single column exceeds 128 KB. As a result, the Python CSV single-column restriction is triggered.

Error message:

field larger than field limit (131072)

## **Possible Cause**

When Python CSV reads a file, **csv.field\_size\_limit** limits the size of a single column.

## Solution

**Step 1** Run the following commands in the **cqlsh** directory to find the **cqlshrc** file:

### touch cqlshrc

### rm -rf ~/.cassandra/cqlshrc\*

**Step 2** Add the following information in the **cqlshrc** file and save the file: [csv] field size limit = 9223372036854775807

**Step 3** Add the following parameters when connecting to an instance using cqlsh:

-cqlshrc=cqlshrc

Command example:

cqlsh 127.0.0.1 8635 -u rwuser -p password --cqlshrc=cqlshrc

----End

## 4.3.3 What Should I Pay Attention to When Creating a GeminiDB Cassandra Table?

When you create tables in a GeminiDB Cassandra database, pre-allocate memory to guarantee database performance. GeminiDB Cassandra has a limit on the number of tables.

## Precautions

- Half of node memory is allocated to the storage engine.
- An odd number of clusters can tolerate N/2-1 faulty nodes, and an even number of clusters can tolerate N/2 faulty nodes.
- GeminiDB Cassandra API utilizes a table-level hash ring, with the **tokens** parameter indicating the number of data shards for a table. This parameter differs from the **num\_tokens** used in open-source Cassandra.

## **Calculating the Number of Tables**

The memory required for creating tables depends on the instance specifications. Assume that an instance has 4 vCPUs and 16 GB memory and the size of a single table is 768 MB.

Maximum number of tables that can be created = Total available memory of the cluster / Memory required by a single table

• Cluster with an odd number of nodes

Available cluster memory = Node memory/2 x (N/2 + 1)

Cluster with an even number of nodes

Available cluster memory = Node memory/2 x (N/2)

For example:

• Available memory of an instance with 3 nodes, 4 vCPUs, and 16 GB memory =  $16/2 \times (3/2 + 1) = 16$  GB

Maximum number of created tables = 16 x 1024 MB/768 MB = 21

• Available memory of an instance with 4 nodes, 4 vCPUs, and 16 GB memory =  $16/2 \times (4/2) = 16$  GB

Maximum number of created tables = 16 x 1024 MB/768 MB = 21

• Available memory of an instance with 5 nodes, 4 vCPUs, and 16 GB memory =  $16/2 \times (5/2 + 1) = 24$  GB

Maximum number of created tables = 24 x 1024 MB/768 MB = 32

For details about the mapping between the number of nodes (4 vCPUs, 16 GB) and the number of tables, see **Table 4-1**.

| Instance Class  | Number of Nodes | Number of Tables |
|-----------------|-----------------|------------------|
| 4 vCPUs   16 GB | 3               | 21               |
|                 | 4               | 21               |

 Table 4-1 Upper limit on the number of tables

| Instance Class | Number of Nodes | Number of Tables |
|----------------|-----------------|------------------|
|                | 5               | 32               |
|                | 6               | 32               |
|                | 7               | 42               |
|                | 8               | 42               |
|                | 9               | 53               |
|                | 10              | 53               |
|                | 11              | 64               |
|                | 12              | 64               |

### **NOTE**

- A single table occupies 768 MB memory, and the default number of table tokens is 12. If tokens are separately set, calculate the number of tables using the following formula: (768/12) x Number of tokens.
- The preceding formula is designed for common tables. If stream table is enabled, one stream table consumes resources 2.5 times more than common tables.

For details about the mapping between the number of nodes (8 vCPUs, 32 GB) and the number of tables, see **Table 4-2**.

| Instance Class  | Number of Nodes | Number of Tables |
|-----------------|-----------------|------------------|
| 8 vCPUs   32 GB | 3               | 22               |
|                 | 4               | 22               |
|                 | 5               | 34               |
|                 | 6               | 34               |
|                 | 7               | 45               |
|                 | 8               | 45               |
|                 | 9               | 56               |
|                 | 10              | 56               |
|                 | 11              | 68               |
|                 | 12              | 68               |

#### **Table 4-2** Upper limit on the number of tables

### **NOTE**

- A single table occupies 1440 MB memory, and the default number of table tokens is 12. If tokens are set separately, calculate the number of tables using the following formula: (1440/12) x Number of tokens.
- The preceding formula is designed for common tables. If stream table is enabled, one stream table consumes resources 2.5 times more than common tables.

For details about the mapping between the number of nodes (16 vCPUs, 64 GB) and the number of tables, see **Table 4-3**.

| Instance Class   | Number of Nodes | Number of Tables |
|------------------|-----------------|------------------|
| 16 vCPUs   64 GB | 3               | 45               |
|                  | 4               | 45               |
|                  | 5               | 68               |
|                  | 6               | 68               |
|                  | 7               | 91               |
|                  | 8               | 91               |
|                  | 9               | 113              |
|                  | 10              | 113              |
|                  | 11              | 136              |
|                  | 12              | 136              |

Table 4-3 Upper limit on the number of tables

### **NOTE**

- A single table occupies 1440 MB memory, and the default number of table tokens is 12. If tokens are set separately, calculate the number of tables using the following formula: (1440/12) x Number of tokens.
- The preceding formula is designed for common tables. If stream table is enabled, one stream table consumes resources 2.5 times more than common tables.

For details about the mapping between the number of nodes (32 vCPUs, 128 GB) and the number of tables, see **Table 4-4**.

**Table 4-4** Mapping between the number of nodes (32U128GB) and the number of tables

| Instance Class    | Number of Nodes | Number of Tables |
|-------------------|-----------------|------------------|
| 32 vCPUs   128 GB | 3               | 68               |
|                   | 4               | 68               |
|                   | 5               | 102              |

| Instance Class | Number of Nodes | Number of Tables |
|----------------|-----------------|------------------|
|                | 6               | 102              |
|                | 7               | 136              |
|                | 8               | 136              |
|                | 9               | 170              |
|                | 10              | 170              |
|                | 11              | 204              |
|                | 12              | 204              |

#### D NOTE

- A single table occupies 1920 MB memory, and the default number of table tokens is 12. If tokens are separately set, calculate the number of tables using the following formula: (1920/12) x Number of tokens
- The preceding formula is designed for common tables. If stream table is enabled, one stream table consumes resources 2.5 times more than common tables.

## Parameters for Creating a Table

- 1. **Z00\_THROUGHPUT** (throughput parameter) is related to the upper limit of table write performance. The default value is **big**, indicating the upper limit of standard write performance.
  - Low throughput
     CREATE TABLE test1 (k int,p int,s int static,v int,PRIMARY KEY (k, p)) WITH
     Z00\_THROUGHPUT = 'small';
  - Medium throughput
     CREATE TABLE test2 (k int,p int,s int static,v int,PRIMARY KEY (k, p)) WITH
     Z00\_THROUGHPUT = 'medium';
  - High throughput
     CREATE TABLE test3 (k int,p int,s int static,v int,PRIMARY KEY (k, p)) WITH
     Z00\_THROUGHPUT = 'big';
- Number of table tokens: indicates the number of table tokens when a table is created. The number of tokens must be greater than 1. CREATE TABLE test4 (k int,p int,s int static,v int,PRIMARY KEY (k, p)) WITH Z01\_TABLE\_TOKENS = 24;
- 3. Table parameters: Z00\_BUFFER\_SIZE and Z00\_BUFFER\_NUMBER (not recommended).

When creating a table, you can specify the number of memtables in the storage layer and the size of each memtable.

- Z00\_BUFFER\_SIZE is of the map type and specifies the CF name and value. The value ranges from 2 to 32.
   CREATE TABLE test6 (k int,p int,s int static,v int,PRIMARY KEY (k, p)) WITH Z00\_BUFFER\_SIZE = {'default': 16};
- Z00\_BUFFER\_NUMBER is of the map type and specifies the CF name and value. The value ranges from 2 to 8.

CREATE TABLE test5 (k int,p int,s int static,v int,PRIMARY KEY (k, p)) WITH Z00\_BUFFER\_NUMBER = {'default': 3};

### **NOTE**

If you need to adjust the table specifications after the table is created, for example, when the maximum number of the tables is reached, you can reduce the table specifications to create more tables by adjusting the following parameters.

• If you set the throughput of all created tables to medium, the number of tables can be doubled

ALTER TABLE keyspace\_name.table\_name WITH Z00\_THROUGHPUT = 'medium';

• If you set the throughput of all created tables to small, the number of tables can be tripled.

ALTER TABLE keyspace\_name.table\_name WITH Z00\_THROUGHPUT = 'small';

## 4.3.4 How Do I Detect and Resolve BigKey and HotKey Issues?

The Cassandra database is a highly scalable, high-performance, and distributed database. It is suitable for big data scenarios and can be used to manage a large amount of structured data. With continuous growth of service volume and data traffic, some service design defects are gradually exposed, which reduces the stability and availability of the cluster. For example, the primary key design is improper, or a single partition contains a large amount of data. As a result, the partition key is too large, the node load is unbalanced, and the cluster stability deteriorates. This type of problem is called BigKey. When the workload of access to a key exceeds the maximum workload that a server can handle, we can call it a HotKey. Generally, a BigKey is an indirect cause of a HotKey issue.

GeminiDB Cassandra is a cloud-native distributed NoSQL database with a decoupled compute and storage architecture and compatible with the Cassandra ecosystem. To solve the preceding issues, GeminiDB Cassandra provides real-time detection of BigKey and HotKey issues to help you design schemas and avoid service stability risks.

## **BigKey Issue**

Possible causes

The main cause of the BigKey issue is that the primary key design is improper. As a result, a single partition contains too many records or data. Once a partition becomes extremely large, the access to this partition increases the load of the server where the partition is located, and even causes the out of memory (OOM) issue.

• Troubleshooting

You can use either of the following methods to rectify BigKey issues:

- Add caches and optimize the table structure.
- Add a new partition key for hashing data. Split data to avoid too much data in a single partition.
- Check method

You can specify a threshold based on your service requirement. If any threshold is exceeded, a BigKey is generated.

- a. The number of rows of a single partition key cannot exceed 100,000.
- b. The size of a single partition cannot exceed 100 MB.

GeminiDB Cassandra supports BigKey detection and alarms. On the Cloud Eye console, you can configure BigKey alarms for instances. For details, see **Configuring Alarm Rules**.

When a BigKey event occurs, the system sends a warning notification immediately. You can **view the event data** on the Cloud Eye page and handle the event in a timely manner to prevent service fluctuation.

Figure 4-1 Viewing events of big key alarms

```
1
"partition_size": "15877794",
"timestamp": "2024-06-14 02:20:55,197",
"partition_num": "125022",
"keyspace_name": "app2019060514",
"node_id": "74caa0d7c7b041dd8c71b59926539e3ano06",
"table_name": "reference",
"table_id": "25079220-5d76-11ec-bd28-15aff8bd9cbf",
"partition_key": "{fileid=67607ba84bbed6ae6aefa59a11a734c1761}"
1
```

The alarm is described as follows:

```
ſ
 {
   "partition size": "1008293497".
                                         //Total size of oversized partition keys
  "timestamp": "2021-09-08 07:08:18,240",
                                             //Time when a BigKey is generated
  "partition_num": "676826",
"keyspace_name": "ssss",
                                  //Total number of rows for oversized partition keys
                               //keyspace name
  "node_id": "ae342330ded14605b6304e80e6a6efeeno06",
                                                              //node ID
  "table_name": "zzzz",
                           //Table name
   "table_id": "024a1070-0064-11eb-bdf3-d3fe5956183b", //Table ID
   "partition_key": "{vin=TESTW3YWZD2021003}" //Partition key
 }
1
```

• Common cases and solutions

Case 1: The data volume of a cluster is too large. As a result, the cluster has large partition keys (more than 2,000 partition keys are checked), and the maximum size of a partition key has reached 38 GB. When services frequently access these large partition keys, the node load remains high, affecting the service request success rate.

The table structure is designed as follows.

```
CREATE TABLE movie (
    movieid text,
    appid int,
    uid bigint,
    accessstring text,
    moviename text,
    access_time timestamp,
    PRIMARY KEY (movieid, appid, uid, accessstring, moviename)
>
```

Table design analysis:

The **movie** table stores information about short videos. The partition key is movieid, and stores user information (uid). If movieid is a popular short video and tens of millions or even hundreds of millions of users like this short video, the size of the partition where the short video is located is large (38 GB). Solution:

To solve the problem, perform the following steps:

a. Optimize the table structure.

Create a table to store the short video information. Only public short video information is retained, and user information is not included. This ensures that the table does not generate large partition keys. Write the short video information to the table.

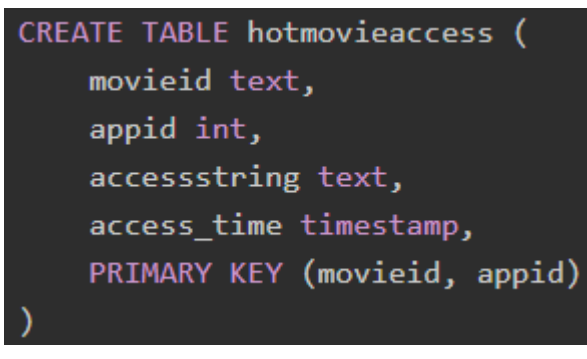

b. Add caches.

A service application first reads popular file information from the cache. If no information is found, the service application queries the database to reduce the number of database query times.

The overall optimization logic is as follows:

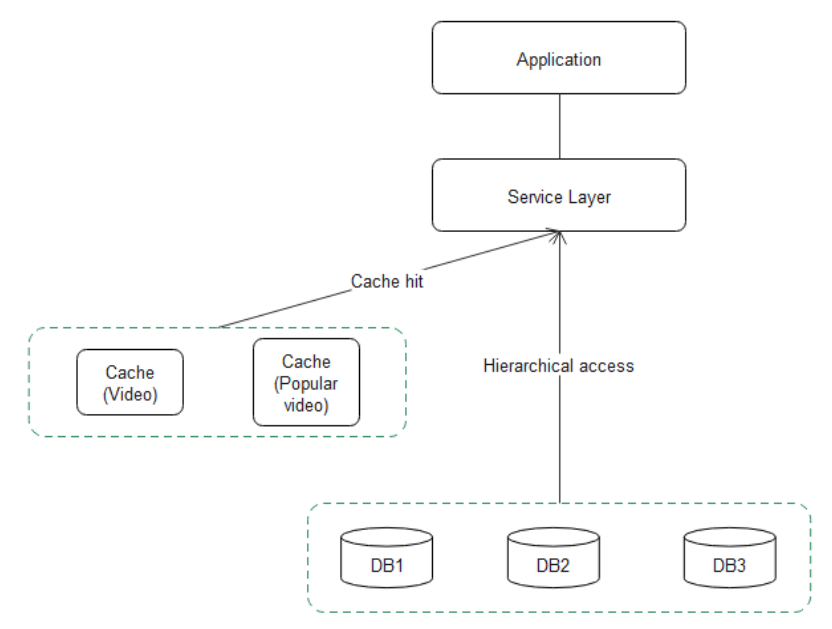

- i. The service applications query the cache first. If the data to be queried already exists in the cache, the results are directly returned.
- ii. If the data is not in the cache, the popular video cache, the **hot** table, and the **hotmovieaccess** table will be accessed in sequence.

- iii. If the **hotmovieaccess** table contains the results, the results are directly returned. If the **hotmovieaccess** table does not contain any record, the **movie** table is queried.
- iv. Cache the query results.

Case 2: The **movie\_meta** table is created by month, and each table stores only the data of the current month. The initial design can reduce or avoid large partition keys. Due to frequent service writes, a large number of popular video records are stored, generating large partitions.

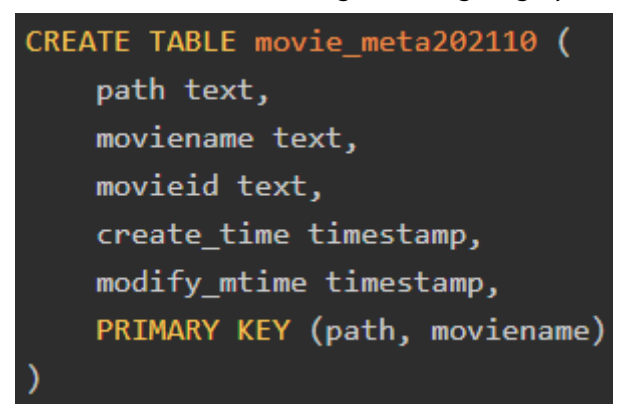

#### Solution:

A random number (0 to 999) is added to the new partition key. The information stored in the original partition is randomly and discretely stored to 1,000 partitions. After the new partition key is used, no new partition key whose size exceeds 100 MB is formed. The old partition key data whose size exceeds 100 MB expires as time goes by.

## **HotKey Problem**

• Hazards of HotKey:

In daily life, when the hot news is clicked, viewed, and commented for tens of thousands of times in an application, large number of requests will be generated. In this case, the same key is frequently accessed within a short period of time. As a result, the CPU usage and load of the node where the key is located suddenly increase, affecting other requests on the node and decreasing the service success rate. Such scenarios include promotion of popular products and Internet celebrity live streaming. In these read-intensive scenarios, HotKey issues will be generated.

The HotKey issue has the following impacts:

- a. The traffic is centralized and reaches the upper limit of the physical NICs.
- b. Too many requests may cause the cache service to break down.
- c. The database breaks down, causing service avalanche.
- Troubleshooting

To solve the HotKey issue, perform the following steps:

- a. HotKeys must be considered in design to prevent them from being generated in a database.
- b. Add caches in the service side to reduce HotKey issues. Multi-level cache should be used to solve the HotKey issue (such as Redis + local level-2 cache).

- c. Disable hotspot keys. For example, configure a whitelist for HotKeys on the service side to shield HotKeys as required.
- Check method

A key whose access frequency is greater than 100,000 times per minute is defined as a HotKey.

HotKey events are classified into the following types: One is the Writes event, indicating a write hotspot, and the other is the Reads event, indicating a read hotspot.

GeminiDB Cassandra provides HotKey monitoring and alarms. On the Cloud Eye console, you can configure HotKey alarms for instances. For details, see **Configuring Alarm Rules**.

When a BigKey event occurs, the system sends a warning notification immediately. You can **view the event data** on the Cloud Eye page and handle the event in a timely manner to prevent service fluctuation.

### Figure 4-2 HotKey alarm

|                     |                           | View Event                                                                                                    | × |                                 |            |
|---------------------|---------------------------|----------------------------------------------------------------------------------------------------|---|---------------------------------|------------|
| Monitored Object/ID | Event Sever               | E c                                                                                                    |   | Occurred At                     | Operation  |
|                     | <ul> <li>Major</li> </ul> | "sompler_type": "NRITES",<br>"partition_num": "2960",<br>"Keyspace_name": "performance",                                                              |   | Nov 30, 2021 11:07:57 GMT+08:00 | View Event |
|                     | <ul> <li>Major</li> </ul> | "table_id": "a10f3bb0-3626-11ec-bbdf-63e05bbb4391",<br>"table_name": "stresstable",<br>"partition_key": "85897376"<br>},                              |   | Nov 30, 2021 11:05:56 GMT+08:00 | View Event |
|                     | <ul> <li>Major</li> </ul> | {<br>"sempler_type": "NRITES",<br>"partition_num": "2969",                                                                                            |   | Nov 30, 2021 11:01:43 GMT+08:00 | View Event |
|                     | Major                     | "keyspace_name": "performance",<br>"table_id": "a10f3bb0-3626-11ec-bbdf-63e05bbb4301",<br>"table_name": "stresstable",<br>"partition_key": "85809123" |   | Nov 30, 2021 10:59:57 GMT+08:00 | View Event |

#### HotKey alarm description:

```
{
    "sampler_type": "WRITES", //Sampling type. The value can be WRITES or READS. WRITES
indicates write, and READS indicates read.
    "partition_num": "2969", //Hotspot times of a partition key
    "keyspace_name": "2969", //Hotspot times of a partition key
    "keyspace_name": "performance", //Keyspace name
    "table_id": "a10f3bb0-3626-11ec-bbdf-63e05bbb4391", //Table ID
    "table_name": "stresstable", //Table name
    "partition_key": "85897376" //The value of the hotspot partition key.
}
```

## Summary

If you use GeminiDB Cassandra API for online services, follow related rules to minimize risks in the development and design phase.

- The design of any table must consider whether HotKey or BigKey will be generated and whether load skew will occur.
- A data expiration mechanism must be established to prevent data from growing infinitely.
- In read-intensive scenarios, a cache mechanism needs to be added to handle read hotspots and improve query performance.
- A threshold must be set for each primary key and row. Otherwise, the database performance and stability will be affected. If the threshold is exceeded, optimize the settings in a timely manner.

## 4.3.5 How Do I Set Up a Materialized View?

## Concept

A materialized view is a standard CQL table that automatically maintains the consistency between the data that meets certain conditions and the data in the base tables.

## Constraints

- The primary key of a materialized view must contain all primary keys of the base table. Static columns cannot be included in a materialized view.
- All columns that are part of the view primary key are restricted by the "IS NOT NULL" restriction, meaning that they cannot be null.
- In a materialized view, a CQL row must be mapped from the base table to another row of the view, meaning that the rows of the view and base table correspond to each other.
- The WHERE condition of the SELECT statement does not constrain nonprimary key columns in a view, except the IS NOT NULL condition.

### Figure 4-3 Example value

cqlshts> (REATE WAITERLAIZED VIEW me6 AS SELECT v1, c41, p62 FROM to WERE v2 > 2.00 v1 IS WOT MALL AND p41 IS WOT MALL AND p42 IS WOT MALL AND c42 IS WOT MALL AND c42 IS WOT MALL AND c42 IS WOT MALL PEDMANY KEY ( (v1, p41), c42, c42, p42); InvalidRequest: Error from server: coder2000 [Envalid query] messaget"Renyptiany key columns cambat be restricted in the SELECT statement used for materialized video creation (get restrictions on v2)"

• Static columns, counter, superColumn, and duration types are not supported.

## Setting Up a Materialized View

1. Insert a record into the base table and query the result.

#### Example:

CREATE TABLE person ( id int, name text, addr text, age int, email text, PRIMARY KEY (id, name));

Insert a record.

insert into person(id, name, age, addr, email) values (0, 'ruby', 26, 'beijing', 'ruby@email.com');

Query the result.

Figure 4-4 Querying the result

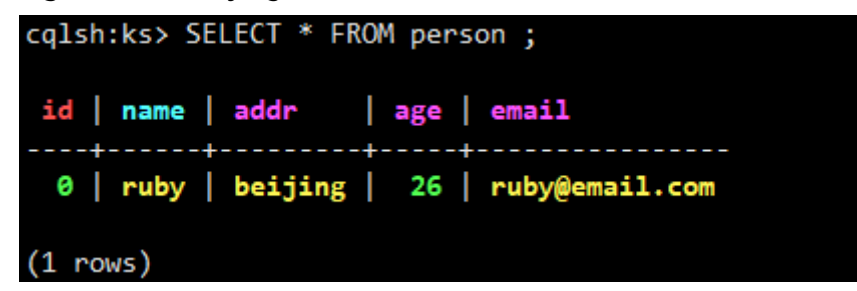

2. Create a materialized view.

CREATE MATERIALIZED VIEW person\_addr AS

SELECT \* from person WHERE id IS NOT NULL AND addr IS NOT NULL AND name IS NOT NULL

primary key (addr, id, name);

The **system\_schema.views** table records the association between views and base tables.

Figure 4-5 Mapping between views and base tables

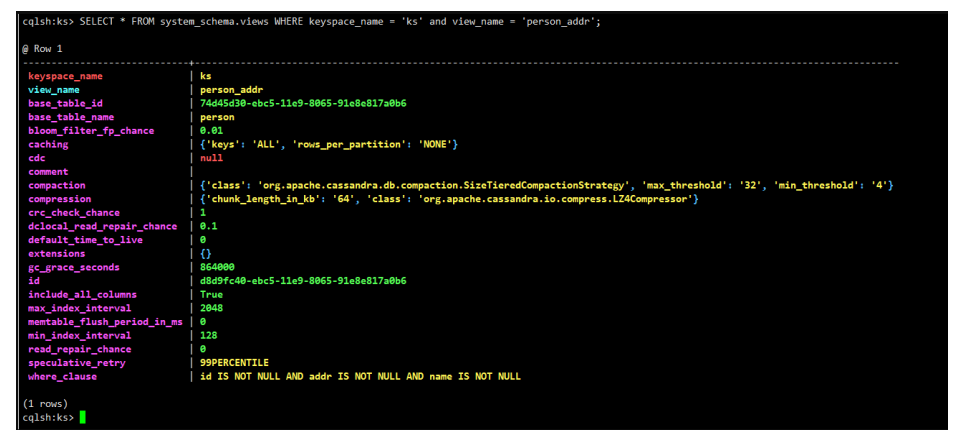

The query results that do not meet the condition are not displayed, for example, IS NOT NULL.

3. Insert a record in which the **addr** value is **null**.

insert into person(id, name, age, addr, email) values (1, 'mike', 30, null, 'mike@email.com');

Query the data in the base table and materialized view.

Figure 4-6 Querying the result

| cqlsh:ks> SELECT * FROM person;                                                   |  |  |  |  |  |
|-----------------------------------------------------------------------------------|--|--|--|--|--|
| id   name   addr   age   email                                                    |  |  |  |  |  |
| 1   mike   null   30   mike@email.com<br>0   ruby   beijing   26   ruby@email.com |  |  |  |  |  |
| (2 rows)<br>cqlsh:ks> SELECT * FROM person_addr ;                                 |  |  |  |  |  |
| addr   id   name   age   email                                                    |  |  |  |  |  |
| beijing   0   ruby   26   ruby@email.com                                          |  |  |  |  |  |
| (1 rows)<br>cqlsh:ks>                                                             |  |  |  |  |  |

Delete the materialized view.
 DROP MATERIALIZED VIEW person\_adder;

Figure 4-7 Deleting a view

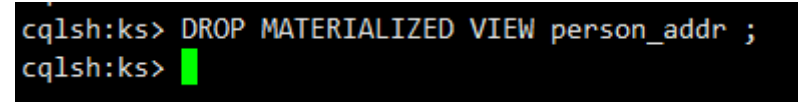

## 4.3.6 How Do I Use a Secondary Index?

## Concept

In a GeminiDB Cassandra database, a primary key is the primary index, which can be used to query records. If you want to query records without the primary key, you can use secondary indexes.

## **Secondary Index Principles**

A secondary index creates a hidden indexed table. The primary key becomes one of the columns in the hidden table.

Assume that there is a **playlists** table. The table structure is as follows:

CREATE TABLE playlists ( id int, song\_id int, song\_order int, album text, artist text, title text, PRIMARY KEY (id, song\_id));

The query result is as follows.

Figure 4-8 Querying the result

| id | song_id | album      | artist   |  | song_order |  | title     |
|----|---------|------------|----------|--|------------|--|-----------|
| 1  | 1       | QL Linkary | Jup then |  | 1          |  | QL Lining |

If an index is created for the **artist** field, the hidden table structure is as follows.

Figure 4-9 Querying the result

artist | id

**artist** is the primary key of the index table. **id** and **song\_id**, functioning as the primary key of the original table, become common columns.

## In Which Scenario Is the Index Not Recommended?

- Too many duplicate values exist in a column.
   For example, if a table contains 100 million records and the values of artist are the same, you are not advised to index the artist column.
- The **counter** column cannot be indexed.
- Columns that are frequently updated or deleted.

## How Do I Use an Index?

1. Creating an index

## CREATE INDEX artist\_names ON playlists( artist );

Note: If the original table contains a large amount of data, indexed data needs to be rebuilt before queries.

You can query the **IndexInfo** table to check whether the index is recreated. If the name of the created index exists, it indicates that the indexed data has been rebuilt.

Figure 4-10 Querying the result

```
cqlsh:ks> SELECT *from system."IndexInfo";
table_name | index_name
.....ks | artist_names
(1 rows)
```

Query records by indexed column.

Figure 4-11 Querying the result

cqlsh:ks> SELECT \*from playlists where artist ='lag dame';

| id   so  | ng_id | album      | artist  | song_order | title       |
|----------|-------|------------|---------|------------|-------------|
| 1        | 1     | al Listang | Jup Day | 1          | St. Listing |
| (1 rows) |       |            |         |            |             |

D NOTE

Each table can have multiple indexes, but the write performance may be affected.

## 4.3.7 How Do I Set Paging Query with Java?

## Specifying the Number of Rows Fetched in Each Page

The fetch size specifies how many rows will be fetched at once. When you create a cluster connection, you can set a fetch size for it.

```
Cluster cluster = Cluster.builder()
.addContactPoint(contactPoint)
```

.withPort(8636) .withQueryOptions(new QueryOptions().setFetchSize(20)) .build();

After the setting is successful, for all sessions spawned with this configuration, the configured number of rows is fetched from the server at a time. When the cache (20 rows) is exhausted, the system triggers a request for fetching another 20 rows from the server and there can be a waiting period.

## **Obtaining the Next Page in Advance**

If you need to manually fetch more rows in advance to avoid waiting and save them to the current result set, refer to the following code. When the result set has 10 rows left, submit a parallel request for fetching more rows from the server.

```
ResultSet rs = session.execute("select * from space3.table3;");
for (Row row : rs) {
    if (rs.getAvailableWithoutFetching() == 10 && !rs.isFullyFetched()){
        System.out.println("pre-fetch more rows. ");
        rs.fetchMoreResults();
    }
    System.out.println(row);
}
```

## Saving and Reusing the Paging State

- Save the current paging state. PagingState pagingState = resultSet.getExecutionInfo().getPagingState(); String string = pagingState.toString(); byte[] bytes = pagingState.toBytes();
- 2. Load and reuse the current paging state. PagingState pagingState = PagingState.fromString(string); Statement st = new SimpleStatement("your query"); st.setPagingState(pagingState); ResultSet rs = session.execute(st);

Note: The paging state can only be collected, stored, and reused. They cannot be modified or applied to other query statements.

### D NOTE

GeminiDB Cassandra API does not support offset queries, which means that you cannot skip any part of the result set and cannot fetch results within the specified index range. If you want to use offset queries, you can emulate them on the client side. You will get all results in order, but you can delete results that you do not need. For more advanced usage and introduction, see **DataStax Java Driver 3.11**.

## 4.4 Database Connection

## 4.4.1 What Can I Do If Spark Failed to Connect to Cassandra?

### Symptom

You used Spark to connect to the open-source Cassandra, data can be read properly, but an error was reported during the connection.

Error message is as follows.

|      | at  | co.mega.tetris.analyzer.history.VehicleHistoryToGh5%.main(VehicleHistoryToGh5.scala:12)                                                                                                    |
|------|-----|----------------------------------------------------------------------------------------------------|
|      | at  | co.mega.tetris.analyzer.history.VehicleHistoryToGn5.main(VehicleHistoryToGn5.scala)                                                                                                    |
| used | by: | java.util.NoSuchElementException: No value present                                                                                                    |
|      |     | java.util.Optional.get(Optional.java:135)                                                                                                    |
|      |     | com. datastax. spark. connector. rdd. partitioner. CassandraPartitionGenerator. \$ an on fun \$ describe Ring\$1 (CassandraPartitionGenerator. scala: 49) the the test of the test of the test of the test of the test of the test of the test of the test of the test of test of te |
|      | at  | $\verb com.datastax.spark.connector.cql.CassandraConnector.\$anonfun\$withSessionDo\$1(CassandraConnector.scala:112)  $                                                                                                    |
|      | at  | com.datastax.spark.connector.cql.CassandraConnector.closeResourceAfterUse(CassandraConnector.scala:129)                                                                                                    |
|      | at  | com.datastax.spark.connector.cql.CassandraConnector.withSessionDo(CassandraConnector.scala:111)                                                                                                    |
|      |     | com.datastax.spark.connector.rdd.partitioner.CassandraPartitionGenerator.describeRing(CassandraPartitionGenerator.scala:48)                                                                                                    |
|      | at  | com.datastax.spark.connector.rdd.partitioner.CassandraPartitionGenerator.partitions(CassandraPartitionGenerator.scala:80)                                                                                                    |
|      | at  | com.datastax.spark.connector.rdd.CassandraTableScanRDD.getPartitions(CassandraTableScanRDD.scala:273)                                                                                                    |
|      |     | org.apache.spark.rdd.RDD.\$anonfun\$partitions\$2(RDD.scala:276)                                                                                                    |
|      |     | scala.Option.getOrElse(Option.scala:189)                                                                                                    |
|      | at  | org.apache.spark.rdd.RDD.partitions(RDD.scala:272)                                                                                                    |
|      | at  | org.apache.spark.rdd.MapPartitionsRDD.getPartitions(MapPartitionsRDD.scala:49)                                                                                                    |
|      | at  | org.apache.spark.rdd.RDD.\$anonfun\$partitions\$2(RDD.scala:276)                                                                                                    |
|      |     | scala.Option.getOrElse(Option.scala:189)                                                                                                    |
|      | at  | org.apache.spark.rdd.RDD.partitions(RDD.scala:272)                                                                                                    |
|      | at  | org.apache.spark.SparkContext.runJob(SparkContext.scala:2152)                                                                                                    |
|      | at  | org.apache.spark.internal.io.SparkHadoopWriter\$.write(SparkHadoopWriter.scala:78)                                                                                                    |
|      |     | 39 more                                                                                                    |

## **Configuration Details**

The following shows the components and account details.

• Component configuration details

### Table 4-5 Configuration details

| Component                 | Version |
|---------------------------|---------|
| spark-cassandra-connector | 2.5.1   |
| spark                     | 2.5.1   |
| Open-source Cassandra     | 3.11    |
| scala                     | 2.12    |

• User: user1 (created by user rwuser)

## **Possible Cause**

- **user1** does not have the permission to query the keyspace system.
- The Spark version is incorrect.

## Solution

- 1. Grant the keyspace system query permission to **user1** as user **rwuser**.
- 2. Use spark-cassandra-connector 2.4.1.

## 4.4.2 What Can I Do If an Error Occurs When I Use Java Driver and a Mapped IP Address to Connect to a Database?

## Symptom

When you use Java Driver to connect to a GeminiDB Cassandra instance, a session was established using the mapped IP address, rather than the database private IP address, over port 8635. However, an error was found in the connection log, and connection information of port 9042 was displayed.

#### Figure 4-12 Log information

| roller react to armin to see the thirt start iters.                                                                                                    |
|----------------------------------------------------------------------------------------------------|
| 2021-09-22 16:20:53 [main] INFO com. datastax. driver. core. ClockFactory - Using java. lang. System clock to generate timestamps.                                            |
| 2021-09-22 16:20:53 [main] INFO com.datastax.driver.core.NettyUtil - Found Netty's mative opell transport in the classpath, using it                                          |
| 2021-09-22 16:20:54 [main] WARN com. datastax. driver. core. Cluster - You listed /192. 168. 0. 54:8635 in your contact points, but it wasn't found in the control host's     |
| system, peers at startup                                                                                                    |
| 2021-09-22 16:20:54 [main] WARN com.datastax.driver.core.Cluster - You listed /192.168.0.153:8635 in your contact points, but it wasn't found in the control host's           |
| system, peers at startup                                                                                                    |
| 2021-09-22 16:20:54 [main] INFO con. datastax, driver, core, policies, DCAwareRoundRobinPolicy - Using data-center name 'datacenter1' for DCAwareRoundRobinPolicy (if this is |
| incorrect, please provide the correct datacenter name with DCAwareRoundRobinPolicy constructor)                                                                               |
| 2021-09-22 16:20:54 [main] INFO com.datastax.driver.core.Cluster - New Cassandra host //192.168.0.54:9042 added                                                               |
| 2021-09-22 16:20:54 [main] INFO com. datastax. driver. core. Cluster - New Cassandra host /192, 168, 0, 96:8635 added                                                         |
| 2021-09-22 16:20:54 [main] INFO com.datastax.driver.core.Cluster - New Cassandra host /192.168.0.153:9042 added                                                               |
| 2021-09-22 16:20:54 [JanusGraph Cluster nio worker 0] WARN com.datastax.driver.core.HostConnectionPool = Error creating connection to /192.168.0.54:9042                      |
| com. datastax. driver. core. exceptions. TransportException: [/192.168.0.54:9042] Cannot connect                                                                              |
|                                                                                                    |

#### Possible Cause

Java Driver was not used correctly, as shown in **Figure 4-13**. Do not use addContactPointsWitPorts when using Java Driver and do not map each IP address.

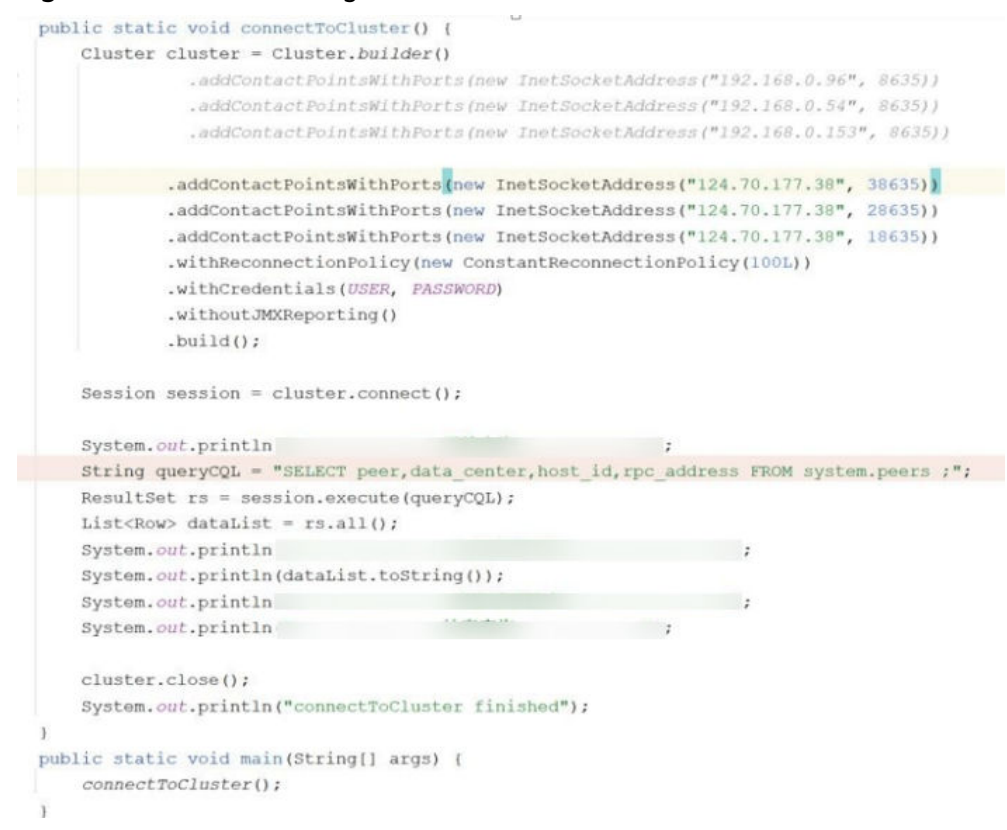

#### Figure 4-13 Incorrect usage of the Java Driver

### Solution

Use the private IP address provided by the GeminiDB Cassandra database and change the port to port 8635.

The following figure shows the IP address and port.

Cluster cluster = Cluster.builder().addContactPoint( address: "192.168.0.96").withPort(8635).build()

## 4.4.3 How Can I Create and Connect to an ECS?

- 1. To create an ECS, see *Elastic Cloud Server User Guide*.
  - The ECS to be created must be in the same VPC with the GeminiDB Cassandra instance to which it connects.
  - Configure the security group rules to allow the ECS to access to the instance.
- 2. To connect to an ECS, see "Logging in to an ECS" *Getting Started with Elastic Cloud Server User Guide*.

## 4.4.4 Can I Change the VPC of a GeminiDB Cassandra Instance?

After a GeminiDB Cassandra instance is created, the VPC where the instance resides cannot be changed.

However, you can change a VPC by restoring the full backup of your instance to the VPC you want to use. For details, see **Restoring Data to a New Instance**.

## 4.5 Backup and Restoration

## 4.5.1 How Long Does GeminiDB Cassandra Store Backup Data?

Automated backup data is kept based on the backup retention period you specified. There is no limit for the manual backup retention period. You can delete manually backup files as needed.

## 4.6 Instance Freezing, Release, Deletion, and Unsubscription

## Why Are My GeminiDB Cassandra Instances Released?

If your subscriptions have expired but not been renewed, or you are in arrears due to insufficient balance, your instances enter a grace period. If you do not renew the subscriptions or top up your account after the grace period expires, your instances will enter a retention period and become unavailable. If you still do not renew them or top up your account after the retention period ends, your instances will be released and your data stored will be deleted.

## Why Are My GeminiDB Cassandra Instances Frozen?

Your instances may be frozen for a variety of reasons. The most common reason is that you are in arrears.

## Can I Still Back Up Data If My Instances Are Frozen?

No. If your instances are frozen because your account is in arrears, go to top up your account to unfreeze your instances and then back up instance data.

## How Do I Unfreeze My Instances?

If your instances are frozen because your account is in arrears, you can unfreeze them by renewing them or topping up your account. The frozen instances can be renewed, released, or deleted. Yearly/Monthly instances that have expired cannot be unsubscribed from, while those that have not expired can be unsubscribed from.

## What Impacts Does Instance Freezing, Unfreezing or Release Have on My Services?

- After an instance is frozen:
  - It cannot be accessed, and your services will be interrupted. For example, if a GeminiDB Cassandra instance is frozen, it cannot be connected.
  - No changes can be performed on it if it is a yearly/monthly instance.
  - It can be unsubscribed from or deleted manually.
- After it is unfrozen, you can connect to it again.
- Releasing an instance means deleting it. Before the deletion, GeminiDB Cassandra API determines whether to move the instance to the recycle bin based on the recycling policy you specified.

## How Do I Renew My Instances?

After a yearly/monthly GeminiDB Cassandra instance expires, you can renew it on the **Renewals** page. For details, see **Renewal Management**.

## Can My Instances Be Recovered After They Are Released or Unsubscribed From?

If your instance is moved to the recycle bin after being deleted, you can recover it from the recycle bin by referring to **Recycling an Instance**. If the recycling policy is not enabled, you cannot recover it.

When you unsubscribe from an instance, confirm the instance information carefully. If you have unsubscribed from an instance by mistake, purchase a new one.

## How Do I Delete a GeminiDB Cassandra Instance?

- To delete a pay-per-use instance, see **Deleting Instance**.
- To delete a yearly/monthly instance, see Unsubscribing from a Yearly/ Monthly Instance.

# **5** GeminiDB DynamoDB Instances

## 5.1 What Is GeminiDB DynamoDB API?

GeminiDB Cassandra API is compatible with DynamoDB. Users can access DynamoDB services through SDKs or CLIs. GeminiDB DynamoDB API fully supports AWS DynamoDB protocols. You can smoothly migrate data from DynamoDB to GeminiDB Cassandra API without reconstructing service code.

## **Product Architecture**

Supported services of GeminiDB DynamoDB API are embedded in kernel services of GeminiDB Cassandra API. GeminiDB DynamoDB API allows HTTPS requests complying with DynamoDB from external systems. In addition, GeminiDB DynamoDB API retains the original CQL protocol. The following figure shows the overall architecture.

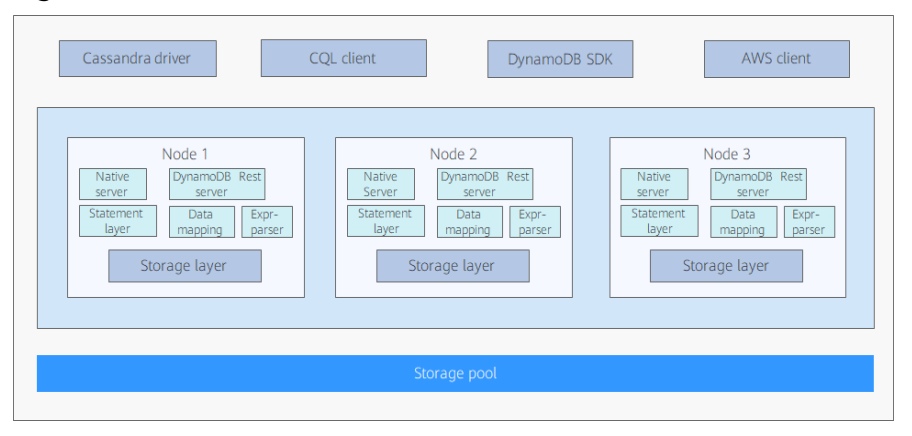

### Figure 5-1 Architecture

The GeminiDB DynamoDB protocol strictly complies with the DynamoDB syntax and data model, so DynamoDB applications can be easily migrated to GeminiDB DynamoDB API. In addition, GeminiDB DynamoDB API provides multiple automatic management and O&M functions, such as automatic backup, fault detection, and fault tolerance.

## Highlights

Low costs

Companies produce more data as services evolve. Accumulated read and write requests to DynamoDB databases incur higher costs. GeminiDB DynamoDB API is cost-effective. It provides higher throughput at half the cost of DynamoDB, especially when there is a large amount of data.

• Flexible deployment

DynamoDB is a fully managed service. You need to comply with certain deployment modes and rules when using it. In contrast, GeminiDB DynamoDB API allows you to flexibly deploy services. You can choose to deploy services on private or public clouds instead of being restricted to expensive platforms. GeminiDB DynamoDB API ensures stable and efficient services in these deployments.

• Smooth migration

GeminiDB DynamoDB API is fully compatible with DynamoDB syntax and data models. Therefore, migrating data from DynamoDB to GeminiDB DynamoDB API requires no modifications to applications. The migration is more simple, efficient and convenient, with minimal impacts on services.

## 5.2 Connecting to a GeminiDB DynamoDB Instance

This section describes how to connect to a GeminiDB DynamoDB instance in Java or using Python.

## Prerequisites

- A GeminiDB DynamoDB instance has been created.
- For details about how to create an ECS, see Getting Started > Purchasing an ECS in the *Elastic Cloud Server User Guide*.
- JDK has been installed on the ECS.

## Obtaining the IP Address of a GeminiDB DynamoDB Instance

- **Step 1** Log in to the GeminiDB console.
- **Step 2** In the service list, choose **Databases** > **GeminiDB**.
- **Step 3** On the **Instances** page, click the name of the target instance.

The port number of the GeminiDB DynamoDB instance is 8000.

### Method 1

In the **Node Information** area on the **Basic Information** page, obtain the private IP address or EIP of each node.

Figure 5-2 Obtaining IP addresses

| Delete | Detets Note                            |                                             |                                             |                              |                    |         |                      |  |  |
|--------|----------------------------------------|---------------------------------------------|---------------------------------------------|------------------------------|--------------------|---------|----------------------|--|--|
| Q Sele | ct one or more filters from the pop-up | lists. If you enter a keyword without a fil | ter applied, the system will search for all | names matching this keyword. |                    |         |                      |  |  |
|        | Name/ID                                | Status                                      | AZ                                          | Subnet                       | Private IP Address | EIP     | Operation            |  |  |
|        |                                        | Available                                   | az4                                         |                              |                    | Unbound | View Metric Bind EIP |  |  |
|        |                                        | <ul> <li>Available</li> </ul>               | az2                                         |                              |                    | Unbound | View Metric Bind EIP |  |  |
|        |                                        | Available                                   | az3                                         |                              |                    | Unbound | View Metric Bind EIP |  |  |

#### Method 2

In the navigation pane on the left, click **Connections** to obtain the private IP addresses and EIPs of the instance.

#### Figure 5-3 Obtaining IP addresses

| Backups & Restorations | Basic Information |                 |                        |                            |                    |         |           |
|------------------------|-------------------|-----------------|------------------------|----------------------------|--------------------|---------|-----------|
| Connections            | Database Port     |                 |                        |                            | VPC                |         |           |
| Slow Query Logs        | SSL               | Disabled        | - ±                    |                            | Subnet             |         |           |
| Parameters             |                   |                 |                        |                            |                    |         |           |
| Tage                   | Address           |                 |                        |                            |                    |         |           |
| 1032                   | IPv4 Address      | 192.168.206.164 | 8635,192.168.231.215.8 | 8635, 192. 168. 171. 249:8 | 635 🗇              |         |           |
|                        |                   |                 |                        |                            |                    |         |           |
|                        | Name/ID           | Status          | AZ                     | Subnet                     | Private IP Address | EIP     | Operation |
|                        |                   | Available       | az4                    |                            |                    | Unbound | Bind EIP  |
|                        |                   |                 |                        |                            |                    |         |           |
|                        |                   | Available       | az2                    |                            |                    | Onbound | Bind EIP  |
|                        |                   | Available       | az3                    |                            |                    | Unbound | Bind EIP  |

----End

## Using the Load Balancing Plug-in to Connect to a GeminiDB DynamoDB Instance

- **Step 1** Contact the customer service personnel to obtain required JAR packages and plugin code.
- **Step 2** Replace the IP address in the following code example with the IP address queried in **Step 3**.

The following is a Java code example:

package com.huawei.dbs.test;

import com.huawei.dbs.RequestHandler;

| import com.amazonaws.SDKGlobalConfiguration;                          |
|-----------------------------------------------------------------------|
| import com.amazonaws.auth.AWSCredentialsProvider;                     |
| import com.amazonaws.auth.AWSStaticCredentialsProvider;               |
| import com.amazonaws.auth.BasicAWSCredentials;                        |
| import com.amazonaws.services.dynamodbv2.AmazonDynamoDB;              |
| import com.amazonaws.services.dynamodbv2.AmazonDynamoDBClientBuilder; |
| import com.amazonaws.services.dynamodbv2.document.DynamoDB;           |
| import com.amazonaws.services.dynamodbv2.document.TableCollection;    |
|                                                                       |

import java.net.URI;

```
import java.security.cert.X509Certificate;
import javax.net.ssl.HttpsURLConnection;
import javax.net.ssl.SSLContext;
import javax.net.ssl.TrustManager;
import javax.net.ssl.X509TrustManager;
public class V1Demo {
  public static AWSCredentialsProvider myCredentials = new AWSStaticCredentialsProvider(
     new BasicAWSCredentials("your.ak", "your.sk"));
  public static String ip = "***.***.***
  public static void main(String[] args) {
     disableCertificateChecks();
     AmazonDynamoDB client = AmazonDynamoDBClientBuilder.standard()
        .withRegion("region-a")
        .withRequestHandlers(new RequestHandler(URI.create("http://" + ip + "8000")))
        .withCredentials(myCredentials)
        .build();
     DynamoDB dynamoDB = new DynamoDB(client);
     TableCollection res = dynamoDB.listTables();
     System.out.println(res);
  }
  static void disableCertificateChecks() {
     System.setProperty(SDKGlobalConfiguration.DISABLE_CERT_CHECKING_SYSTEM_PROPERTY, "true");
     TrustManager[] trustAllCerts = new TrustManager[] {
       new X509TrustManager() {
          public java.security.cert.X509Certificate[] getAcceptedIssuers() {
             return null;
          public void checkClientTrusted(X509Certificate[] certs, String authType) { }
          public void checkServerTrusted(X509Certificate[] certs, String authType) { }
       }
     };
     try {
        SSLContext sc = SSLContext.getInstance("SSL");
       sc.init(null, trustAllCerts, new java.security.SecureRandom());
       HttpsURLConnection.setDefaultSSLSocketFactory(sc.getSocketFactory());
     } catch (Exception e) {
        e.printStackTrace();
     HttpsURLConnection.setDefaultHostnameVerifier((arg0, arg1) -> true);
  }
}
```

The following is a Python code example:

```
#!/usr/bin/python
import boto3
import boto3_lb
ip = '***.***.***
url = boto3_lb.setup([ip], 'http', 8000, 'fake.url.com')
dynamodb = boto3.resource('dynamodb',
                 endpoint_url=url,
                 aws_access_key_id='ak',
                 aws_secret_access_key='sk',
                 region_name="region-a")
url = boto3_lb.setup_single_connection([ip], 'http', 8000, 'fake.url.com')
dynamodb = boto3.resource('dynamodb',
                 endpoint_url=url,
                 aws_access_key_id='ak',
                 aws_secret_access_key='sk',
                 region_name="region-a")
```

----End

GeminiDB DynamoDB instances are compatible with DynamoDB APIs. For details about common operations, see DynamoDB official documents.

## 5.3 API Compatibility

This section describes GeminiDB DynamoDB APIs and precautions.

## Precautions

- GeminiDB DynamoDB API allows you to add, delete, and modify tables only through DynamoDB APIs. Tables can only be read on the console.
- Tables created through non-DynamoDB APIs cannot be used on GeminiDB DynamoDB instances.
- In the current version, traffic statistics, traffic limit, and transaction functions (TransactWriteItems and TransactGetItems) are not supported.
- In the current version, on-demand backup APIs CreateBackup, DescribeBackup, DeleteBackup, ListBackups, and RestoreTableFromBackup are not supported.
- Hash or partition keys determine where items are stored in an internal storage device of a GeminiDB DynamoDB instance. Amazon DynamoDB uses a dedicated hash function, while GeminiDB DynamoDB API uses the Murmur3 algorithm. As a result, the sequence of data returned by a scan operation is different.
- A load balancing plug-in evenly sends requests from applications to all nodes. If this plug-in is not used, requests are sent only to a specified endpoint address. To obtain the load balancing plug-in code package, contact customer service of GeminiDB DynamoDB API.
- The table or index name cannot contain periods (.).
- Due to different encoding methods, the size of each row of data in a table on a GeminiDB DynamoDB instance is not strictly limited to 400 KB.
- All DDL APIs are synchronous APIs.

## Load Balancing

DynamoDB applications typically connect to a URL and then distribute requests within a server. To evenly distribute requests of GeminiDB DynamoDB API to all nodes, a cost-effective and small-capacity database is attached to DynamoDB SDK. Before DynamoDB SDK sends requests, an interceptor changes the destination address in the request header to an IP address of any available node in the current cluster to achieve load balancing. The following is an example:

TABLE\_NAME ='user'

// seed url URL = boto3\_lb.setup(['\*\*\*.\*\*\*.\*\*\*'],'http',8000,'fake.domain.com')

dynamodb = boto3.resource('dynamodb', endpoint\_url=URL,region\_name='None', aws\_access\_key\_id='None', aws\_secret\_access\_key='None')

## **Supported Expressions**

GeminiDB DynamoDB ConditionExpression supports the following function syntax:

function ::=
 attribute\_exists (path)
 l attribute\_not\_exists (path)
 l attribute\_type (path, type)
 l begins\_with (path, substr)
 l contains (path, operand)
The value of **operand** in **contains(path,operand)** can only be an attribute value (that is, the input value
placeholder).

GeminiDB DynamoDB UpdateExpression supports the following function syntax:

```
update-expression ::=
   [SET action [, action] ... ]
   [REMOVE action [, action] ...]
   [ ADD action [, action] ... ]
   [ DELETE action [, action] ...]
set-action ::=
   path =value
value ::=
   operand
   | operand '+' operand
   operand '-' operand
operand ::=
   path | function
function ::=
   if_not_exists (path, value)
   | list_append (list1, list2)
remove-action ::=
   path
add-action ::=
   path value
delete-action ::=
   path value
In the SET path = operand syntax, the value of operand cannot be set to path.
In the SET path = operand1 '+'|'-' operand2 syntax, the value of operand1 must be set to path, and the
value of operand2 must be an attribute value.
In the SET path = if_not_exists (path, value) syntax, values of the two path parameters must be the same,
and the values must be expression attribute values.
All values can only be placeholder expressions, for example, :placeholder.
```

## **Compatible APIs**

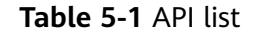

| API           |
|---------------|
| CreateTable   |
| UpdateTable   |
| DescribeTable |
| ListTables    |
| DeleteTable   |
| Putltem       |

| API              |
|------------------|
| UpdateItem       |
| GetItem          |
| DeleteItem       |
| BatchWriteItem   |
| BatchGetItem     |
| Query            |
| Scan             |
| UpdateTimeToLive |

Table 5-2 CreateTable API Compatibility

| ΑΡΙ       | Parameter  |                             | Mand<br>atory | Suppo<br>rted | Description                                                                              |
|-----------|------------|-----------------------------|---------------|---------------|------------------------------------------------------------------------------------------|
| CreateTab | Reques     | AttributeDefinitions        | Yes           | Yes           | -                                                                                        |
| le        | t<br>param | KeySchema                   | Yes           | Yes           | -                                                                                        |
|           | eters      | TableName                   | Yes           | Yes           | The value contains<br>3 to 48 characters.<br>The regular<br>expression is<br>([\w-]+).   |
|           |            | BillingMode                 | No            | No            | Billing parameter,<br>which is not<br>supported.                                         |
|           |            | GlobalSecondaryIn-<br>dexes | No            | Yes           | -                                                                                        |
|           |            | LocalSecondaryIn-<br>dexes  | No            | Yes           | -                                                                                        |
|           |            | ProvisionedThrough put      | No            | Yes           | -                                                                                        |
|           |            | SSESpecification            | No            | No            | This parameter is<br>not supported in<br>the current<br>version and is<br>being planned. |

| ΑΡΙ | Parameter                     |                     | Mand<br>atory | Suppo<br>rted | Description                                                                              |
|-----|-------------------------------|---------------------|---------------|---------------|------------------------------------------------------------------------------------------|
|     |                               | StreamSpecification | No            | No            | This parameter is<br>not supported in<br>the current<br>version and is<br>being planned. |
|     |                               | Tags                | No            | No            | This parameter is<br>not supported in<br>the current<br>version and is<br>being planned. |
|     | Respo<br>nse<br>param<br>eter | TableDescription    | -             | Yes           | -                                                                                        |

## Table 5-3 UpdateTable API Compatibility

| ΑΡΙ      | Parameter            |                                    | Mand<br>atory | Supp<br>orted | Description                                                                                        |
|----------|----------------------|------------------------------------|---------------|---------------|----------------------------------------------------------------------------------------------------|
| UpdateTa | Reque                | AttributeDefinitions               | No            | Yes           | -                                                                                                  |
| ble      | st<br>param<br>eters | BillingMode                        | No            | No            | Billing<br>parameter, which<br>is not supported.                                                   |
|          |                      | GlobalSecondaryIn-<br>dexesUpdates | Yes           | Yes           | CREATE and<br>DELETE<br>statements are<br>supported.<br>UPDATE<br>statements are<br>not supported. |
|          |                      | ProvisionedThrough-<br>put         | No            | No            | Billing<br>parameter, which<br>is not supported.                                                   |
|          |                      | ReplicaUpdates                     | No            | No            | Strong<br>consistency<br>parameter by<br>default                                                   |
|          |                      | SSESpecification                   | No            | No            | This parameter is<br>not supported in<br>the current<br>version and is<br>being planned.           |

| ΑΡΙ | Parameter                     |                     | Mand<br>atory | Supp<br>orted | Description                                                                              |
|-----|-------------------------------|---------------------|---------------|---------------|------------------------------------------------------------------------------------------|
|     |                               | StreamSpecification | No            | No            | This parameter is<br>not supported in<br>the current<br>version and is<br>being planned. |
|     |                               | TableName           | Yes           | Yes           | -                                                                                        |
|     | Respo<br>nse<br>param<br>eter | TableDescription    | -             | Yes           | -                                                                                        |

 Table 5-4 DescribeTable API Compatibility

| ΑΡΙ               | Parameter                     |           | Manda<br>tory | Suppor<br>ted | Description                                        |
|-------------------|-------------------------------|-----------|---------------|---------------|----------------------------------------------------|
| DescribeTa<br>ble | Request<br>paramet<br>er      | TableName | Yes           | Yes           | -                                                  |
|                   | Respons<br>e<br>paramet<br>er | Table     | -             | Yes           | The <b>itemCount</b><br>field is not<br>supported. |

Table 5-5 ListTables API Compatibility

| ΑΡΙ        | Parameter                      |                              | Mandat<br>ory | Support<br>ed | Description |
|------------|--------------------------------|------------------------------|---------------|---------------|-------------|
| ListTables | Reques<br>t<br>param<br>eters  | ExclusiveStartTable-<br>Name | No            | Yes           | -           |
|            |                                | Limit                        | No            | Yes           | -           |
|            | Respon<br>se<br>param<br>eters | LastEvaluatedTable-<br>Name  | -             | Yes           | -           |
|            |                                | TableNames                   | -             | Yes           | -           |

| Table 5-6 DeleteTable API Com | oatibility |
|-------------------------------|------------|
|-------------------------------|------------|

| ΑΡΙ         | Parameter                 |                  | Manda<br>tory | Suppor<br>ted | Description |
|-------------|---------------------------|------------------|---------------|---------------|-------------|
| DeleteTable | Request<br>paramete<br>r  | TableName        | Yes           | Yes           | -           |
|             | Response<br>paramete<br>r | TableDescription | _             | Yes           | -           |

## Table 5-7 PutItem API Compatibility

| ΑΡΙ     | Parameter      |                                  | Manda<br>tory | Suppo<br>rted | Description                                                                                        |
|---------|----------------|----------------------------------|---------------|---------------|----------------------------------------------------------------------------------------------------|
| Putltem | Request        | ltem                             | Yes           | Yes           | -                                                                                                  |
|         | paramet<br>ers | TableName                        | Yes           | Yes           | -                                                                                                  |
|         |                | ConditionalOperator              | No            | No            | Deprecated<br>parameter. For<br>details, see<br><b>ConditionExpre</b><br>ssion.                    |
|         |                | ConditionExpression              | No            | Yes           | -                                                                                                  |
|         |                | Expected                         | No            | No            | Deprecated<br>parameter. For<br>details, see<br><b>ConditionExpre</b><br><b>ssion</b> in this API. |
|         |                | ExpressionAttribute-<br>Names    | No            | Yes           | -                                                                                                  |
|         |                | ExpressionAttribute-<br>Values   | No            | Yes           | -                                                                                                  |
|         |                | ReturnConsumedCa<br>pacity       | No            | No            | Billing<br>parameter,<br>which is not<br>supported.                                                |
|         |                | ReturnItemCollec-<br>tionMetrics | No            | No            | Statistics<br>parameter,<br>which is not<br>supported.                                             |
|         |                | ReturnValues                     | No            | Yes           | -                                                                                                  |

| ΑΡΙ | Parameter           |                            | Manda<br>tory | Suppo<br>rted | Description                                            |
|-----|---------------------|----------------------------|---------------|---------------|--------------------------------------------------------|
|     | Respons             | Attributes                 | -             | Yes           | -                                                      |
|     | e<br>paramet<br>ers | ConsumedCapacity           | -             | No            | Billing<br>parameter,<br>which is not<br>supported.    |
|     |                     | ItemCollectionMet-<br>rics | -             | No            | Statistics<br>parameter,<br>which is not<br>supported. |

## Table 5-8 UpdateItem API Compatibility

| ΑΡΙ       | Paramet             | er                             | Mand<br>atory | Suppo<br>rted                                                                            | Description                                                                              |
|-----------|---------------------|--------------------------------|---------------|------------------------------------------------------------------------------------------|------------------------------------------------------------------------------------------|
| UpdateIte | Reques              | Key                            | Yes           | Yes                                                                                      | -                                                                                        |
| m         | t<br>parame         | TableName                      | Yes           | Yes                                                                                      | -                                                                                        |
| ters      | ters                | AttributeUpdates               | No            | No                                                                                       | Deprecated<br>parameter. For<br>details, see<br><b>UpdateExpressi</b><br>on in this API. |
|           | ConditionalOperator | No                             | No            | Deprecated<br>parameter. For<br>details, see<br><b>UpdateExpressi</b><br>on in this API. |                                                                                          |
|           |                     | ConditionExpression            | No            | Yes                                                                                      | -                                                                                        |
|           |                     | Expected                       | No            | No                                                                                       | Deprecated<br>parameter. For<br>details, see<br><b>UpdateExpressi</b><br>on in this API. |
|           |                     | ExpressionAttribute-<br>Names  | No            | Yes                                                                                      | -                                                                                        |
|           |                     | ExpressionAttribute-<br>Values | No            | Yes                                                                                      | -                                                                                        |
|           |                     | ReturnConsumedCa-<br>pacity    | No            | No                                                                                       | Billing<br>parameter,<br>which is not<br>supported.                                      |

| ΑΡΙ                            | Parameter            |                                  | Mand<br>atory | Suppo<br>rted | Description                                            |
|--------------------------------|----------------------|----------------------------------|---------------|---------------|--------------------------------------------------------|
| Respon<br>se<br>parame<br>ters |                      | ReturnItemCollec-<br>tionMetrics | No            | No            | Statistics<br>parameter,<br>which is not<br>supported. |
|                                |                      | ReturnValues                     | No            | Yes           | -                                                      |
|                                |                      | UpdateExpression                 | No            | Yes           | -                                                      |
|                                | Respon               | Attributes                       | -             | Yes           | -                                                      |
|                                | se<br>parame<br>ters | ConsumedCapacity                 | -             | No            | Billing<br>parameter,<br>which is not<br>supported.    |
|                                |                      | ItemCollectionMet-<br>rics       | -             | No            | Statistics<br>parameter,<br>which is not<br>supported. |

 Table 5-9 GetItem API Compatibility

| ΑΡΙ     | Parameter   |                               | Mand<br>atory | Suppo<br>rted | Description                                                                                  |
|---------|-------------|-------------------------------|---------------|---------------|----------------------------------------------------------------------------------------------|
| Getltem | Reque       | Кеу                           | Yes           | Yes           | -                                                                                            |
|         | st<br>param | TableName                     | Yes           | Yes           | -                                                                                            |
| eters   | eters       | AttributesToGet               | No            | No            | Deprecated<br>parameter. For<br>details, see<br><b>ProjectionExpres</b><br>sion in this API. |
|         |             | ConsistentRead                | No            | No            | Strong<br>consistency<br>parameter by<br>default                                             |
|         |             | ExpressionAttribu-<br>teNames | No            | Yes           | -                                                                                            |
|         |             | ProjectionExpres-<br>sion     | No            | Yes           | -                                                                                            |
|         |             | ReturnConsumedCa<br>pacity    | No            | No            | Billing parameter,<br>which is not<br>supported.                                             |

| ΑΡΙ   | Parameter             |                  | Mand<br>atory | Suppo<br>rted | Description                                      |
|-------|-----------------------|------------------|---------------|---------------|--------------------------------------------------|
|       | Respo<br>nse<br>param | ConsumedCapacity | -             | No            | Billing parameter,<br>which is not<br>supported. |
| eters | eters                 | ltem             | -             | Yes           | -                                                |

Table 5-10 DeleteItem API Compatibility

| ΑΡΙ       | Parame                | ter                            | Mand<br>atory | Suppo<br>rted | Description                                                                                  |  |  |  |  |  |  |  |  |  |  |  |                                  |    |    |
|-----------|-----------------------|--------------------------------|---------------|---------------|----------------------------------------------------------------------------------------------|--|--|--|--|--|--|--|--|--|--|--|----------------------------------|----|----|
| DeleteIte | Reque                 | Кеу                            | Yes           | Yes           | -                                                                                            |  |  |  |  |  |  |  |  |  |  |  |                                  |    |    |
| m         | st<br>param           | TableName                      | Yes           | Yes           | -                                                                                            |  |  |  |  |  |  |  |  |  |  |  |                                  |    |    |
|           | eters                 | ConditionalOpera-<br>tor       | No            | No            | Deprecated<br>parameter. For<br>details, see<br><b>ConditionExpres-</b><br>sion in this API. |  |  |  |  |  |  |  |  |  |  |  |                                  |    |    |
|           |                       | ConditionExpres-<br>sion       | No            | Yes           | -                                                                                            |  |  |  |  |  |  |  |  |  |  |  |                                  |    |    |
|           |                       | Expected                       | No            | No            | Deprecated<br>parameter. For<br>details, see<br><b>ConditionExpres-</b><br>sion in this API. |  |  |  |  |  |  |  |  |  |  |  |                                  |    |    |
|           |                       | ExpressionAttribu-<br>teNames  | No            | Yes           | -                                                                                            |  |  |  |  |  |  |  |  |  |  |  |                                  |    |    |
|           |                       | ExpressionAttribu-<br>teValues | No            | Yes           | -                                                                                            |  |  |  |  |  |  |  |  |  |  |  |                                  |    |    |
|           |                       | ReturnConsumedC<br>apacity     | No            | No            | Billing parameter,<br>which is not<br>supported.                                             |  |  |  |  |  |  |  |  |  |  |  |                                  |    |    |
|           |                       |                                |               |               |                                                                                              |  |  |  |  |  |  |  |  |  |  |  | ReturnItemCollec-<br>tionMetrics | No | No |
|           |                       | ReturnValues                   | No            | Yes           | -                                                                                            |  |  |  |  |  |  |  |  |  |  |  |                                  |    |    |
|           | Respo                 | Attributes                     | -             | Yes           | -                                                                                            |  |  |  |  |  |  |  |  |  |  |  |                                  |    |    |
|           | nse<br>param<br>eters | ConsumedCapacity               | -             | No            | Billing parameter,<br>which is not<br>supported.                                             |  |  |  |  |  |  |  |  |  |  |  |                                  |    |    |

| ΑΡΙ | Parameter |                            | Mand<br>atory | Suppo<br>rted | Description                                         |
|-----|-----------|----------------------------|---------------|---------------|-----------------------------------------------------|
|     |           | ItemCollectionMet-<br>rics | -             | No            | Statistics<br>parameter, which<br>is not supported. |

 Table 5-11
 BatchWriteItem
 API
 Compatibility

| ΑΡΙ        | Paramet                        | er                               | Mand<br>atory | Supp<br>orted | Description                                            |
|------------|--------------------------------|----------------------------------|---------------|---------------|--------------------------------------------------------|
| BatchWrite | Request                        | RequestItems                     | Yes           | Yes           | -                                                      |
| Item       | ters                           | ReturnConsumedCa<br>pacity       | No            | No            | Billing<br>parameter,<br>which is not<br>supported.    |
|            |                                | ReturnItemCollec-<br>tionMetrics | No            | No            | Statistics<br>parameter,<br>which is not<br>supported. |
|            | Respon<br>se<br>parame<br>ters | ConsumedCapacity                 | -             | No            | Billing<br>parameter,<br>which is not<br>supported.    |
|            |                                | ItemCollectionMet-<br>rics       | -             | No            | Statistics<br>parameter,<br>which is not<br>supported. |
|            |                                | UnprocessedItems                 | -             | Yes           | -                                                      |

| Table 5-12 | BatchGetItem AF | 'I Compatibility |
|------------|-----------------|------------------|
|------------|-----------------|------------------|

| ΑΡΙ              | Parameter                      |                            | Mand<br>atory | Suppo<br>rted | Description                                         |
|------------------|--------------------------------|----------------------------|---------------|---------------|-----------------------------------------------------|
| BatchGetl<br>tem | Reque<br>st<br>param<br>eters  | RequestItems               | Yes           | Yes           | None                                                |
|                  |                                | ReturnConsumedCa<br>pacity | No            | No            | Billing parameter,<br>which is not<br>supported.    |
|                  | Respo<br>nse<br>param<br>eters | ConsumedCapacity           | -             | No            | Statistics<br>parameter, which<br>is not supported. |
|                  |                                | Responses                  | -             | Yes           | -                                                   |
| ΑΡΙ | Parameter |                 | Mand<br>atory | Suppo<br>rted | Description |
|-----|-----------|-----------------|---------------|---------------|-------------|
|     |           | UnprocessedKeys | -             | Yes           | -           |

#### Table 5-13 Query API Compatibility

| ΑΡΙ   | Parameter                     |                                | Man<br>dator<br>y | Suppo<br>rted | Description                                                                                    |
|-------|-------------------------------|--------------------------------|-------------------|---------------|------------------------------------------------------------------------------------------------|
| Query | Reque<br>st<br>param<br>eters | TableName                      | Yes               | Yes           | -                                                                                              |
|       |                               | AttributesToGet                | No                | No            | Deprecated<br>parameter. For<br>details, see<br><b>ProjectionExpres-</b><br>sion in this API.  |
|       |                               | ConditionalOpera-<br>tor       | No                | No            | Deprecated<br>parameter. For<br>details, see<br><b>ProjectionExpres-</b><br>sion in this API.  |
|       |                               | ConsistentRead                 | No                | No            | Strong consistency<br>parameter by<br>default                                                  |
|       |                               | ExclusiveStartKey              | No                | Yes           | -                                                                                              |
|       |                               | ExpressionAttribu-<br>teNames  | No                | Yes           | -                                                                                              |
|       |                               | ExpressionAttribu-<br>teValues | No                | Yes           | -                                                                                              |
|       |                               | FilterExpression               | No                | Yes           | -                                                                                              |
|       |                               | IndexName                      | No                | Yes           | -                                                                                              |
|       |                               | KeyConditionExpres sion        | No                | Yes           | -                                                                                              |
|       |                               | KeyConditions                  | No                | No            | Deprecated<br>parameter. For<br>details, see<br><b>KeyConditionExpre</b><br>ssion in this API. |
|       |                               | Limit                          | No                | Yes           | -                                                                                              |
|       |                               | ProjectionExpres-<br>sion      | No                | Yes           | -                                                                                              |

| API | Parameter                      |                            | Man<br>dator<br>y | Suppo<br>rted | Description                                                                             |
|-----|--------------------------------|----------------------------|-------------------|---------------|-----------------------------------------------------------------------------------------|
|     |                                | QueryFilter                | No                | No            | Deprecated<br>parameter. For<br>details, see<br><b>FilterExpression</b> in<br>this API. |
|     |                                | ReturnConsumedC<br>apacity | No                | No            | Billing parameter,<br>which is not<br>supported.                                        |
|     |                                | ScanIndexForward           | No                | Yes           | -                                                                                       |
|     |                                | Select                     | No                | Yes           | SELECT COUNT is not supported.                                                          |
|     | Respo<br>nse<br>param<br>eters | ConsumedCapacity           | -                 | No            | Billing parameter,<br>which is not<br>supported.                                        |
|     |                                | Count                      | -                 | Yes           | -                                                                                       |
|     |                                | Items                      | -                 | Yes           | -                                                                                       |
|     |                                | LastEvaluatedKey           | -                 | Yes           | -                                                                                       |
|     |                                | ScannedCount               | -                 | Yes           | -                                                                                       |

Table 5-14 Scan API Compatibility

| ΑΡΙ  | Parameter                     |                          | Mand<br>atory | Suppo<br>rted | Description                                                                                         |
|------|-------------------------------|--------------------------|---------------|---------------|----------------------------------------------------------------------------------------------------|
| Scan | Reques<br>t<br>param<br>eters | TableName                | Yes           | Yes           | -                                                                                                   |
|      |                               | AttributesToGet          | No            | No            | Deprecated<br>parameter. For<br>details, see<br><b>ProjectionExpres-</b><br>sion in this API.       |
|      |                               | ConditionalOper-<br>ator | No            | No            | Deprecated<br>parameter. For<br>details, see<br><b>ConditionExpres-</b><br><b>sion</b> in this API. |
|      |                               | ConsistentRead           | No            | No            | Strong consistency parameter by default                                                             |

| ΑΡΙ | Parameter                      |                                | Mand<br>atory | Suppo<br>rted | Description                                                                             |
|-----|--------------------------------|--------------------------------|---------------|---------------|-----------------------------------------------------------------------------------------|
|     |                                | ExclusiveStartKey              | No            | Yes           | -                                                                                       |
|     |                                | ExpressionAttri-<br>buteNames  | No            | Yes           | -                                                                                       |
|     |                                | ExpressionAttri-<br>buteValues | No            | Yes           | -                                                                                       |
|     |                                | FilterExpression               | No            | Yes           | -                                                                                       |
|     |                                | IndexName                      | No            | Yes           | -                                                                                       |
|     |                                | Limit                          | No            | Yes           | -                                                                                       |
|     |                                | ProjectionExpres-<br>sion      | No            | Yes           | -                                                                                       |
|     |                                | ReturnConsumed<br>Capacity     | No            | No            | Billing parameter,<br>which is not<br>supported.                                        |
|     |                                | ScanFilter                     | No            | No            | Deprecated<br>parameter. For<br>details, see<br><b>FilterExpression</b> in<br>this API. |
|     |                                | Segment                        | No            | Yes           | -                                                                                       |
|     |                                | Select                         | No            | Yes           | SELECT COUNT is not supported.                                                          |
|     |                                | TotalSegments                  | No            | Yes           | -                                                                                       |
|     | Respon<br>se<br>param<br>eters | ConsumedCapacit<br>y           | No            | No            | Billing parameter,<br>which is not<br>supported.                                        |
|     |                                | Count                          | -             | Yes           | -                                                                                       |
|     |                                | ltems                          | -             | Yes           | -                                                                                       |
|     |                                | LastEvaluatedKey               | -             | Yes           | -                                                                                       |
|     |                                | ScannedCount                   | -             | Yes           | -                                                                                       |

| ΑΡΙ                  | Parameter                     |                              | Manda<br>tory | Suppor<br>ted | Description |
|----------------------|-------------------------------|------------------------------|---------------|---------------|-------------|
| UpdateTimeT<br>oLive | Reques<br>t<br>param<br>eters | TableName                    | Yes           | Yes           | -           |
|                      |                               | TimeToLiveSpecifi-<br>cation | Yes           | Yes           | -           |
|                      | Respon<br>se<br>param<br>eter | TimeToLiveSpecifi-<br>cation | -             | Yes           | -           |

 Table 5-15
 UpdateTimeToLive API Compatibility

# 5.4 Migrating Data from a DynamoDB Instance to a GeminiDB DynamoDB Instance

GeminiX is a Huawei-developed tool that can seamlessly migrate data from a DynamoDB instance to a GeminiDB DynamoDB instance based on DynamoDB semantics. This section describes how to migrate data from an AWS DynamoDB instance to a GeminiDB DynamoDB instance.

## **Migration Principles**

This solution consists of two modules: full migration and incremental migration. You need to create an ECS for data forwarding. GeminiX supports distributed migration and concurrent migration of multiple service tables on multiple servers.

- During the full migration, DynamoDB scan interfaces read all data by segment and write the data to the GeminiDB DynamoDB instance.
- In the incremental migration, DynamoDB stream interfaces synchronize incremental data to the GeminiDB DynamoDB instance.

## Prerequisites

- A GeminiDB DynamoDB instance has been created and is running normally.
- An ECS with 16 vCPUs, 64 GB of memory, and 100 or more GB of disk space has been created. For details about how to create an ECS, see Purchasing an ECS" in *Getting Started with Elastic Cloud Server*.
- Data is transmitted between the AWS DynamoDB instance and ECS through private lines. Ensure that the networks between the ECS and AWS DynamoDB instance and between the ECS and GeminiDB DynamoDB instance are normal.
- The storage space of the GeminiDB DynamoDB instance cannot be less than that of the AWS DynamoDB instance.
- AWS DynamoDB stream interfaces have been enabled.

#### Procedure

- **Step 1** Deploy the required migration tool.
  - 1. Obtain GeminiX.
  - 2. Modify the **conf.yaml** configuration file and configure the following items: source:

endpoint: 'https://dynamodb.us-west-2.amazonaws.com' #Domain name of the AWS DynamoDB instance access key id: 'xx' #Access key ID of the AWS DynamoDB instance

secret\_access\_key: 'xx' #Secret access key of the AWS DynamoDB instance target: endpoint: \*\*\*.\*\*\*\* #\*\*\* #Domain name of the GeminiDB DynamoDB instance access\_key\_id: 'xx' #Access key ID of the GeminiDB DynamoDB instance secret\_access key: 'xx' #Secret access key of the GeminiDB DynamoDB instance

Step 2 Perform a full data migration.

Run the following command:

nohup ./bin/migration.sh fullsync -c conf/conf.yaml >run.log 2>&1 &

If information similar to the following is displayed, synchronizing full data is complete. finish syncing all tables and indexes

Step 3 Migrate incremental data.

Before running the incremental migration command, you need to configure the connection information of the DynamoDB instance and GeminiDB DynamoDB instance and the name of the incremental migration table in GeminiX. For details, see **Step 1.2**.

Run the following command: nohup ./bin/migration.sh incresync -c conf/conf.yaml >run.log 2>&1 &

**Step 4** After the migration is complete, switch the service workloads to the GeminiDB DynamoDB instance.

----End